ES-301

#### Control Room/In-Plant Systems Outline FINAL

Form ES-301-2

| Faci | ity: McGuire Date of                                                                                                    | Examination:   | 8/2/10             |
|------|----------------------------------------------------------------------------------------------------|----------------|--------------------|
| Exar | n Level (circle one): RO (only) / SRO(I) / SRO (U) Operatir                                                             | ng Test No.:   | N10-1              |
| Con  | rol Room Systems <sup>@</sup> (8 for RO; 7 for SRO-I; 2 or 3 for SRO-U, including 1                                     | ESF)           |                    |
|      | System / JPM Title                                                                                                    | Type Code*     | Safety<br>Function |
| a.   | 006 Emergency Core Cooling System<br>Transfer the NI Pumps from Cold Leg Recirc to Hot Leg Recirc                       | S, D, EN       | 2                  |
| b.   | 005 Residual Heat Removal System<br>Respond to ND System Malfunction While at Mid Loop                                  | S, D, A, L     | 4P                 |
| с.   | 056 Condensate System<br>Swap Hotwell/CM Booster Pumps                                                                  | S, N, A        | 45                 |
| d.   | 026 Containment Spray System<br>Manually Actuate Containment Spray System                                               | S, P, D, A, EN | 5                  |
| e.   | APE 077 Generator Voltage and Electric Grid Disturbances<br>Separate From the Electrical Grid Due to Low Grid Frequency | S, N, A        | 6                  |
| f.   | 015 Nuclear Instrumentation System<br>Restore Repaired Power Range Channel to Service                                   |                | 7                  |
| g.   | 075 Circulating Water System<br>Isolate the Circulating Water System During Turbine Building<br>Flooding                |                | 8                  |
| h.   | 010 Pressurizer Pressure Control System<br>Remove Pressurizer Heaters from Service                                      | S, N, A        | 3                  |
| In-P | ant Systems <sup>@</sup> (3 for RO; 3 for SRO-I; 3 or 2 for <b>SRO-U</b> )                                              |                |                    |
| i.   | 039 Main and Reheat Steam System<br>Control Steam Pressure Locally Using SM PORVs                                       | D, E           | 4S                 |
| j.   | 008 Component Cooling Water System<br>Makeup to the Unit 1 KC Surge Tanks                                               | D, R, E        | 8                  |
| k.   | APE 057 Loss of Vital AC Electrical Instrument Bus<br>Restore Power to KXB Power Panel Board Using Inverter SKX         | D, R, E        | 6                  |

#### Control Room/In-Plant Systems Outline FINAL

| @ All RO and SRO-I control room (and in-plant) systems must be different and serve different safety functions; all 5 SRO-U systems must serve different safety functions; in-plant systems and functions may overlap those tested in the control room. |                                                         |  |
|----------------------------------------------------------------------------------------------------|---------------------------------------------------------|--|
| * Type Codes                                                                                                    | Criteria for RO / SRO-I / SRO-U                         |  |
| (A)Iternate path                                                                                                    | 4-6 (5) /4-6 (4) / 2-3 (3)                              |  |
| (C)ontrol room                                                                                                    |                                                         |  |
| (D)irect from bank                                                                                                    | ≤ 9 (6) /≤ 8 (6) / ≤ 4 (4)                              |  |
| (E)mergency or abnormal in-plant                                                                                                    | ≥ 1 (3) /≥ 1 (3) / ≥ 1 (2)                              |  |
| (EN)gineered Safety Feature                                                                                                    | $-$ / $-$ / $\geq 1$ (1) (Control Room System)          |  |
| (L)ow-Power / Shutdown                                                                                                    | $\geq 1(1) \geq 1(1) \geq 1(1)$                         |  |
| (N)ew or (M)odified from bank including 1(A)                                                                                                    | $\geq 2$ (5) / $\geq 2$ (4) / $\geq 1$ (1)              |  |
| (P)revious 2 exams                                                                                                    | $\leq 3(2) / \leq 3(2) / \leq 2(1)$ (Randomly Selected) |  |
| (R)CA                                                                                                    | $\geq 1$ (2)/ $\geq 1$ (2) / $\geq 1$ (2)               |  |
| (S)imulator                                                                                                    |                                                         |  |

#### JPM Summary

- JPM A This is bank JPM-PS-NC-117. The operator will be told Unit 1 experienced a Loss of Coolant Accident six (6) hours ago, and that the plant is operating in the Cold Leg Recirculation mode. The operator will be directed to Transfer Recirculation to Hot Leg Recirc <u>PER</u> EP/1/A/5000/ES-1.4 (Transfer to Hot Leg Recirculation). The operator will be expected to align the NI System to the Hot Leg Recirc Mode.
- JPM B This is bank JPM PS-ND-183A. The operator will be told that Unit 1 is in Mode 5 with the NC System drained to approximately 10 inches, that 1A ND Pump is in service to all four Cold Legs, and that ND flow has suddenly increased. The operator will be directed to implement AP/1/A/5500/19 (Loss of ND or ND System Leakage). The operator will be expected to take manual action to control flow, but recognize that attempts to manually control the RHR HX Outlet Valve and the Bypass Valve are ineffective (Alternate Path). The operator will be expected to throttle ND flow to less than 3000 gpm using the Cold Leg injection valve(s) and position the ND Heat Exchanger Outlet Manual Loaders so that when these valves are repaired, the ND flow will not be affected.
- JPM C This is a new JPM. The operator will be told that Unit 1 is operating at 90% power in preparation for a Condensate System Pump Swap. The operator will be directed to start the C Hotwell Pump, and place the A Hotwell Pump in standby, and then start the C Condensate Booster Pump and place the A Condensate Booster Pump in standby using Enclosure 4.5 of OP/1/A/6250/001 (Condensate and Feedwater System). The operator will be expected to swap both sets of pumps in accordance with the procedure. During the course of swapping the Condensate Booster Pumps, the operator will recognize that the C Hotwell Pump Strainer High ΔP Annunciator will alarm (Alternate Path). The operator will be expected to use the Annunciator Response Procedure and re-start the A Hotwell Pump, and stop the C Hotwell Pump.
- JPM D This JPM is a bank JPM, and was previously used on the 2008 NRC Operating Test. The operator will be placed in a Post-Reactor Trip situation and told that the crew has progressed from EP/1/A/5000/E-0 (Reactor Trip and/or Safety Injection) to EP/1/A/5000/ES-0.1 (Reactor Trip Response) due to a reactor trip. The operator will be told that after entry into ES-0.1 a LOCA occurs inside the Containment causing a Safety

| ES-301 | Control Room/In-Plant Systems Outline | Form ES-301-2 |
|--------|---------------------------------------|---------------|
|        | FINAL                                 |               |

Injection; and that the crew has now left ES-0.1 for EP/1/A/5000/FR-Z.1 (Response to High Containment Pressure) due to the Orange Path condition on the Containment Critical Safety Function, completing steps 1-9. The operator will be directed to check the NS System in Operation in accordance with step 10 of FR-Z.1. Although Containment Pressure will be > 3 psig, automatic actuation of Containment Spray (NS) will have failed. Additionally, the NS manual actuators will fail to operate requiring that the operator take manual action to start the NS Pumps and open the discharge valves. The operator will need to manually open the NS Pump discharge valves and manually start the NS Pumps. When attempts are made to manually open the A Train discharge valves, they will not open (Alternate Path), requiring the operator to make no attempt to start the 1A NS pump.

- JPM E This is a new JPM. With the plant at 77% power, the operator will be told that the crew has entered AP/1/A/5500/05 (Generator Voltage and Electrical Grid Disturbances) due to low Electrical Grid frequency, and that the procedure is completed up to Step 15. The operator will be directed to separate from the Electrical Grid without delay in accordance with Step 15 of AP/1/A/5500/05 (Generator Voltage and Electrical Grid Disturbances). Since plant power is greater than 60%, the operator will be required to reduce load. When the operator attempts to operate the turbine in automatic, Turbine power will fail to lower (Alternate Path). The operator will be expected to recognize that the Turbine has failed, and lower power manually, and then disconnect the Turbine Generator from the Electrical Grid.
- JPM F This JPM is a modified version of a similar JPM used on the 2009 NRC Operating Test. The Operator will be placed in a situation with Unit 1 at 100% power. The operator will be told that Power Range Channel N43 has previously failed low, and that the channel has been defeated in accordance with AP/1/A/5500/16, "Malfunction of Nuclear Instrumentation," Case III, "Power Range Malfunction." The operator will be asked to restore Power Range Channel N43 to service in accordance with Step 21 of AP16, "Malfunction of Nuclear Instrumentation," Case III, "Power Range Malfunction." The operator will be required to restore the channel to service in accordance with the procedure.
- JPM G This is a new JPM. The operator will be told that there is massive flooding in the Turbine Building and that the crew has implemented AP/0/A/5500/44 (Plant Flooding), Enclosure 1 (Unit 1 Turbine Bldg Flooding). The operator will be directed to isolate the RC System by performing steps 6.d-v of the procedure, while the crew continues with EP/1/A/5000/E-0 (Reactor Trip and/or Safety Injection). The operator will be expected to take all pump and valve control switch manipulations to isolate the RC System. This task was chosen because Internal Flooding events are a large PRA contributor (15% CDF). This is a Time Critical JPM that must be complete in 40 Minutes.
- JPM H This is a new JPM. The operator will be told that plant power has just been raised to 100% per OP/1/A/6100/003 (Controlling Procedure for Unit Operation). The operator will be directed to remove Pzr Heater Groups A, B and D from service per Enclosure 4.6 (Operation of Pzr Heaters) of OP/1/A/6100/003. The operator will be expected to remove the A, B and D Pzr Heater Groups from service in accordance with Step 3.4.4 of Enclosure 4.6. After the Pzr Pressure Master has been placed in MANUAL and its output has been adjusted, the Pzr variable Heaters (Group C) will fail (Alternate Path). The operator will be required to respond to MCB Annunciator 1AD6/D6 (PZR HTR CONTROLLER TROUBLE), and manually control pressure using the other heater

| ES-301 | Control Room/In-Plant Systems Outline | Form ES-301-2 |
|--------|---------------------------------------|---------------|
|        | FINAL                                 |               |

groups. The operator will be expected to place at least one Pzr Heater Group in service in accordance with Step 3.3.1 (or equivalent) of Enclosure 4.6.

- JPM I This is Bank JPM STM-SM-107. The Operator will be told that a Loss of Control Room has occurred and AP/1/A/5500/17 (Loss of Control Room) has been implemented, that Steam Generator pressure is discovered to be 1185 psig, and the CRS desires to reduce pressure below the Safety Valve lift setpoint. The operator will be directed to locally control Steam Generator Pressure with the SM PORV's per AP/1/A/5500/17 (Loss of Control Room) Enclosure 7 (Manual Operation of PORVs). The operator will be expected to open 1SV-1 and 1SV-19 to 10% open and control their position from the Unit 1 exterior doghouse.
- JPM J This is bank JPM PSS-KC-165T. The operator will be told that Unit 1 is operating at 100% power when the KC Surge Tank A and B lo level computer alarms are received, that the surge tank levels are 3.9 feet and decreasing, and that AP/1/A/5500/21 (Loss of KC or KC System Leakage) has been implemented. Since the YM System will be out of service, the operator will be directed to initiate makeup to both Unit 1 KC Surge Tanks per AP/1/A/5500/21 (Loss of KC or KC System Leakage), Enclosure 3 (Aligning RN Makeup to KC Surge Tank). This is a Time Critical JPM. The operator will be expected to manipulate valves, and communicate with the C/R to restore KC Surge Tank level within ten minutes of dispatch. This is a Time Critical JPM that must be complete in 10 Minutes.
- JPM K This is bank JPM EL-EPK-199. The operator will be told that AP/1/A/5500/15 (Loss of Vital or Aux Control Power) has been implemented due to a loss of Aux Control Power Panel Board KXB, and that prior to the event, all electrical systems were aligned in their normal operating configurations. The operator will be directed to energize KXB using inverter SKX per Enclosure 24 of AP/1/A/5500/15 (Loss of Vital or Aux Control Power). The operator will be expected to align Inverter SKX to provide power to KXB power panel board.

## <u>SIM JPM A</u>

2010 Systems - Control Room JPM A

NUREG 1021, Revision 9

NUREG 1021, Revision 9

| Page 2 of 9                       |  |
|-----------------------------------|--|
| Job Performance Measure Worksheet |  |

| Facility:           | McGuire                                                         | Task No.:       |                                                    |
|---------------------|-----------------------------------------------------------------|-----------------|----------------------------------------------------|
| Task Title:         | Transfer the NI Pumps from Cold<br>Leg Recirc to Hot Leg Recirc | JPM No.:        | <u>2010 Systems - Control</u><br><u>Room JPM A</u> |
| K/A Reference:      | 006, A4.01, 4.1/3.9                                             |                 |                                                    |
| Examinee:           |                                                                 | NRC Examiner:   | :                                                  |
| Facility Evaluator: |                                                                 | Date:           |                                                    |
| Method of testing:  |                                                                 |                 |                                                    |
| Simulated Performa  | ance:                                                           | Actual Performa | ance: X                                            |
| Classro             | oom Simulator X                                                 | Plant           |                                                    |

#### **READ TO THE EXAMINEE**

2010 Systems - Control Room JPM A

Appendix C

I will explain the initial conditions, which steps to simulate or discuss, and provide initiating cues. When you complete the task successfully, the objective for this Job Performance Measure will be satisfied.

| Initial Conditions: | Unit 1 experienced a Loss of Coolant Accident six (6) hours ago.                                                             |
|---------------------|----------------------------------------------------------------------------------------------------|
|                     | Transfer to Cold Leg Recirculation (EP/1/A/5000/ES-1.3) is complete.                                                         |
| Task Standard:      | The NI System is realigned to the Hot Leg Recirc Mode.                                                                       |
| Required Materials: | None                                                                                                    |
| General References: | EP/1/A/5000/ES-1.3 (Transfer to Cold Leg Recirc)<br>EP/1/A/5000/ES-1.4 (Transfer to Hot Leg Recirc)                          |
| Handouts:           | EP/1/A/5000/ES-1.4 (Transfer to Hot Leg Recirc)                                                                              |
| Initiating Cue:     | The CRS has directed you to Transfer to Hot Leg Recirc <u>PER</u><br>EP/1/A/5000/ES-1.4 (Transfer to Hot Leg Recirculation). |
| Time Critical Task: | NO                                                                                                    |
| Validation Time:    | 8 minutes                                                                                                    |

Page 3 of 9 Job Performance Measure Worksheet

#### SIMULATOR OPERATIONAL GUIDELINES

- 1. Reset the Simulator to IC-20 (100% Power BOL)
- 2. Insert Malfunction NC0008A (Cold Leg LOCA)
- 3. From CAEP, open and run file ZZNIVLVI to restore power to the following valves:

NI 162 - (L) NI 19, SET = Racked In NI 121 - (L) NI 22, SET = Racked In NI 152 - (L) NI 23, SET = Racked In NI 173 - (L) NI 24, SET = Racked In NI 178 - (L) NI 25, SET = Racked In

- 4. Insert LOA NI 26, SET = Racked In, to restore power to NI 183
- 5. Allow Accident to continue until the FWST Lo Level Alarm sounds and the Auto Transfer of ND to Cold Leg Recirc initiates
- Note: To lower FWST to Lo Alarm level set: ASISRWST=800000 with "Monitor"
- 6. Complete the transfer to Cold Leg Recirc Per EP/1/A/5000/ES-1.3 (Transfer To Cold Leg Recirc)
- Note: To lower FWST to Lo-Lo Alarm set: ASISRWST=210000 with "Monitor"
- 7. Allow the NS System to bring FWST level to the LO LO level setpoint then Transfer NS to Cold Leg Recirc
- 8. Freeze the Simulator

#### <u>OR</u>

- 1. Reset Simulator to Temporary Snap IC-241 (April, 2010).
- 2. REMOVE White Tag Stickers from the following Valves:
  - 1NI-121A
  - 1NI-162A
  - 1NI-150B
  - 1NI-152B
- 3. Momentarily place Simulator in Run to acknowledge alarms/Reset SLIMS.
- 4. Leave Simulator in FREEZE until operator is ready to begin.

#### Page 4 of 9 PERFORMANCE INFORMATION

#### (Denote Critical Steps with an asterisk\*)

### Provide Candidate with Initial Conditions/Cue (Last Page of this JPM), and Handout EP/1/A/5000/ES-1.4 (Transfer to Hot Leg Recirc).

#### START TIME:

| STEPS     | ELEMENTS                                                                             | STANDARD                                                                                                    | S/U         | COMMENTS<br>REQUIRED<br>FOR UNSAT |
|-----------|--------------------------------------------------------------------------------------|----------------------------------------------------------------------------------------------------|-------------|-----------------------------------|
| Simulator | Instructor NOTE: Leave Sim                                                           | nulator in FREEZE until opera                                                                                                    | itor is rea | ady to begin.                     |
| *1        | (Step 1) Align NI flow path<br>for Hot Leg Recirc:<br>(Step 1.a) Stop 1A NI<br>Pump. | The operator depresses the<br>1A NI Pump STOP<br>pushbutton and observes<br>the Green status light LIT,<br>Red status light OFF.<br>The operator observes<br>motor amps go to 0, and<br>pump flow (1NIP-5450)<br>lower to 0. |             |                                   |
| *2        | (Step 1.b) Close 1NI-118A<br>(Train A NI to Cold Leg<br>Isol).                       | The operator depresses the<br>1NI-118A CLOSE<br>pushbutton and observes<br>Green status light LIT, Red<br>status light OFF.                                                                                                  |             |                                   |
| 3         | (Step 1.c) Check 1NI-118A<br>(Train A NI to Cold Leg Isol)<br>– CLOSED.              | The operator observes the<br>1NI-118A Green status light<br>LIT, Red status light OFF.                                                                                                    |             |                                   |
| *4        | (Step 1.d) Open 1NI-121A<br>(Train A NI to B &C Hot<br>Leg)                          | The operator depresses the<br>1NI-121A OPEN<br>pushbutton and observes<br>Red status light LIT, Green<br>status light OFF.                                                                                                   |             |                                   |
| 5         | (Step 1.e) Check 1NI-121A<br>(Train A NI to B &C Hot<br>Leg) – OPEN.                 | The operator observes the<br>1NI-121A Red status light<br>LIT, Green status light OFF.                                                                                                    |             |                                   |

#### Page 5 of 9 PERFORMANCE INFORMATION

Form ES-C-1

| STEPS | ELEMENTS                                                       | STANDARD                                                                                                    | S/U | COMMENTS<br>REQUIRED<br>FOR UNSAT |
|-------|----------------------------------------------------------------|----------------------------------------------------------------------------------------------------|-----|-----------------------------------|
| *6    | (Step 1.f) Start 1A NI Pump.                                   | The operator depresses the<br>1A NI Pump START<br>pushbutton and observes<br>the Red status light LIT,<br>Green status light OFF. |     |                                   |
|       |                                                                | The operator observes<br>motor amps rise, peak and<br>stabilize, and pump flow<br>(1NIP-5450) rise to ≈440<br>gpm.                |     |                                   |
| *7    | (Step 1.g) Stop 1B NI<br>Pump.                                 | The operator depresses the<br>1B NI Pump STOP<br>pushbutton and observes<br>the Green status light LIT,<br>Red status light OFF.  |     |                                   |
|       |                                                                | The operator observes<br>motor amps go to 0, and<br>pump flow (1NIP-5120)<br>lower to 0.                                          |     |                                   |
| *8    | (Step 1.h) Close 1NI-150B<br>(Train B NI to Cold Leg<br>Isol). | The operator depresses the<br>1NI-150B CLOSE<br>pushbutton and observes<br>Green status light LIT, Red<br>status light OFF.       |     |                                   |
| *9    | (Step 1.i) Close 1NI-162A<br>(NI Pumps Cold Leg Isol).         | The operator depresses the<br>1NI-162A CLOSE<br>pushbutton and observes<br>Green status light LIT, Red<br>status light OFF.       |     |                                   |
| *10   | (Step 1.j) Open 1NI-152B<br>(Train B NI to A & D Hot<br>Leg).  | The operator depresses the<br>1NI-152B OPEN<br>pushbutton and observes<br>Red status light LIT, Green<br>status light OFF.        |     |                                   |

#### Page 6 of 9 PERFORMANCE INFORMATION

Form ES-C-1

| STEPS | ELEMENTS                                                                                                    | STANDARD                                                                                                    | S/U | COMMENTS<br>REQUIRED<br>FOR UNSAT |
|-------|----------------------------------------------------------------------------------------------------|----------------------------------------------------------------------------------------------------|-----|-----------------------------------|
| 11    | <ul> <li>(Step 1.k) Check if 1B NI<br/>Pump should be started:</li> <li>1NI-150B (Train B NI to<br/>Cold Leg Isol) -<br/>CLOSED</li> <li>1 NI-152B (Train B NI to<br/>A &amp; D Hot Leg ) - OPEN</li> </ul>                                                                                                    | The operator observes the<br>1NI-150B Green status light<br>LIT, Red status light OFF.<br>The operator observes the<br>1NI-152B Red status light<br>LIT, Green status light OFF.                                                                 |     |                                   |
| *12   | (Step 1.I) Start NI Pump 1B.                                                                                                    | The operator depresses the<br>1B NI Pump START<br>pushbutton and observes<br>the Red status light LIT,<br>Green status light OFF.<br>The operator observes<br>motor amps rise, peak and<br>stabilize, and pump flow<br>(1NIP-5120) rise to ≈450. |     |                                   |
| 13    | <ul> <li>(Step 1.m) Check the<br/>following windows on ESF<br/>Monitor Light Panel, Group<br/>5 - LIT:</li> <li>A-1 "1NI-118A TRAIN A<br/>NI TO CL ISOL<br/>CLOSED"</li> <li>B-1 "1NI-121A TRAIN A<br/>NI TO HL ISOL OPEN"</li> <li>A-8 "1NI-150 TRAIN B<br/>NI TO CL ISOL<br/>CLOSED"</li> <li>A-3 "1NI-162A NI<br/>PUMPS COLD LEG<br/>ISOL CLOSED"</li> <li>B-8 "1NI-152 TRAIN B<br/>NI TO HL ISOL OPEN"</li> </ul> | The operator observes that<br>each of the ESF Monitor<br>Light Panel windows are<br>LIT.                                                                                                    |     |                                   |

## Page 7 of 9

Form ES-C-1

| PERFORMANCE | INFORMATION |
|-------------|-------------|
|             |             |

| STEPS | ELEMENTS                                                               | STANDARD                                                                                                    | S/U | COMMENTS<br>REQUIRED<br>FOR UNSAT |
|-------|------------------------------------------------------------------------|----------------------------------------------------------------------------------------------------|-----|-----------------------------------|
| 14    | (Step 2) Check flow from at<br>least one train of NI -<br>ESTABLISHED. | The operator observes that<br>flow meter for 1A (1NIP-<br>5450) indicates ≈ 450 gpm.<br>The operator observes that<br>flow meter for 1B (1NIP-<br>5120) indicates ≈ 440 gpm. |     |                                   |
| 15    | (Step 3) RETURN TO procedure and step in effect                        | The operator reports to the CRS that the procedure is complete.                                                                                                    |     |                                   |

Terminating Cue:

Evaluation on this JPM is complete.

STOP TIME:

| App | end | ix | С |
|-----|-----|----|---|
|     |     |    |   |

#### Page 8 of 9 VERIFICATION OF COMPLETION

| Job Performance Measure No.: | 2010 Systems - | - Control Room JPM A |
|------------------------------|----------------|----------------------|
| Examinee's Name:             |                |                      |
| Date Performed:              |                |                      |
| Facility Evaluator:          |                |                      |
| Number of Attempts:          |                |                      |
| Time to Complete:            |                |                      |
| Question Documentation:      |                |                      |
|                              |                |                      |
|                              |                |                      |
|                              |                |                      |
| Result:                      | SAT            | UNSAT                |
|                              |                |                      |

Examiner's Signature: \_\_\_\_\_ Date: \_\_\_\_\_

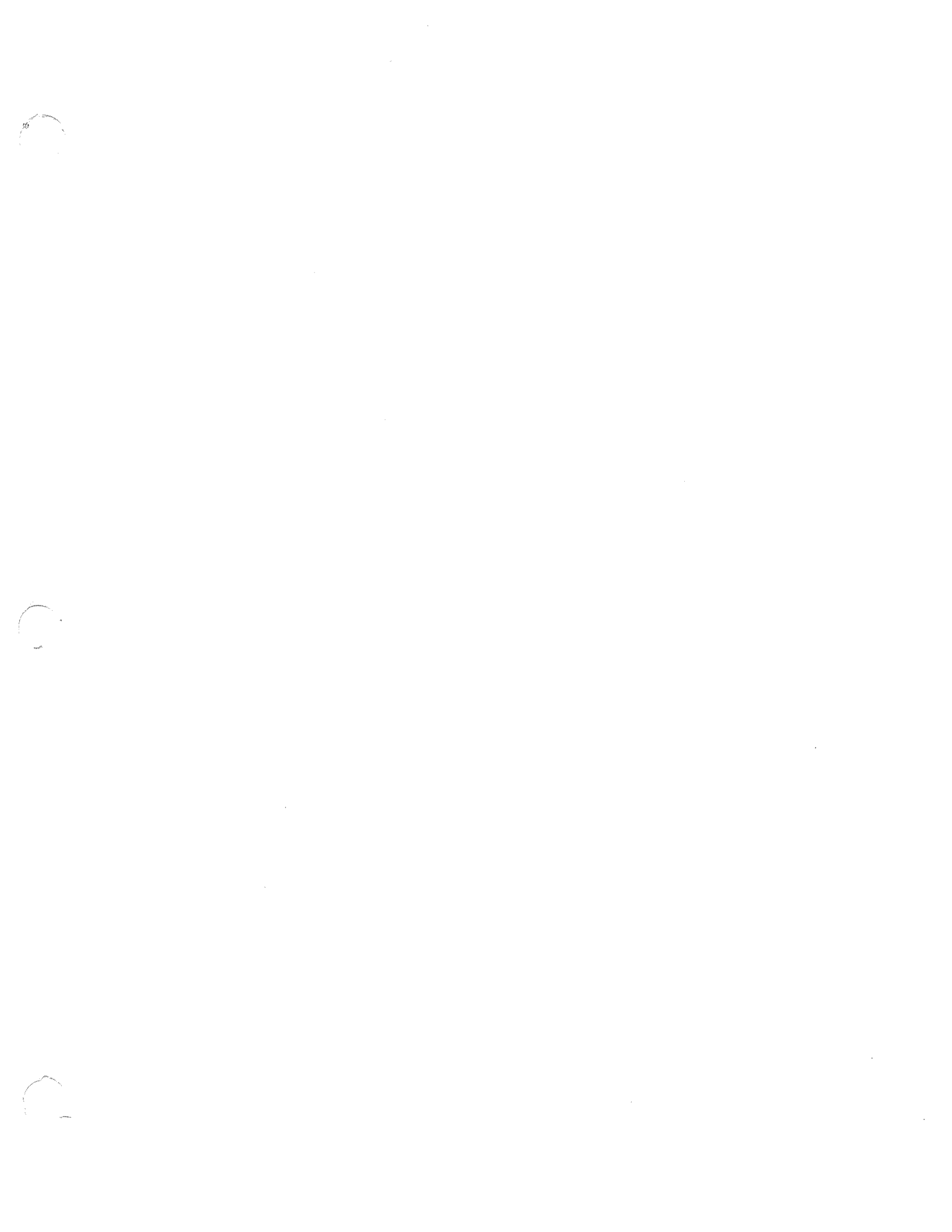

|   | Appendix C          | Form ES-C-1                                                                                                    |
|---|---------------------|----------------------------------------------------------------------------------------------------|
|   |                     | JPM CUE SHEET                                                                                                    |
| ~ |                     |                                                                                                    |
|   | INITIAL CONDITIONS: | Unit 1 experienced a Loss of Coolant Accident six (6) hours ago.                                                             |
|   |                     | Transfer to Cold Leg Recirculation (EP/1/A/5000/ES-1.3) is complete.                                                         |
|   | INITIATING CUE:     | The CRS has directed you to Transfer to Hot Leg Recirc <u>PER</u><br>EP/1/A/5000/ES-1.4 (Transfer to Hot Leg Recirculation). |

### UNIT 1

#### A. <u>Purpose</u>

This procedure provides the necessary instructions for transferring the Safety Injection System to Hot Leg Recirc.

#### B. Symptoms or Entry Conditions

#### This procedure is entered from:

- EP/1/A/5000/E-1 (Loss Of Reactor Or Secondary Coolant), Step 20 when the specified time interval has elapsed.
- RP/0/A/5700/026 (Operations/Engineering Required Actions In The Technical Support Center (TSC)), when a decision has been made by the TSC that transfer to Hot Leg Recirc is required. Transfer to Hot Leg Recirc may be required, eventually, after transferring to Cold Leg Recirc during the implementation of:
  - a. EP/1/A/5000/ES-1.2 (Post LOCA Cooldown And Depressurization).
  - b. EP/1/A/5000/ECA-3.1 (SGTR With Loss Of Reactor Coolant Subcooled Recovery Desired).
  - c. EP/1/A/5000/ECA-3.2 (SGTR With Loss Of Reactor Coolant Saturated Recovery Desired).

| EP/1/A      | MN<br>4/5000<br>UNI | S<br>D/ES-1.4<br><b>T 1</b> | TRANSFE                    | R TO HOT | LEG F | RECIRC                                                                                                    | PAGE NO.<br>2 of 5<br>Rev. 4    |  |
|-------------|---------------------|-----------------------------|----------------------------|----------|-------|----------------------------------------------------------------------------------------------------|---------------------------------|--|
|             |                     | ACTION/EX                   | PECTED RESPONSE            |          |       | RESPONSE NOT OBTAIN                                                                                             | ED                              |  |
| C. <u>O</u> | perate              | or Actions                  |                            |          |       |                                                                                                    |                                 |  |
| 1.          | Ali<br>fol          | gn NI flow p<br>lows:       | eath for Hot Leg Recirc as | 5        |       |                                                                                                    |                                 |  |
|             | a.                  | Stop 1A NI                  | Pump.                      |          |       |                                                                                                    |                                 |  |
| -           | b.                  | Close 1NI-1<br>Leg Isol).   | 18A (Train A NI To Cold    |          |       |                                                                                                    |                                 |  |
| _           | C.                  | Check 1NI-                  | 118A (Train A NI To Cold   |          | c. Pe | rform the following:                                                                                            |                                 |  |
|             |                     | Leg 1301/ - C               |                            |          | 1)    | IF 1NI-118A is in interm<br>position, <u>THEN</u> wait up t<br>seconds for valve to cor<br>movement.            | ediate<br>to 30<br>nplete valve |  |
|             |                     |                             |                            |          | 2)    | IF 1NI-118A is closed, <u>T</u><br>TO Step 1.d.                                                                 | <u>'HEN GO</u>                  |  |
|             |                     |                             |                            |          | 3)    | IF 1NI-118A will not clos<br>GO TO Step 1.g.                                                                    | se, <u>THEN</u>                 |  |
| -           | d.                  | Open 1NI-1<br>Hot Leg).     | 21A (Train A NI To B & C   |          |       |                                                                                                    |                                 |  |
|             | e.                  | Check 1NI-                  | 121A (Train A NI To B & C  |          | e. Pe | rform the following:                                                                                            |                                 |  |
|             |                     | Hot Log) - C                |                            |          | 1)    | <u>IF</u> 1NI-121A is in intermo-<br>position, <u>THEN</u> wait up to<br>seconds for valve to con-<br>movement. | ediate<br>to 30<br>nplete valve |  |
|             |                     |                             |                            |          | 2)    | <u>IF</u> 1NI-121A is open, <u>TH</u><br>Step 1.f.                                                              | IEN <u>GO TO</u>                |  |
|             |                     |                             |                            |          | 3)    | IF 1NI-121A will not ope<br>GO TO Step 1.g.                                                                     | n, <u>THEN</u>                  |  |
| _           | f.                  | Start 1A NI                 | Pump.                      |          |       |                                                                                                    |                                 |  |
|             | g.                  | Stop 1B NI                  | Pump.                      |          |       |                                                                                                    |                                 |  |
| _           | h.                  | Close 1NI-1<br>Leg Isol).   | 50B (Train B NI To Cold    |          |       |                                                                                                    |                                 |  |
|             | i.                  | Close 1NI-1<br>Isol).       | 62A (NI Pumps Cold Leg     |          |       |                                                                                                    |                                 |  |

| MNS<br>EP/1/A/5000/ES-1.4<br>UNIT 1                                                                                                    | TRANSFE                                                                                                    | R TO HO <sup>-</sup> | T LEG                                                 | RECIRC                                                                                                    | PAGE NO.<br>3 of 5<br>Rev. 4                               |
|----------------------------------------------------------------------------------------------------|----------------------------------------------------------------------------------------------------|----------------------|-------------------------------------------------------|----------------------------------------------------------------------------------------------------|------------------------------------------------------------|
| ACTION/EX                                                                                                    | PECTED RESPONSE                                                                                                    |                      |                                                       | RESPONSE NOT OBTAIN                                                                                                    | ED                                                         |
| 1. (Continued)<br>j. Open 1NI-1<br>Hot Leg).                                                                                                    | 52B (Train B NI To A & D                                                                                                    |                      |                                                       |                                                                                                    |                                                            |
| k. Check if 1B<br>— • 1NI-150B<br>Isol) - CL<br>— • 1NI-152B<br>Leg) - OF                                                                                                    | NI Pump should be started<br>(Train B NI To Cold Leg<br>OSED<br>(Train B NI To A & D Hot<br>PEN.                                                                                                    | :                    | k. P<br>1)<br>2)<br>3)                                | <ul> <li>erform the following:</li> <li><u>IF</u> valve(s) in intermedia<br/><u>THEN</u> wait up to 30 sec<br/>allow valves to complete<br/>movement.</li> <li><u>IF</u> valves are properly a<br/><u>THEN GO TO</u> Step 1.I.</li> <li><u>IF</u> either valve fails to go</li> </ul> | ite position,<br>onds to<br>a valve<br>ligned,<br>o to its |
| <ul> <li>I. Start 1B NI</li> <li>m. Check the fermionitor Light</li> <li>A-1 "1NI-ISOL CLC</li> <li>B-1 "1NI-ISOL OPI</li> <li>A-8 "1NI-ISOL CLC</li> <li>A-3 "1NI-LEG ISOI</li> <li>B-8 "1NI-ISOL OPI</li> </ul> | Pump.<br>ollowing windows on ESF<br>at Panel, Group 5 - LIT:<br>118A TRAIN A NI TO CL<br>DSED"<br>121A TRAIN A NI TO HL<br>EN"<br>150 TRAIN B NI TO CL<br>DSED"<br>162A NI PUMPS COLD<br>L CLOSED"<br>152 TRAIN B NI TO HL<br>EN". |                      | . m. N<br>pr                                          | otify station management ositions.                                                                                                    | of valve                                                   |
| 2. Check flow fro<br>ESTABLISHED                                                                                                    | m at least one train of NI<br>).                                                                                                    |                      | Perfo<br>a. N<br>no<br>b. <u>IF</u><br>of<br><u>G</u> | orm the following:<br>otify station management<br>ot indicated.<br>both trains of NI have fail<br>perate in Hot Leg Recirc m<br>O TO Step 4.                                                                                                    | that NI flow<br>ed to<br>node, <u>THEN</u>                 |

| MNS<br>EP/1/A/5000/ES-1.4<br>UNIT 1 |                                 | TRANSFE                                               | TRANSFER TO HOT LEG RECIRC |       | PAGE NO<br>4 of 5<br>Rev. 4                                               | •                      |  |
|-------------------------------------|---------------------------------|-------------------------------------------------------|----------------------------|-------|---------------------------------------------------------------------------|------------------------|--|
|                                     | ACTION/EX                       | PECTED RESPONSE                                       |                            |       | RESPONSE NOT OBTAIN                                                       | ED                     |  |
| 3.                                  | <u>RETURN TO</u> p<br>effect.   | rocedure and step in                                  |                            |       |                                                                           |                        |  |
| 4.                                  | Align ND S/I flo<br>as follows: | ow path for Hot Leg Reci                              | rc                         |       |                                                                           |                        |  |
|                                     | a. Check the f                  | ollowing valves - CLOSED                              | ):                         | a. Pe | rform the following:                                                      |                        |  |
|                                     | • 1ND-1B (<br>Isol)             | 1C NC Loop to ND Pumps                                | 3                          | 1)    | Contact station manage<br>evaluate guidance to ali<br>for Hot Leg Recirc  | ment to<br>gn NI or ND |  |
|                                     | • 1ND-2AC<br>Pumps C            | C (1C NC Loop To ND ont Inside Isol)                  |                            | 2)    | RETURN TO procedure                                                       | and step in            |  |
|                                     | • 1ND-30A<br>Hotlegs Is         | (1A ND To 1B & 1C NC<br>sol)                          |                            |       |                                                                           |                        |  |
|                                     | • 1ND-15B<br>Legs Isol          | (1B ND To 1B & 1C NC ⊢<br>).                          | lot                        |       |                                                                           |                        |  |
| -                                   | _ b. Open 1NI-1<br>Leg Cont O   | 83B (U1 ND to B & C Hot<br>utside Isol).              |                            | b. Pe | rform the following:                                                      |                        |  |
|                                     | -                               |                                                       |                            | 1)    | Contact station manage<br>evaluate guidance to ali<br>for Hot Leg Recirc. | ment to<br>gn NI or ND |  |
|                                     |                                 | 7                                                     |                            | 2)    | RETURN TO procedure effect.                                               | and step in            |  |
|                                     | c. For A ND tra                 | ain:                                                  |                            |       |                                                                           |                        |  |
|                                     | 1) Check 1<br>to NS C           | NS-43A (1A ND Hx Outlet<br>ont Outside Isol) - CLOSE  | :<br>D.                    | 1)    | <u>GO</u> <u>TO</u> Step 4.d.                                             |                        |  |
|                                     | 2) Close 1I<br>Cold Lee         | NI-173A (1A ND to A & B<br>gs Cont Outside Isol)      |                            | 2)    | <u>GO</u> <u>TO</u> Step 4.d.                                             |                        |  |
|                                     | 3) Open 11<br>NC Hotl           | ND-30A (1A ND To 1B & 1<br>egs Isol).                 | С                          | 3)    | Open 1NI-173A.                                                            |                        |  |
|                                     | 4) Check tl<br>ESF Mo<br>LIT:   | he following windows on<br>nitor Light Panel, Group 5 | -                          | 4)    | Notify station managem positions.                                         | ent of valve           |  |
|                                     | • A-6 "/<br>ISOL                | INI-183B ND TO HL B & C<br>OPEN"                      | ;                          |       |                                                                           |                        |  |
|                                     |                                 |                                                       |                            |       |                                                                           |                        |  |

• A-2 "1NI-173A TRAIN A ND TO CL A & B CLOSED".

r.

| MNS TRANSFER TO HOT LEG RECIRC<br>EP/1/A/5000/ES-1.4<br>UNIT 1 |                                                                                                    | ECIRC                                                                                                    | PAGE NO<br>5 of 5<br>Rev. 4                                                                                 | •                                                                                                    |                                                                                                    |                                                                                                    |
|----------------------------------------------------------------|----------------------------------------------------------------------------------------------------|----------------------------------------------------------------------------------------------------|----------------------------------------------------------------------------------------------------|----------------------------------------------------------------------------------------------------|----------------------------------------------------------------------------------------------------|----------------------------------------------------------------------------------------------------|
| ACTION/EX                                                      | PECTED RESPONSE                                                                                                    |                                                                                                    |                                                                                                    | RESPONSE NOT OBTAIN                                                                                                    | ED                                                                                                    |                                                                                                    |
| 4. (Continued)                                                 |                                                                                                    |                                                                                                    |                                                                                                    |                                                                                                    |                                                                                                    |                                                                                                    |
| d. For B ND tra                                                | ain:                                                                                                    |                                                                                                    |                                                                                                    |                                                                                                    |                                                                                                    |                                                                                                    |
| 1) Check 1<br>to NS Co                                         | NS-38B (1B ND Hx Outlet<br>ont Outside Isol) - CLOSE                                                                                                    | D.                                                                                                    | 1)                                                                                                    | <u>GO TO</u> Step 5.                                                                                                    |                                                                                                    |                                                                                                    |
| 2) Close 11<br>Cold Leg                                        | NI-178B (1B ND to C & D<br>gs Outside Isol).                                                                                                    |                                                                                                    | 2)                                                                                                    | <u>GO TO</u> Step 5.                                                                                                    |                                                                                                    |                                                                                                    |
| 3) Open 1N<br>NC Hot I                                         | ND-15B (1B ND To 1B & 1<br>Legs Isol).                                                                                                    | С                                                                                                    | 3)                                                                                                    | Open 1NI-178B.                                                                                                    |                                                                                                    |                                                                                                    |
| 4) Check th<br>ESF Mor<br>LIT:                                 | ne following windows on a<br>nitor Light Panel, Group 5                                                                                                    | -                                                                                                    | 4)                                                                                                    | Notify station manageme<br>positions.                                                                                                    | ent of valve                                                                                                    |                                                                                                    |
| • A-6 "1<br>ISOL                                               | NI-183B ND TO HL B & C<br>OPEN"                                                                                                    | :                                                                                                    |                                                                                                    |                                                                                                    |                                                                                                    |                                                                                                    |
| — • A-7 "1<br>CL C                                             | NI-178B TRAIN B ND TO<br>& D CLOSED".                                                                                                    |                                                                                                    |                                                                                                    |                                                                                                    |                                                                                                    |                                                                                                    |
| 5. Check flow to I<br>one train of ND                          | NC hot legs from at least<br>) - ESTABLISHED.                                                                                                    |                                                                                                    | Contac<br>guidan<br>Recirc.                                                                                 | ct station management<br>ice to align NI or ND foi                                                                                                    | to evaluate<br><sup>.</sup> Hot Leg                                                                                                    |                                                                                                    |
| 6. <u>RETURN TO</u> pr<br>effect.                              | ocedure and step in                                                                                                    |                                                                                                    |                                                                                                    |                                                                                                    |                                                                                                    |                                                                                                    |
|                                                                |                                                                                                    | END                                                                                                    |                                                                                                    |                                                                                                    |                                                                                                    |                                                                                                    |
|                                                                |                                                                                                    |                                                                                                    |                                                                                                    |                                                                                                    |                                                                                                    |                                                                                                    |
|                                                                | MNS<br>EP/1/A/5000/ES-1.4<br>UNIT 1<br>ACTION/EX<br>4. (Continued)<br>d. For B ND tra<br>1) Check 1<br>to NS CA<br>2) Close 11<br>Cold Leg<br>3) Open 1N<br>NC Hot<br>4) Check tt<br>ESF Mo<br>LIT:<br>0 A-6 "1<br>ISOL<br>0 A-7 "1<br>CL C<br>5. Check flow to 1<br>one train of NE<br>6. <u>RETURN TO pr</u><br>effect. | MNS<br>EP/1/A/5000/ES-1.4<br>UNIT 1<br>ACTION/EXPECTED RESPONSE<br>4. (Continued)<br>d. For B ND train:<br> | MNS<br>EP/1/A/5000/ES-1.4<br>UNIT 1<br>ACTION/EXPECTED RESPONSE<br>4. (Continued)<br>d. For B ND train:<br> | MNS<br>EP/1/A/5000/ES-1.4<br>UNIT 1<br>ACTION/EXPECTED RESPONSE<br>4. (Continued)<br>d. For B ND train:<br>-1) Check 1NS-38B (1B ND Hx Outlet<br>to NS Cont Outside Isol) - CLOSED1)<br>-2) Close 1NI-173B (1B ND to C & D)<br>Cold Legs Outside Isol).<br>-3) Open 1ND-15B (1B ND To 1B & 1C3)<br>NC Hot Legs Isol).<br>4) Check the following windóws on4)<br>ESF Monitor Light Panel, Group 5 -<br>LIT:<br>- • A-6 "1NI-133B ND TO HL B & C<br>ISOL OPEN"<br>- • A-7 "1NI-178B TRAIN B ND TO<br>CL C & D CLOSED".<br>- 5. Check flow to NC hot legs from at least<br>one train of ND - ESTABLISHED Contact<br>guidan<br>Recirc:<br>- 6. <u>RETURN TO</u> procedure and step in<br>effect. | MNS<br>EP/1/A/5000/ES-1.4<br>UNIT 1<br>ACTION/EXPECTED RESPONSE RESPONSE RESPONSE NOT OBTAIN<br>4. (Continued)<br>4. (Continued)<br>4. (Continued)<br>4. (Continued)<br>5. Check the following windows on ESF Monitor Light Panel, Group 5-<br>LIT:<br>- 0. A-6 "1/NL-178B TRAIN B ND TO<br>CL C & D CLOSED.<br>- 3. Open 1ND-15B (1B ND To 1B & 1C<br>NC Hot Legs Isol).<br>4) Check the following windows on ESF Monitor Light Panel, Group 5-<br>LIT:<br>- 0. A-6 "1/NL-178B TRAIN B ND TO<br>CL C & D CLOSED.<br>- 5. Check flow to NC hot legs from at least<br>one train of ND - ESTABLISHED.<br>- 6. <u>RETURN TO</u> procedure and step in<br>effect.<br>- 4.9 | MNS       TRANSFER TO HOT LEG RECIRC       PAGE NO         Sof 5       Rev. 4         UNIT 1       ACTION/EXPECTED RESPONSE       RESPONSE NOT OBTAINED         ACTION/EXPECTED RESPONSE       RESPONSE NOT OBTAINED         4. (Continued) |

# <u>SIM JPM B</u>

n an Article Article A

2010 Systems - Control Room JPM B

NUREG 1021, Revision 9

| Appendix C                    | Page 2 d                                           | of 11                    | Form ES-C-1                                                            |
|-------------------------------|----------------------------------------------------|--------------------------|------------------------------------------------------------------------|
|                               | Job Performance Me                                 | asure Worksheet          |                                                                        |
|                               |                                                    |                          |                                                                        |
| Facility:                     | McGuire                                            | Task No.:                |                                                                        |
| Task Title:                   | Respond to ND System Malfunct<br>While at Mid Loop | ion JPM No.:             | <u>2010 Systems - Control</u><br><u>Room JPM B</u><br>(Alternate Path) |
| K/A Reference:                | 005, A4.01, 3.6/3.4                                |                          |                                                                        |
| Examinee:                     |                                                    | NRC Examiner:            |                                                                        |
| Facility Evaluator:           |                                                    | Date:                    |                                                                        |
| Method of testing:            |                                                    |                          |                                                                        |
| Simulated Performa<br>Classro | ance:<br>oom SimulatorX                            | Actual Performa<br>Plant | ance: <u>X</u>                                                         |

#### READ TO THE EXAMINEE

I will explain the initial conditions, which steps to simulate or discuss, and provide initiating cues. When you complete the task successfully, the objective for this Job Performance Measure will be satisfied.

| Initial Conditions: | Unit 2 is at 100% power.                                                                                                    |
|---------------------|----------------------------------------------------------------------------------------------------|
|                     | Unit 1 is in Mode 5 with the NC System drained to approximately 10 inches.                                                                                                    |
|                     | 1A ND Pump is in service to all four Cold Legs.                                                                                                    |
|                     | ND flow has suddenly increased.                                                                                                    |
| Task Standard:      | The "A" ND Train flow is throttled to less than 3000 gpm using 1NI-173 and 1NI-178; and positions the Manual Loaders for the 1A and 1B ND Heat Exchanger Outlets valves to full Open. |
| Required Materials: | None                                                                                                    |
| General References: | OP/1/A/6100/SD-20 (Draining the NC System)<br>AP/1/A/5500/19 (Loss of ND or ND System Leakage)                                                                                        |
| Handouts:           | AP/1/A/5500/19 (Loss of ND or ND System Leakage)                                                                                                    |

| Appendix C          | Page 3 of 11                                                                                                    | Form ES-C-1                                      |
|---------------------|----------------------------------------------------------------------------------------------------|--------------------------------------------------|
|                     | Job Performance Measure Worksheet                                                                                                    |                                                  |
| Initiating Cue:     | The CRS has directed you to implement AP/1/A/<br>ND System Leakage) <u>AND</u> control ND flow so th<br>maintained at its present temperature. | /5500/19 (Loss of ND or<br>hat NC Temperature is |
| Time Critical Task: | NO                                                                                                    |                                                  |
| Validation Time:    | 8 minutes                                                                                                    |                                                  |

#### Page 4 of 11 Job Performance Measure Worksheet

#### SIMULATOR OPERATIONAL GUIDELINES

- 1. Reset to IC-01
- 2. Insert OVERRIDE/TRANSMITTERS:
  - A. XMT-NC008 (LNC\_5991 NC SYS N/R LVL) = 10
  - B. XMT-NC009 (LNC\_8470 NC LOOP A ULTRASONIC LEVEL) = 10
  - C. XMT-NC010 (LNC\_8460 NC LOOP C ULTRASONIC LEVEL) = 10
  - D. XMT-NC007 (LNC\_5990 NC SYS W/R LVL) = 10
- 3. Insert MAL ND005B (ND Heat Exchanger Outlet Or Bypass Valve 1ND29) = 100 Insert MAL ND005C (ND Heat Exchanger Outlet Or Bypass Valve 1ND34) = 100
- 4. Place OAC point M1P0828 (U1 AVG of FIVE HOTEST I/C THERMOCOUPLES) on 10 Minute trend.
- 5. Stabilize Incore Thermocouple temperature.
- 6. Freeze Simulator
- 7. Remove Red Tag stickers from the following Valves:
  - 1NI-173A
  - 1NI-178B

#### <u>OR</u>

- 1. Reset to IC-242 (April, 2010)
- 2. REMOVE Red Tag Stickers from the following Valves:
  - 1NI-173A
  - 1NI-178B
- 3. Momentarily place Simulator in Run to acknowledge alarms/Reset SLIMS.
- 4. Leave Simulator in FREEZE until operator is ready to begin.

#### Page 5 of 11 PERFORMANCE INFORMATION

#### (Denote Critical Steps with an asterisk\*)

Provide Candidate with Initial Conditions/Cue (Last Page of this JPM), and Handout AP/1/A/5500/19.

#### START TIME:

| STEPS     | ELEMENTS                                                                                                   | STANDARD                                                                                                    | S/U | COMMENTS<br>REQUIRED<br>FOR UNSAT |  |  |  |  |
|-----------|----------------------------------------------------------------------------------------------------|----------------------------------------------------------------------------------------------------|-----|-----------------------------------|--|--|--|--|
| Simulator | Simulator Instructor NOTE: Leave Simulator in FREEZE until operator is ready to begin.                     |                                                                                                    |     |                                   |  |  |  |  |
| 1         | (Step 1) Check ND pumps –<br>ANY RUNNING.                                                                  | The operator observes the<br>1A ND Pump Red status<br>light LIT, Green status light<br>OFF, and motor amps to be<br>≈70 amps; and determines<br>that the 1A ND Pump is<br>running.                                                                                                    |     |                                   |  |  |  |  |
| 2         | (Step 2) Check if ND pumps<br>should remain running:<br>(Step 2.a) NC level -<br>GREATER THAN 4<br>INCHES. | <ul> <li>The operator observes one or more of the following instruments:</li> <li>1NCP-5991 NC SYS N/R LVL</li> <li>1NCP-8470 NC LOOP A ULTRASONIC LEVEL</li> <li>1NCP-8460 NC LOOP C ULTRASONIC LEVEL</li> <li>1NCP-5990 NC SYS W/R LVL</li> <li>And determines that NC Level is ≈10 inches.</li> </ul> |     |                                   |  |  |  |  |
| 3         | (Step 2.b) Check NC<br>subcooling based on core<br>exit T/C's – GREATER<br>THAN 0°F.                       | The operator observes the<br>NC Subcooling Monitors<br>(Train A or Train B) and<br>determines that NC<br>Subcooling is ≈115°F.                                                                                                    |     |                                   |  |  |  |  |

#### Page 6 of 11 PERFORMANCE INFORMATION

Form ES-C-1

| STEPS | ELEMENTS                                                                                                    | STANDARD                                                                                                    | S/U | COMMENTS<br>REQUIRED<br>FOR UNSAT |
|-------|----------------------------------------------------------------------------------------------------|----------------------------------------------------------------------------------------------------|-----|-----------------------------------|
| 4     | <ul> <li>(Step 2.c) Check the<br/>following valves – OPEN</li> <li>1ND-1B (1C NC Loop<br/>To ND Pumps Isol)</li> <li>1ND-2AC (1C NC Loop<br/>to ND Pumps Cont<br/>Inside Isol)</li> </ul> | The operator observes 1ND<br>-1B and 1ND-2AC on the<br>OAC (ND Graphic), seeing<br>that they are Red,<br>determines that both valves<br>are open.<br>Note:<br>Both breaker status lights<br>are OFF since the valves<br>are de-energized in this<br>mode.                                                |     |                                   |
| 5     | (Step 2.d) IF AT ANY TIME<br>NC level goes below 4<br>inches OR NC subcooling<br>based on core exit T/Cs<br>goes below 0°F, THEN                                                          | The operator reads the<br>step, which is a continuous<br>action step, and proceeds.<br>Note:<br>It is not expected that the<br>conditions for this<br>continuous action step<br>will be met during the<br>performance of this JPM.                                                                       |     |                                   |
| 6     | (Step 3) Check NC level -<br>LESS THAN 15 INCHES<br>(TOP OF HOT LEG).                                                                                                    | <ul> <li>The operator observes one or more of the following instruments:</li> <li>1NCP-5991 NC SYS N/R LVL</li> <li>1NCP-8470 NC LOOP A ULTRASONIC LEVEL</li> <li>1NCP-8460 NC LOOP C ULTRASONIC LEVEL</li> <li>1NCP-5990 NC SYS W/R LVL</li> <li>And determines that NC Level is ≈10 inches.</li> </ul> |     |                                   |

#### Page 7 of 11 PERFORMANCE INFORMATION

Form ES-C-1

| STEPS | ELEMENTS                                                                                                    | STANDARD                                                                                                    | S/U | COMMENTS<br>REQUIRED<br>FOR UNSAT |
|-------|----------------------------------------------------------------------------------------------------|----------------------------------------------------------------------------------------------------|-----|-----------------------------------|
| 7     | (Note prior to Step 4) ND<br>flow control valves fail open<br>on a loss of air.                                                                                                    | The operator reads the Note, and proceeds.                                                                                                    |     |                                   |
|       |                                                                                                    | Note:                                                                                                    |     |                                   |
|       |                                                                                                    | A common air line failure<br>has caused both 1ND29<br>(ND Heat Exchanger<br>Outlet Or Bypass Valve)<br>and 1ND34 (ND Heat<br>Exchanger Outlet Or<br>Bypass Valve) to fail<br>open.                                                                                                    |     |                                   |
| 8     | (Step 4) Check ND Flow<br>control:<br>(Step 4.a) Check total ND<br>system flow – GREATER<br>THAN 3000 GPM.                                                                                                    | The operator observes total<br>ND system flow by<br>observing 1NDP-5191(C &<br>D Cold Leg) to be ≈2175<br>gpm, and 1NDP-5181 (A &<br>B Cold Leg) to be ≈2325<br>gpm; and determines that<br>ND system flow is ≈4500<br>gpm.                                                                      |     |                                   |
| 9     | <ul> <li>(Step 4.b) Throttle the<br/>following valves as<br/>necessary to reduce ND<br/>System to less than 3000<br/>GPM:</li> <li>1ND-14 (1B ND Hx<br/>Outlet Isol)</li> <li>1ND-29 (1A ND Hx<br/>Outlet Isol)</li> <li>1ND-34 (1A &amp; 1B ND<br/>Hx Byp Isol)</li> </ul> | The operator attempts to<br>adjust the position of both<br>1ND-29 and 1ND-34 by<br>adjusting the controller.<br>The operator observes that<br>controller adjustments do<br>NOT impact total ND<br>System flow still indicates<br>≈4500 gpm, and proceeds<br>to Step 4.b RNO<br>(Alternate Path). |     |                                   |

#### Page 8 of 11 PERFORMANCE INFORMATION

Form ES-C-1

| STEPS | ELEMENTS                                                                                                    | STANDARD                                                                                                    | S/U | COMMENTS<br>REQUIRED<br>FOR UNSAT |
|-------|----------------------------------------------------------------------------------------------------|----------------------------------------------------------------------------------------------------|-----|-----------------------------------|
| *10   | <ul> <li>(Step 4.b RNO) Perform the following:</li> <li>(Note prior to Step 4.b RNO b.1) When throttling closed 1NI-173A or 1NI-178B, the seal –in circuit may cause the valve to fully close before a drop in flow is seen. If the valve inadvertently closes, it may be pulsed open to the desired flow.</li> <li>(Step 4.b RNO b.1) Throttle the following valves as necessary to reduce ND System to less than 3000 GPM:</li> <li>1NI-173A (1A ND to A &amp; B Cold Legs Cont Outside Isol)</li> <li>1NI-178B (1B ND to C &amp; D Cold Legs Cont Outside Isol)</li> </ul> | The operator reads the<br>Note and proceeds.<br>The operator may observe<br>MCB flow indications, or<br>flow on OAC (ND Screen).<br>The operator depresses the<br>1NI-173A/1NI-178B Close<br>pushbutton and observes a<br>reduction in flow rate to the<br>Cold Legs (operator should<br>be monitoring this<br>parameter while throttling<br>and both valves already<br>have red and green lights<br>LIT due to being in a<br>"throttled" position).<br>Note:<br>The critical task is to | S/U | FOR UNSAT                         |
|       |                                                                                                    | than 3000 GPM. Operator<br>may throttle one or both<br>of the valves.                                                                                                    |     |                                   |

The operator observes total flow (1NDP-5181 and

1NDP-5191) to be less than

The operator checks for an

determines ND pump is <u>not</u> <u>cavitating</u>, and proceeds to

oscillation in flow, motor amps and pressure, then

RNO step 4.b.3.

3000 gpm.

11

(Step 4.b RNO b.2) IF ND

Pump(s) cavitating,

THEN:....

#### Page 9 of 11 PERFORMANCE INFORMATION

Form ES-C-1

| STEPS | ELEMENTS                                                                                                    | STANDARD                                                                                                    | S/U | COMMENTS<br>REQUIRED<br>FOR UNSAT |
|-------|----------------------------------------------------------------------------------------------------|----------------------------------------------------------------------------------------------------|-----|-----------------------------------|
| *12   | <ul> <li>(Step 4.b RNO b.3) Place<br/>the following manual<br/>loaders in the full open<br/>position:</li> <li>1ND-29 (1A ND Hx<br/>Outlet Isol)</li> </ul> | The operator rotates the<br>1ND-29 manual loader<br>counter-clockwise until the<br>needle is at 100%.                                                                                        |     |                                   |
|       | • 1ND-14 (1B ND Hx<br>Outlet Isol)                                                                                                    | The operator rotates the<br>1ND-14 manual loader<br>counter-clockwise until the<br>needle is at 100%.<br>Note:<br>The critical task is to<br>OPEN at least one of the<br>two Manual Loaders. |     |                                   |

Terminating Cue: Evaluation on this JPM is complete.

i.

3

STOP TIME:

| •    |      | $\sim$ |
|------|------|--------|
| Anno | ndiv | 1 .    |
| AUDE |      | • •    |
|      |      | -      |

#### Page 10 of 11 VERIFICATION OF COMPLETION

| Job Performance Measure No.: | 2010 Systems - Control Room JPM B |
|------------------------------|-----------------------------------|
| Examinee's Name:             |                                   |
| Date Performed:              |                                   |
| Facility Evaluator:          |                                   |
| Number of Attempts:          |                                   |
| Time to Complete:            |                                   |
| Question Documentation:      |                                   |
|                              |                                   |
|                              |                                   |
|                              |                                   |
| Result:                      | SAT UNSAT                         |
|                              | Data                              |
| Examiner's Signature:        | Date:                             |

.

|             | Appendix C          | Form ES-C-1                                                                                                    |  |
|-------------|---------------------|----------------------------------------------------------------------------------------------------|--|
|             | JPM CUE SHEET       |                                                                                                    |  |
| 1<br>1<br>1 |                     |                                                                                                    |  |
|             | Initial Conditions: | Unit 2 is at 100% power.                                                                                                    |  |
|             |                     | Unit 1 is in Mode 5 with the NC System drained to approximately 10 inches.                                                                                                    |  |
|             |                     | 1A ND Pump is in service to all four Cold Legs.                                                                                                    |  |
|             |                     | ND flow has suddenly increased.                                                                                                    |  |
|             |                     |                                                                                                    |  |
|             |                     |                                                                                                    |  |
|             | INITIATING CUE:     | The CRS has directed you to implement AP/1/A/5500/19 (Loss of ND or ND System Leakage) <u>AND</u> control ND flow so that NC Temperature is maintained at its present temperature. |  |

**UNIT 1** 

#### A. Purpose

To identify the appropriate actions in the event of a loss of the ND System or a leak on the ND System.

1.1

1 1

UNIT 1

PAGE NO. 2 of 217 Rev. 22

ACTION/EXPECTED RESPONSE

RESPONSE NOT OBTAINED

#### B <u>Symptoms</u>

ND pump tripped

Known ND System leak

"A (B) ND PUMP LO FLOW TO COLD LEGS" Alarm

"A (B) ND PUMP DISCHARGE HI PRESS" Alarm

ND pump low discharge pressure OAC alarm

Core exit T/Cs high temperature OAC alarm

"NC SYSTEM LO LEVEL" OAC alarm

ND flow low OAC alarm.

Containment Sump level going up

Refueling Cavity level going down

ND pump flow going up

NC System level going down

NC System pressure going down

Oscillating ND pump motor amps.

| LOSS OF I | ND OR ND | SYSTEM | LEAKAGE |
|-----------|----------|--------|---------|
|           |          | ••••   |         |

PAGE NO. 3 of 217 Rev. 22

| <br>MNS<br>AP/1/A/5500/19<br>UNIT 1 | LOSS OF ND OR ND SYSTEM LEAKAGE PAGE<br>3 of 2<br>Rev. 2 |              | PAGE NO<br>3 of 217<br>Rev. 22     |                                 |
|-------------------------------------|----------------------------------------------------------|--------------|------------------------------------|---------------------------------|
| ACTION/EX                           | PECTED RESPONSE                                          |              | RESPONSE NOT OB'                   | FAINED                          |
| C. <u>Operator Actions</u>          |                                                          |              |                                    |                                 |
| <u>CAUTION</u> Chang<br>indica      | les in NC pressure could<br>tions.                       | result in ir | naccuracies in NC Level            |                                 |
| 1. Check ND pun                     | nps - ANY RUNNING.                                       |              | <u>GO TO</u> Step 5.               |                                 |
| 2. Check if ND pu<br>running:       | umps should remain                                       |              |                                    |                                 |
| a. NC Level -                       | GREATER THAN                                             | i            | a. Perform the following:          |                                 |
| 4 INCHES.                           |                                                          |              | 1) Stop ND pumps.                  |                                 |
|                                     |                                                          |              | 2) CLOSE the followir              | ıg valves:                      |
|                                     |                                                          |              | CLOSE 1ND-30/<br>& 1C NC Hotlegs   | ۹ (1A ND To 1B<br>الالالة Isol) |
|                                     |                                                          |              | • CLOSE 1ND-33<br>Isol)            | (1A ND Hx Byp                   |
|                                     |                                                          |              | • CLOSE 1ND-18<br>Bypass)          | (1B ND Hx                       |
|                                     |                                                          |              | • CLOSE 1ND-158<br>& 1C NC Hot Leg | 3 (1B ND To 1B<br>gs Isol).     |
|                                     |                                                          |              | 3) GO TO Step 5.                   |                                 |
|                                     |                                                          |              |                                    |                                 |
|                                     |                                                          |              |                                    |                                 |
|                                     |                                                          |              |                                    |                                 |
|                                     |                                                          |              |                                    |                                 |
|                                     |                                                          |              |                                    |                                 |

| MNS<br>AP/1/A/5500/19 | LOSS OF ND                | OR ND S | YSTEM LEAKAGE                                                     | PAGE NO.<br>4 of 217<br>Poy. 22 |
|-----------------------|---------------------------|---------|-------------------------------------------------------------------|---------------------------------|
| UNIT 1                |                           |         |                                                                   |                                 |
| ACTION/               | EXPECTED RESPONSE         |         | RESPONSE NOT OBTAIN                                               | IED                             |
| 2. (Continued)        |                           |         |                                                                   |                                 |
| b. Check NC           | subcooling based on core  |         | b. Perform the following:                                         |                                 |
| exit I/Cs             | - GREATER THAN 0°F.       |         | 1) Stop ND pump(s).                                               |                                 |
|                       |                           |         | 2) Ensure all NC pumps o                                          | ff.                             |
|                       |                           |         | 3) CLOSE the following va                                         | alves:                          |
|                       |                           |         | <ul> <li>CLOSE 1ND-30A (14<br/>&amp; 1C NC Hotlegs Iso</li> </ul> | A ND To 1B<br>I)                |
|                       |                           |         | • CLOSE 1ND-33 (1A<br>Isol)                                       | ND Hx Byp                       |
|                       |                           |         | <ul> <li>CLOSE 1ND-18 (1B<br/>Bypass)</li> </ul>                  | ND Hx                           |
| <                     |                           |         |                                                                   | 3 ND To 1B<br>ol).              |
|                       |                           |         | 4) GO TO Step 5.                                                  |                                 |
| c. Check the          | following valves - OPEN:  |         | c. Perform the following:                                         |                                 |
| ● 1ND-1E<br>Isol)     | 3 (1C NC Loop to ND Pumps | i       | 1) Stop ND pump(s).                                               |                                 |

- 1ND-2AC (1C NC Loop To ND Pumps Cont Inside Isol).
- \_\_\_\_1) Stop ND pump(s).
- \_\_\_\_ 2) GO TO Step 5.

| MNS            |
|----------------|
| AP/1/A/5500/19 |

#### LOSS OF ND OR ND SYSTEM LEAKAGE

PAGE NO. 5 of 217 Rev. 22

#### UNIT 1

ACTION/EXPECTED RESPONSE

RESPONSE NOT OBTAINED

- 2. (Continued)
  - d. <u>IF AT ANY TIME</u> NC level goes below 4 inches <u>OR</u> NC subcooling based on core exit T/Cs goes below 0°F, <u>THEN</u> perform the following:
  - \_\_\_\_1) Stop ND pump(s).
    - 2) CLOSE the following valves:
      - CLOSE 1ND-30A (1A ND To 1B & 1C NC Hotlegs Isol)
      - CLOSE 1ND-33 (1A ND Hx Byp Isol)
      - CLOSE 1ND-18 (1B ND Hx Bypass)
      - CLOSE 1ND-15B (1B ND To 1B & 1C NC Hot Legs Isol).

3. Check NC level - LESS THAN 15 INCHES (TOP OF HOT LEG). Perform the following:

- \_\_\_\_\_a. <u>IF AT ANY TIME</u> NC level is less than 15 inches, <u>THEN</u> observe Note prior to Step 4 and perform Step 4.
- \_\_\_\_ b. <u>GO TO</u> Step 5.
| MNS            |
|----------------|
| AP/1/A/5500/19 |

UNIT 1

| ACTION/ | EXPECTED | RESPONSE   |
|---------|----------|------------|
|         |          | 1120101101 |

RESPONSE NOT OBTAINED

<u>NOTE</u>

ND flow control valves fail open on a loss of air.

- 4. Check ND flow control:
  - \_ a. Check total ND System flow -GREATER THAN 3000 GPM.
    - b. THROTTLE the following valves as necessary to reduce ND System to less than 3000 GPM:
    - 1ND-14 (1B ND Hx Outlet Isol)
    - 1ND-29 (1A ND Hx Outlet Isol)
    - 1ND-34 (1A & 1B ND Hx Byp Isol).

1.1

b. Perform the following:
 NOTE When throttling closed 1NI-173A or 1NI-178B, the seal-in circuit may cause the valve to fully close before a drop in flow

\_\_\_\_\_a. <u>GO TO</u> Step 4.c.

is seen. If the valve inadvertently closes, it may be pulsed open to the desired flow.

- THROTTLE the following valves as necessary to reduce ND System to less than 3000 GPM:
  - 1NI-173A (1A ND to A & B Cold Legs Cont Outside Isol)
- 1NI-178B (1B ND to C & D Cold Legs Outside Isol).
- 2) <u>IF</u> ND pump(s) cavitating, <u>THEN</u> perform the following:
- \_\_\_\_\_a) Stop ND pump(s)
- \_\_\_\_ b) GO TO Step 5.
- 3) Place the following manual loaders in the full OPEN position:
  - 1ND-29 (1A ND Hx Outlet Isol)
  - 1ND-14 (1B ND Hx Outlet Isol).
- \_\_\_\_\_4) <u>GO TO</u> Step 4.f.

# SIM JPM C

2010 Systems - Control Room JPM C

NUREG 1021, Revision 9

| Appendix C          |                                   | F             | Page 2 of    | <sup>-</sup> 14 | Form ES-C-1                                                            |
|---------------------|-----------------------------------|---------------|--------------|-----------------|------------------------------------------------------------------------|
|                     | Job Performance Measure Worksheet |               |              |                 |                                                                        |
|                     |                                   |               |              |                 |                                                                        |
| Facility:           | McGuire                           |               |              | Task No.:       |                                                                        |
| Task Title:         | <u>Swap Hotwe</u>                 | II/CM Booster | <u>Pumps</u> | JPM No.:        | <u>2010 Systems - Control</u><br><u>Room JPM C</u><br>(Alternate Path) |
| K/A Reference:      | 056, A2.04,                       | 2.6/2.8       |              |                 |                                                                        |
| Examinee:           |                                   |               |              | NRC Examiner:   | :                                                                      |
| Facility Evaluator: |                                   |               |              | Date:           |                                                                        |
| Method of testing:  |                                   |               |              |                 |                                                                        |
| Simulated Performa  | ance:                             |               |              | Actual Performa | ance: X                                                                |
| Classro             | oom                               | Simulator     | X            | Plant           |                                                                        |

### **READ TO THE EXAMINEE**

I will explain the initial conditions, which steps to simulate or discuss, and provide initiating cues. When you complete the task successfully, the objective for this Job Performance Measure will be satisfied.

| Initial Conditions: | Unit 1 is operating at 90% power in preparation for a Condensate System Pump Swap.                                                                                                    |
|---------------------|----------------------------------------------------------------------------------------------------|
|                     | The A and the B Hotwell Pumps are running, with the C Hotwell Pump in Standby.                                                                                                    |
|                     | The A and the B Condensate Booster Pumps are running, with the C Condensate Booster Pump in Standby.                                                                                                    |
|                     | To support maintenance activities, it is desired to swap Condensate System Pumps.                                                                                                    |
|                     | U-1 TB Rounds NEO (Bob) is standing by via radio, and has reported<br>that the 1C Hotwell Pump and the 1C CM Booster Pump have been<br>checked out and both are "ready to start, and all operating parameters<br>are normal."                                                                                                    |
| Task Standard:      | The operator will start the C Hotwell Pump, and place the A Hotwell<br>Pump in standby. Then, the operator will start the C Condensate<br>Booster Pump, and place the A Condensate Booster Pump in standby.<br>The operator will then respond to an ARP, requiring that the A Hotwell<br>Pump be restarted and the C Hotwell Pump removed from service. |
| Required Materials: | None                                                                                                    |

| Appendix C          | Page 3 of 14                                                                                                    | Form ES-C-1                                                               |
|---------------------|----------------------------------------------------------------------------------------------------|---------------------------------------------------------------------------|
|                     | Job Performance Measure Worksheet                                                                                                    |                                                                           |
|                     |                                                                                                    |                                                                           |
| General References: | OP/1/A/6250/001 (Condensate and Feedwater Syster                                                                                                    | n)                                                                        |
|                     | OP/1/A/6100/010 I (Annunciator Response for Panel 7<br>A3, HTWL PUMP C STRNR HI D/P                                                                                                    | 1AD-8), Window                                                            |
|                     | SOMP 01-02 (Reactivity Management)                                                                                                    |                                                                           |
|                     | OMP 8-1 (Star and Peer Checking)                                                                                                    |                                                                           |
| Handouts:           | Enclosure 4.5 (Swapping Hotwell/CM Booster Pumps)<br>OP/1/A/6250/001 (Condensate and Feedwater Syster<br>place-keeping through step 3.1.                                                                               | ) of<br>n) marked up for                                                  |
| Initiating Cue:     | The CRS has directed you to start the C Hotwell Pum<br>Hotwell Pump in standby, and then start the C Conder<br>Pump and place the A Condensate Booster Pump in s<br>Enclosure 4.5 of OP/1/A/6250/001, Condensate and F | p, and place the A<br>nsate Booster<br>standby using<br>Feedwater System. |
|                     | All outstanding R&Rs that may have impacted the per procedure have been evaluated.                                                                                                    | formance of this                                                          |
| Time Critical Task: | NO                                                                                                    |                                                                           |
| Validation Time:    | 15 minutes                                                                                                    |                                                                           |

¢,

Appendix C

## SIMULATOR OPERATIONAL GUIDELINES

- 1. Reset simulator to IC-38, 90% power.
- 2. Place in RUN
- 3. Ensure both A and B Hotwell Pumps are running, and C Hotwell Pump is in Standby.
- 4. Ensure both A and B Condensate Booster Pumps are running, and C Condensate Booster Pump is in Standby.
- 5. Place XMT-CM011 = 4, 10 second Ramp, on Trigger #1.
- 6. Freeze the Simulator

<u>OR</u>

- 1. Reset to IC-243 (April, 2010)
- 2. Place Simulator in Run and acknowledge alarms/Reset SLIMS.
- NOTE: During the performance of this JPM, the simulator operator will need to operate Trigger #1 at the end of Step 14 of this JPM, after switch has been placed in AUTO, and then clear this malfunction at Step 16.

ż.

### (Denote Critical Steps with an asterisk\*)

Provide Candidate with Initial Conditions/Cue (Last Page of this JPM), and Handout Enclosure 4.5 (Swapping Hotwell/CM Booster Pumps) of OP/1/A/6250/001 marked up for place-keeping through step 3.1.

### START TIME:

| STEPS | ELEMENTS                                                                                                    | STANDARD                                                                                                    | S/U | COMMENTS<br>REQUIRED<br>FOR UNSAT |
|-------|----------------------------------------------------------------------------------------------------|----------------------------------------------------------------------------------------------------|-----|-----------------------------------|
|       |                                                                                                    | Examiner Note:<br>Examine the operator<br>ability to obtain a<br>Controlled Copy of a<br>procedure during this<br>JPM (i.e. Using<br>NEDL/Computer or<br>Controlled Copy files and<br>make a copy). |     |                                   |
|       |                                                                                                    | Examiner Note:<br>Throughout JPM, If the<br>operator provides<br>information to the OATC,<br>as OATC, acknowledge.                                                                                  |     |                                   |
| 1     | (Step 3.2) Perform the<br>following Sections as<br>applicable.<br>Section 3.3, Swapping<br>Hotwell Pumps<br>Section 3.4, Swapping CM<br>Booster Pumps | The operator proceeds to Section 3.3.                                                                                                    |     |                                   |

# Page 6 of 14 PERFORMANCE INFORMATION

Form ES-C-1

| STEPS | ELEMENTS                                                                                                    | STANDARD                                                                                                    | S/U | COMMENTS<br>REQUIRED<br>FOR UNSAT |
|-------|----------------------------------------------------------------------------------------------------|----------------------------------------------------------------------------------------------------|-----|-----------------------------------|
| 2     | <ul> <li>(Step 3.3) Swapping<br/>Hotwell Pumps.</li> <li>(Note prior to Step 3.3.1)<br/>Starting a Hotwell Pump will<br/>cause an increase in<br/>condensate flow to the<br/>Steam Generators and<br/>result in an NC System<br/>temperature decrease<br/>(R.M.)</li> <li>(Step 3.3.1) Start desired<br/>Hotwell Pump (R.M.)</li> <li>1A Hotwell Pump</li> <li>1B Hotwell Pump</li> <li>1C Hotwell Pump</li> <li>1C Hotwell Pump</li> </ul> | The operator reads the<br>Note and proceeds.<br>The operator will make an<br>announcement regarding<br>the Pump start.<br>The operator rotates the 1C<br>Hotwell Pump control switch<br>to the START position and<br>observes the Red status<br>light LIT, and Green status<br>light OFF.<br>The operator observes<br>motor amps rise, peak, and<br>then stabilize at ≈45 amps.<br>Booth Cue:<br>If the operator contacts<br>the NEO to check pump<br>status, as NEO, report<br>"The 1C Hotwell Pump is<br>operating properly – all<br>operating parameters<br>normal." |     |                                   |
| 3     | Securing an operating<br>Hotwell pump will cause a<br>decrease in condensate<br>flow to the Steam<br>Generators and result in an<br>NC System temperature<br>increase (R.M)                                                                                                    | Note and proceeds.                                                                                                    |     |                                   |

# Page 7 of 14 PERFORMANCE INFORMATION

Form ES-C-1

| STEPS | ELEMENTS                                                                                                    | STANDARD                                                                                                    | S/U | COMMENTS<br>REQUIRED<br>FOR UNSAT |
|-------|----------------------------------------------------------------------------------------------------|----------------------------------------------------------------------------------------------------|-----|-----------------------------------|
| *4    | <ul> <li>(Step 3.3.2) WHEN desired,<br/>place desired Hotwell Pump<br/>in STOP (R.M.)</li> <li>1A Hotwell Pump</li> <li>1B Hotwell Pump</li> <li>1C Hotwell Pump</li> </ul> | The operator rotates the 1A<br>Hotwell Pump control switch<br>to the STOP position and<br>observes the Green status<br>light LIT, and Red status<br>light OFF.<br>The operator observes<br>motor amps lower to 0<br>amps (NOTE: running<br>pumps go to 75 amps). |     |                                   |
| *5    | <ul> <li>(Step 3.3.3) Place non-<br/>operating Hotwell Pump in<br/>AUTO</li> <li>1A Hotwell Pump</li> <li>1B Hotwell Pump</li> <li>1C Hotwell Pump</li> </ul>               | The operator rotates the 1A<br>Hotwell Pump control switch<br>to the AUTO position.<br>The operator returns to step<br>3.2.                                                                                                    |     |                                   |
| 6     | (Step 3.2) Perform the<br>following Sections as<br>applicable.<br>Section 3.3, Swapping<br>Hotwell Pumps<br>Section 3.4, Swapping CM<br>Booster Pumps                       | The operator proceeds to Section 3.4.                                                                                                    |     |                                   |

# Page 8 of 14 PERFORMANCE INFORMATION

Form ES-C-1

| STEPS | ELEMENTS                                                                                                    | STANDARD                                                                                                    | S/U | COMMENTS<br>REQUIRED<br>FOR UNSAT |
|-------|----------------------------------------------------------------------------------------------------|----------------------------------------------------------------------------------------------------|-----|-----------------------------------|
| 7     | (Step 3.4) Swapping CM<br>Booster Pumps.                                                                                                    |                                                                                                    |     |                                   |
|       | (Note prior to Step 3.4.1)<br>Swapping CM Booster<br>Pumps at power operations<br>will affect Reactor Thermal<br>Power. Reactor Thermal<br>Power should be less than<br>98% RTP to prevent<br>exceeding 100% RTP<br>during pump swap (R.M.) | The operator reads the Note and proceeds.                                                                                                    |     |                                   |
|       | (Step 3.4.1) IF greater than<br>or equal to 98% RTP,<br>decrease Turbine load to<br>reduce Reactor power to<br>less than 98% RTP (R.M)                                                                                                    | The operator recognizes<br>that reactor power is 90%,<br>and proceeds.                                                                                                    |     |                                   |
| 8     | (Step 3.4.2) Evaluate<br>potential operational<br>concerns related to<br>swapping CM Booster<br>Pumps on line. (R.M.)                                                                                                    | The operator directs the<br>SRO to Evaluate potential<br>operational concerns<br>related to swapping CM<br>Booster Pumps on line.<br>Cue:<br>The CRS acknowledges<br>and initial's Step 3.4.2. |     |                                   |
|       |                                                                                                    |                                                                                                    |     |                                   |

2010 Systems - Control Room JPM C

NUREG 1021, Revision 9

# Page 9 of 14 PERFORMANCE INFORMATION

Form ES-C-1

| STEPS | ELEMENTS                                                                                                    | STANDARD                                                                                        | S/U | COMMENTS<br>REQUIRED<br>FOR UNSAT |
|-------|----------------------------------------------------------------------------------------------------|-------------------------------------------------------------------------------------------------|-----|-----------------------------------|
| 9     | (Step 3.4.3) Ensure<br>Auxiliary Oil Pump<br>operating on CM Booster<br>Pump to be started:                                                                                                    | The operator contacts the NEO to check the Auxiliary Oil Pump running.                          |     |                                   |
|       | <ul> <li>1A CM Booster Auxiliary<br/>Oil Pump</li> <li>1B CM Booster Auxiliary<br/>Oil Pump</li> <li>1C CM Booster Auxiliary<br/>Oil Pump</li> </ul>                                                | Booth Cue:<br>As the NEO, report that<br>the 1C CM Booster<br>Auxiliary Oil Pump is<br>running. |     |                                   |
| 10    | (Note prior to Step 3.4.4)<br>Starting a CM Booster<br>Pump will cause a increase<br>in condensate flow to the<br>Steam Generators and<br>result in an NC System<br>temperature decrease.<br>(R.M.) | The operator reads the Note and proceeds.                                                       |     |                                   |

# Page 10 of 14 PERFORMANCE INFORMATION

Form ES-C-1

| STEPS | ELEMENTS                                                                                                    | STANDARD                                                                                                    | S/U | COMMENTS<br>REQUIRED<br>FOR UNSAT |
|-------|----------------------------------------------------------------------------------------------------|----------------------------------------------------------------------------------------------------|-----|-----------------------------------|
| 11    | (Step 3.4.4) Start desired<br>CM Booster Pump (R.M.)                                                                                                    | The operator will make an<br>announcement regarding<br>the Pump start.                                                                                                    |     |                                   |
| *     | <ul> <li>1A CM Booster Pump</li> <li>1B CM Booster Pump</li> <li>1C CM Booster Pump</li> </ul>                                                                                                    | The operator rotates the 1C<br>CM Booster Pump control<br>switch to the START<br>position and observes the<br>Red status light LIT, and<br>Green status light OFF.<br>The operator observes<br>motor amps rise, peak, and<br>then stabilize at ≈90 amps.<br>Cue:<br>If the operator contacts<br>the NEO to check pump<br>status, as NEO, report<br>"The 1C CM Booster<br>Pump is operating<br>properly – all operating<br>parameters normal." |     |                                   |
|       |                                                                                                    | •                                                                                                    |     |                                   |
| 12    | (Note prior to Step 3.4.5)<br>Securing an operating CM<br>Booster Pump will cause a<br>decrease in condensate<br>flow to the Steam<br>Generators and result in an<br>NC System temperature<br>increase. (R.M.) | The operator reads the<br>Note and proceeds.                                                                                                    |     |                                   |

# Page 11 of 14 PERFORMANCE INFORMATION

Form ES-C-1

| STEPS                                                                                                    | ELEMENTS                                                                                                    | STANDARD                                                                                                    | S/U | COMMENTS<br>REQUIRED<br>FOR UNSAT |  |
|----------------------------------------------------------------------------------------------------|----------------------------------------------------------------------------------------------------|----------------------------------------------------------------------------------------------------|-----|-----------------------------------|--|
| *13                                                                                                    | <ul> <li>(Step 3.4.5) WHEN desired,<br/>place the desired CM<br/>Booster Pump in STOP<br/>(R.M.)</li> <li>1A CM Booster Pump</li> <li>1B CM Booster Pump</li> <li>1C CM Booster Pump</li> </ul> | The operator rotates the 1A<br>CM Booster Pump control<br>switch to the STOP position<br>and observes the Green<br>status light LIT, and Red<br>status light OFF.<br>The operator observes<br>motor amps lower to 0<br>amps.   |     |                                   |  |
| 14                                                                                                    | <ul> <li>(Step 3.4.6) Place non-<br/>operating CM Booster<br/>Pumps in AUTO.</li> <li>1A CM Booster Pump</li> <li>1B CM Booster Pump</li> <li>1C CM Booster Pump</li> </ul>                     | The operator rotates the 1A<br>CM Booster Pump control<br>switch to the AUTO<br>position.<br>The operator addresses<br>Annunciator Response<br>Procedure for Panel 1AD-8,<br>A3, HTWL PUMP C STRNR<br>HI D/P (Alternate Path). |     |                                   |  |
| Simulator Instructor Note: Just after the operator places the 1A CM Booster Pump<br>Control Switch to STOP, operate Trigger #1. |                                                                                                    |                                                                                                    |     |                                   |  |

!

# Page 12 of 14 PERFORMANCE INFORMATION

| STEPS     | ELEMENTS                                                                     | STANDARD                                                                                                    | S/U      | COMMENTS<br>REQUIRED<br>FOR UNSAT     |
|-----------|------------------------------------------------------------------------------|----------------------------------------------------------------------------------------------------|----------|---------------------------------------|
| *15       | (OP/1/A/6100/010 I, 1AD-8<br>A3, Step 1 (IA)) Start<br>standby Hotwell Pump. | The operator depresses the<br>1A Hotwell Pump START<br>Pushbutton and observes<br>the Red status light LIT, and<br>Green status light OFF.<br>The operator observes<br>motor amps rise, peak, and<br>then stabilize at ≈45 amps.<br>Cue:<br>If the operator reports the<br>Immediate Actions to the<br>CRS, as the CRS, direct<br>the operator to take any<br>immediate actions. |          | · · · · · · · · · · · · · · · · · · · |
|           |                                                                              |                                                                                                    |          |                                       |
| Simulator | Instructor Note: Clea                                                        | ar XMT-CM011 when operator                                                                                                    | takes th | e next action.                        |
| *16       | (Step 2 (IA)) Remove C<br>Hotwell Pump from Service                          | The operator depresses the<br>1C Hotwell Pump STOP<br>Pushbutton and observes<br>the Green status light LIT,<br>and Red status light OFF.<br>The operator observes<br>motor amps lower to 0<br>amps.                                                                                                    |          |                                       |

Terminating Cue:

Evaluation on this JPM is complete.

STOP TIME:

| Appendix | С |
|----------|---|
|----------|---|

# Page 13 of 14 VERIFICATION OF COMPLETION

| Job Performance Measure No.: | 2010 Systems - Control Room JPM C |
|------------------------------|-----------------------------------|
| Examinee's Name:             |                                   |

Date Performed:

Facility Evaluator:

Number of Attempts:

Time to Complete:

**Question Documentation:** 

Result:

SAT UNSAT

Examiner's Signature: \_\_\_\_\_ Date: \_\_\_\_\_

INITIAL CONDITIONS:

Unit 1 is operating at 90% power in preparation for a Condensate System Pump Swap.

The A and the B Hotwell Pumps are running, with the C Hotwell Pump in Standby.

The A and the B Condensate Booster Pumps are running, with the C Condensate Booster Pump in Standby.

To support maintenance activities, it is desired to swap Condensate System Pumps.

U-1 TB Rounds NEO (Bob) is standing by via radio, and has reported that the 1C Hotwell Pump and the 1C CM Booster Pump have been checked out and both are "ready to start, and all operating parameters are normal."

#### **INITIATING CUE:**

The CRS has directed you to start the C Hotwell Pump, and place the A Hotwell Pump in standby, and then start the C Condensate Booster Pump and place the A Condensate Booster Pump in standby using Enclosure 4.5 of OP/1/A/6250/001, Condensate and Feedwater System.

All outstanding R&Rs that may have impacted the performance of this procedure have been evaluated.

### Enclosure 4.5

OP/**1**/A/6250/001 Page 1 of 4

### Swapping Hotwell / CM Booster Pumps

### 1. Limits and Precautions

12

- $\sqrt{1.1}$  This procedure is Reactivity Management related because it controls activities that can affect core reactivity by changing NC System temperature. (R.M.)
- $\sqrt{1.2}$  Minimum Hotwell Pump flow is 1700 gpm.
- $\sqrt{1.3}$  Minimum CM Booster Pump flow is 3000 gpm.

### 2. Initial Conditions

- <u>Sim</u> 2.1 <u>IF</u> in Mode 1 <u>OR</u> 2, ensure reactivity management controls established per SOMP 01-02 (Reactivity Management). (R.M.)
  - NOTE: Starting Hotwell Pumps at low ambient temperatures can cause damage to motor stators due to moisture and will likely damage motor bearings due to cold oil. Checking OAC indications verifies internal heater operation. {PIPs 07-5209, 06-1673}
    - ✓ <u>IF</u> the OAC is out of service, ambient air temperature can be checked with hand held thermometer in the vicinity of the Hotwell Pumps.
- $\mathbf{N} \stackrel{\text{MARK}}{\longrightarrow} 2.2$  IF ambient air temperature at Hotwell Pumps is less than 32°F, ensure the following indicate greater than 32°F:

For 1A Hotwell Pump Motor:

- M1A0439 (1A CM HWP Motor Stator Temp)
- M1A0493 (1A Hotwell Pump Mtr Upper Thrust Brng Temp)
- M1A0457 (1A HTWL Pmp Motor Upper Guide Bearing Temp)
- M1A0475 (1A Hotwell Pump Motor Lwr Guide Brng Temp)

For 1B Hotwell Pump Motor:

- M1A0445 (1B CM HWP Motor Stator Temp)
- M1A0499 (1B Hotwell Pump Mtr Upper Thrust Brng Temp)
  - M1A0463 (1B HTWL Pmp Motor Upper Guide Bearing Temp)
  - M1A0481 (1B Hotwell Pump Motor Lwr Guide Brng Temp)

For 1C Hotwell Pump Motor:

- M1A0456 (1C CM HWP Motor Stator Temp)
- M1A0505 (1C Hotwell Pump Mtr Upper Thrust Brng Temp)
- M1A0469 (1C HTWL Pmp Motor Upper Guide Bearing Temp)
- M1A0487 (1C Hotwell Pump Motor Lwr Guide Brng Temp)

# Unit 1

|           |                 | Enclosure 4.5 OP/1/A/6250/001                                                                                                    |
|-----------|-----------------|----------------------------------------------------------------------------------------------------|
|           |                 | Swapping Hotwell / CM Booster Pumps Page 2 of 4                                                                                                    |
| NOTE:     | å               | Starting Condensate Booster Pumps at low ambient temperatures can cause damage to motor stators due to moisture and will likely damage motor/pump bearings due to cold oil. Checking OAC indications verifies internal heater operation. {PIPs 07-5209, 06-1673} |
|           | å               | <b>IF</b> the OAC is out of service, oil sump temperature can be checked using temperature gauge on top of reservoir or ambient air temperature can be checked with hand held thermometer in the vicinity of the Condensate Booster Pumps.                       |
| A THE 2.3 | <u>IF</u><br>fo | ambient air temperature at Condensate Booster Pumps is less than 50°F, ensure the llowing indicate greater than 50°F:                                                                                                    |
|           | Fo              | or 1A Condensate Booster Pump:                                                                                                    |
|           | •               | M1A0511 (1A CM Booster Pump Motor Stator Temp)                                                                                                    |
|           | •               | M1A0529 (1A CBP Mtr Opp Drv End (Frnt) Brg-TR Edge)                                                                                                    |
|           | •               | M1A0547 (1A CBP Drive End (Rear) Brg-TR Edge)                                                                                                    |
|           | •               | M1A0565 (1A CM Booster Pump Inboard Bearing Temp)                                                                                                    |
|           | •               | M1A0486 (1A CM Booster Pump Outboard Bearing Temp)                                                                                                    |
|           | •               | M1A0504 (1A CM Booster Pump Thrust Bearing Temp)                                                                                                    |
|           | Fo              | or 1B Condensate Booster Pump:                                                                                                    |
|           | •               | M1A0517 (1B CM Booster Pump Motor Stator Temp)                                                                                                    |
|           | •               | M1A0535 (1B CBP Mtr Opp Drv End (Frnt) Brg-TR Edge)                                                                                                    |
|           | •               | M1A0553 (1B CBP Drive End (Rear) Brg-TR Edge)                                                                                                    |
|           | •               | M1A0571 (1B CM Booster Pump Inboard Bearing Temp)                                                                                                    |
|           | •               | M1A0492 (1B CM Booster Pump Outboard Bearing Temp)                                                                                                    |
|           | •               | M1A0510 (1B CM Booster Pump Thrust Bearing Temp)                                                                                                    |
|           | Fo              | or 1C Condensate Booster Pump:                                                                                                    |
|           | •               | M1A0523 (1C CM Booster Pump Motor Stator Temp)                                                                                                    |
|           | •               | M1A0541 (1C CBP Mtr Opp Drv End (Frnt) Brg-TR Edge)                                                                                                    |
|           | •               | M1A0559 (1C CBP Drive End (Rear) Brg-TR Edge)                                                                                                    |
|           | •               | M1A0480 (1C CM Booster Pump Inboard Bearing Temp)                                                                                                    |
|           | •               | M1A0498 (1C CM Booster Pump Outboard Bearing Temp)                                                                                                    |
|           |                 | M1A0516 (1C CM Booster Pump Thrust Bearing Temp)                                                                                                    |

rş.

# Unit 1

### Enclosure 4.5

OP/**1**/A/6250/001 Page 3 of 4

### Swapping Hotwell / CM Booster Pumps

## 3. Procedure

- ☑ 3.1 Evaluate all outstanding R&Rs that may impact performance of this procedure.
  - 3.2 Perform the following sections, as applicable:
    - □ Section 3.3, Swapping Hotwell Pumps
    - □ Section 3.4, Swapping CM Booster Pumps
  - 3.3 Swapping Hotwell Pumps

**NOTE:** Starting a Hotwell pump will cause a increase in condensate flow to the steam generators and result in an NC System temperature decrease. (R.M.)

- 3.3.1 Start desired Hotwell Pump: (R.M.)
  - 1A Hotwell Pump
  - 1B Hotwell Pump
  - 1C Hotwell Pump

**NOTE:** Securing an operating Hotwell pump will cause a decrease in condensate flow to the steam generators and result in an NC System temperature increase. (R.M.)

- 3.3.2 **IF** required, place desired Hotwell Pump in "STOP": (R.M.)
  - 1A Hotwell Pump
  - 1B Hotwell Pump
  - 1C Hotwell Pump
- 3.3.3 Place non-operating Hotwell Pump in "AUTO":
  - 1A Hotwell Pump
  - 1B Hotwell Pump
  - 1C Hotwell Pump

# Unit 1

# Swapping Hotwell / CM Booster Pumps

· \*

| 3.4   | Swapping CM Booster Pumps                                                                                                    |  |  |  |
|-------|----------------------------------------------------------------------------------------------------|--|--|--|
| NOTE: | Swapping CM Booster Pumps at power operations will affect Reactor Thermal Power.<br>Reactor Thermal Power should be less than 98% RTP to prevent exceeding 100% RTP<br>during pump swap. (R.M.) |  |  |  |
|       | _ 3.4.1 IF greater than or equal to 98% RTP, decrease Turbine load to reduce Reactor power to less than 98% RTP. (R.M.)                                                                         |  |  |  |
| SRO   | _ 3.4.2 Evaluate potential operational concerns related to swapping CM Booster<br>Pumps on line. (R.M.)                                                                                         |  |  |  |
|       | 3.4.3 Ensure Auxiliary Oil Pump operating on CM Booster Pump to be started:                                                                                                    |  |  |  |
|       | <ul> <li>1A CM Booster Pump Auxiliary Oil Pump</li> <li>1B CM Booster Pump Auxiliary Oil Pump</li> <li>1C CM Booster Pump Auxiliary Oil Pump</li> </ul>                                         |  |  |  |
| NOTE: | Starting a CM Booster pump will cause a increase in condensate flow to the steam generators and result in an NC System temperature decrease. (R.M.)                                             |  |  |  |
|       | 3.4.4 Start desired CM Booster Pump: (R.M.)                                                                                                    |  |  |  |
|       | <ul> <li>1A CM Booster Pump</li> <li>1B CM Booster Pump</li> <li>1C CM Booster Pump</li> </ul>                                                                                                  |  |  |  |
| NOTE: | Securing an operating CM Booster pump will cause a decrease in condensate flow to the steam generators and result in an NC System temperature increase. (R.M.)                                  |  |  |  |
|       | _ 3.4.5 IF required, place desired CM Booster Pump in "STOP": (R.M.)                                                                                                    |  |  |  |
|       | <ul> <li>1A CM Booster Pump</li> <li>1B CM Booster Pump</li> <li>1C CM Booster Pump</li> </ul>                                                                                                  |  |  |  |
|       | 3.4.6 Place non-operating CM Booster Pumps in "AUTO":                                                                                                    |  |  |  |
|       | <ul> <li>1A CM Booster Pump</li> <li>1B CM Booster Pump</li> <li>1C CM Booster Pump</li> </ul>                                                                                                  |  |  |  |
|       | End of Enclosure                                                                                                    |  |  |  |
|       | Unit 1                                                                                                    |  |  |  |

# SIM JPM D

2010 Systems - Control Room JPM D

NUREG 1021, Revision 9

| Appendix C Page     |                                                     | of 10           | Form ES-C-1                                                            |  |  |
|---------------------|-----------------------------------------------------|-----------------|------------------------------------------------------------------------|--|--|
|                     | Job Performance Me                                  | asure Worksheet |                                                                        |  |  |
|                     |                                                     |                 |                                                                        |  |  |
| Facility:           | McGuire                                             | Task No.:       |                                                                        |  |  |
| Task Title:         | <u>Manually Actuate Containment</u><br>Spray System | JPM No.:        | <u>2010 Systems - Control</u><br><u>Room JPM D</u><br>(Alternate Path) |  |  |
| K/A Reference:      | 026 A2.03 4.1/4.4                                   |                 |                                                                        |  |  |
| Examinee:           |                                                     | NRC Examiner:   |                                                                        |  |  |
| Facility Evaluator: |                                                     | Date:           |                                                                        |  |  |
| Method of testing:  | Method of testing:                                  |                 |                                                                        |  |  |
| Simulated Perform   | ance:                                               | Actual Performa | ance: X                                                                |  |  |
| Classro             | oom SimulatorX                                      | _ Plant         |                                                                        |  |  |

### READ TO THE EXAMINEE

I will explain the initial conditions, which steps to simulate or discuss, and provide initiating cues. When you complete the task successfully, the objective for this Job Performance Measure will be satisfied.

| Initial Conditions: | With Unit 1 at 100% power a Reactor Trip occurs.                                                                                                    |
|---------------------|----------------------------------------------------------------------------------------------------|
|                     | In response, the crew enters E-0, "Reactor Trip or Safety Injection," and then transitions to ES-0.1, "Reactor Trip Response."                                                                                                    |
|                     | Subsequently, a LOCA occurred inside the Containment causing a Safety Injection.                                                                                                    |
|                     | An Orange Path exists on the Containment Critical Safety Function<br>Status Tree due to high Containment Pressure, and the crew has<br>transitioned to FR-Z.1, "Response to High Containment Pressure," and<br>completed actions through step 9. |
| Task Standard:      | Manually open the B Train NS Pump Discharge Containment Isolation Valves and start the 1B NS Pump.                                                                                                    |
| Required Materials: | None                                                                                                    |
| General References: | EP/1/A/5000/FR-Z.1 (Response to High Containment Pressure)                                                                                                    |
| Handouts:           | EP/1/A/5000/FR-Z.1 (Response to High Containment Pressure) marked up for place-keeping through Step 9.                                                                                                    |

| Appendix C          | Page 3 of 10                                                                                                    | Form ES-C-1                           |
|---------------------|----------------------------------------------------------------------------------------------------|---------------------------------------|
|                     | Job Performance Measure Worksheet                                                                                |                                       |
| Initiating Cue:     | The CRS has directed you to check the NS System<br>accordance with step 10 of FR-Z.1, "Response to<br>Pressure." | m in Operation in<br>High Containment |
| Time Critical Task: | NO                                                                                                    |                                       |
| Validation Time:    | 15 minutes                                                                                                    |                                       |

;

.

Appendix C

# SIMULATOR OPERATIONAL GUIDELINES

- 1. Reset simulator to IC-39, 100% Power
- 2. Place in RUN and allow time to stabilize
- 3. Insert Malfunctions ISE005A/B, NS System Actuation Auto Failure/Manual Failure
- 4. Insert Malfunctions NS003C/D (to 0), 1NS-29A and 1NS-32A remain closed
- 5. Manually trip the reactor
- 6. Perform the actions of EP/1/A/5000/E-0 up through step 5 and transition to ES-0.1.
- 7. After performing steps 1-11 in ES-0.1, insert Malfunction NC008A, Cold Leg Break Loop A.
- 8. Ensure Safety Injection actuates automatically and all equipment responds as expected with the exception of NS System
- 9. Ensure Orange Path on Containment exists due to High Containment Pressure.
- 10. Complete Steps 1-9 of FR-Z.1.
- 11. Ensure the BOP Switch is in Silence.
- 12. Freeze the Simulator

### OR

- 1. Reset Simulator to Temporary Snap IC-244 (April, 2010).
- 2. Place Simulator in Run and acknowledge alarms/Reset SLIMS.

# NOTE: During the performance of the JPM, the Simulator Driver will be required to acknowledge spurious alarms unrelated to the task being performed.

# Page 5 of 10 PERFORMANCE INFORMATION

### (Denote Critical Steps with an asterisk\*)

# Provide Candidate with Initial Conditions/Cue (Last Page of this JPM), and Handout EP/1/A/5000/FR-Z.1 marked up for place-keeping through step 9.

### START TIME:

| STEPS | ELEMENTS                                                                                        | STANDARD                                                                             | S/U | COMMENTS<br>REQUIRED |
|-------|-------------------------------------------------------------------------------------------------|--------------------------------------------------------------------------------------|-----|----------------------|
| 1     | (Step 10) Check NS System<br>in operation as follows:                                           |                                                                                      |     | FOR UNSAT            |
|       | (Step 10.a) Check<br>EP/1/A/5000/ECA-1.1 (Loss<br>Of Emergency Coolant<br>Recirc) – IN EFFECT.  | The operator recognizes<br>from Initial Conditions that<br>ECA-1.1 is NOT in effect. |     |                      |
|       | (Step 10.a RNO) GO TO<br>Step 10.d.                                                             | The operator proceeds to Step 10.d.                                                  |     |                      |
| 2     | (Step 10.d) Check NS<br>suction - ALIGNED TO<br>FWST AS FOLLOWS:                                | · · · · · · · · · · · · · · · · · · ·                                                |     |                      |
|       | <ul> <li>Check 1NS-18A (1A NS<br/>Pump Suction From<br/>Cont Sump Isol) –<br/>CLOSED</li> </ul> | The operator observes the Green status light LIT.                                    |     |                      |
|       | <ul> <li>Check 1NS-20A (1A NS<br/>Pump Suction From<br/>FWST Isol) - OPEN</li> </ul>            | The operator observes the Red status light LIT.                                      |     |                      |
|       | <ul> <li>Check 1NS-1B (1B NS<br/>Pump Suction From<br/>Cont Sump Isol) -<br/>CLOSED</li> </ul>  | The operator observes the<br>Green status light LIT.                                 |     |                      |
|       | <ul> <li>Check 1NS-3B (1B NS<br/>Pump Suction From<br/>FWST Isol) - OPEN.</li> </ul>            | The operator observes the Red status light LIT.                                      |     |                      |
|       |                                                                                                 |                                                                                      |     |                      |

## Appendix C

# Page 6 of 10 PERFORMANCE INFORMATION

Form ES-C-1

| STEPS | ELEMENTS                                                               | STANDARD                                                                                                    | S/U | COMMENTS<br>REQUIRED<br>FOR UNSAT |
|-------|------------------------------------------------------------------------|----------------------------------------------------------------------------------------------------|-----|-----------------------------------|
| 3     | (Step 10.e) Check<br>containment pressure -<br>GREATER THAN 3 PSIG.    | The operator observes four<br>instruments above NS<br>Pump controls (or<br>equivalent) and determines<br>Containment Pressure is ><br>9 PSIG. |     |                                   |
| 4     | (Step 10.f) Check the<br>following NS pump<br>discharge valves - OPEN: |                                                                                                    |     |                                   |
|       | 1NS-32A (1A NS Hx Outlet<br>Cont Outside Isol).                        | The operator observes the Green status light LIT.                                                                                             |     |                                   |
|       | 1NS-29A (1A NS Hx Outlet<br>Cont Outside Isol).                        | The operator observes the Green status light LIT.                                                                                             |     |                                   |
|       | 1NS-12B (1B NS Hx Outlet<br>Cont Outside Isol).                        | The operator observes the Green status light LIT.                                                                                             |     |                                   |
|       | 1NS-15B (1B NS Hx Outlet<br>Cont Outside Isol).                        | The operator observes the Green status light LIT.                                                                                             |     |                                   |
|       |                                                                        | The operator proceeds to the Step 10.f RNO.                                                                                                   |     |                                   |

## Appendix C

# Page 7 of 10 PERFORMANCE INFORMATION

Form ES-C-1

| STEPS | ELEMENTS                                                                                                    | STANDARD                                                                                                    | S/U | COMMENTS<br>REQUIRED<br>FOR UNSAT |
|-------|----------------------------------------------------------------------------------------------------|----------------------------------------------------------------------------------------------------|-----|-----------------------------------|
| 5     | (Step 10.f RNO) Perform<br>the following:<br>(Step 10.f RNO 1) IF both<br>NS trains aligned to FWST,<br>THEN perform the<br>following: | The operator recognizes<br>that both trains of NS are<br>aligned to the FWST, and<br>proceeds.                                                                         |     |                                   |
|       | (Step 10.f RNO 1)a) Open<br>affected valve(s).                                                                                         | The operator attempts to<br>open 1NS-32A by pressing<br>the OPEN pushbutton, and<br>recognizes valve does NOT<br>open; the Green status light<br>LIT. (Alternate Path) |     |                                   |
|       |                                                                                                    | The operator attempts to<br>open 1NS-29A by pressing<br>the OPEN pushbutton, and<br>recognizes valve does NOT<br>open; the Green status light<br>LIT. (Alternate Path) |     |                                   |
| *     |                                                                                                    | The operator attempts to<br>open 1NS-12B by pressing<br>the OPEN pushbutton, and<br>observes the Red status<br>light LIT.                                              |     |                                   |
| *     |                                                                                                    | The operator attempts to<br>open 1NS-15B by pressing<br>the OPEN pushbutton, and<br>observes the Red status<br>light LIT.                                              |     |                                   |
| 6     | (Step 10.f RNO 1)b) IF all<br>four valves are closed,<br>THEN                                                                          | The operator recognizes<br>that two of four valves have<br>opened and that the step<br>does NOT apply.                                                                 |     |                                   |
| 7     | (Step 10.f RNO 1)c) GO TO<br>Step 10.g.                                                                                                | The operator proceeds to step 10.g.                                                                                                    |     |                                   |

# Page 8 of 10 PERFORMANCE INFORMATION

Form ES-C-1

| STEPS | ELEMENTS                                                                                                    | STANDARD                                                                                                    | S/U | COMMENTS<br>REQUIRED<br>FOR UNSAT |
|-------|----------------------------------------------------------------------------------------------------|----------------------------------------------------------------------------------------------------|-----|-----------------------------------|
| 8     | (Step 10.g) Check NS<br>pumps - ON.                                                                                                    | The operator observes the<br>Green status lights LIT for<br>each NS pump, and<br>proceeds to RNO.                                                                                                    |     |                                   |
| *9    | (Step 10.g RNO 1) IF both<br>trains aligned to the FWST,<br>THEN perform the<br>following:<br>(Step 10.g RNO 1)a) Start<br>pump(s) with available<br>suction and discharge<br>flowpaths. | The operator recognizes<br>that the 1B NS Pump is the<br>only pump with a suction<br>and discharge flowpath and<br>starts ONLY the 1B NS<br>Pump by pressing the<br>START pushbutton.<br>(Alternate Path)<br>The operator observes 1B<br>NS Pump Red status light is<br>LIT. |     |                                   |
| 10    | (Step 10.g RNO 1)b) IF<br>both pumps off, THEN                                                                                                    | The operator recognizes<br>that 1 of 2 pumps are<br>running and that step does<br>not apply.                                                                                                    |     |                                   |
| 11    | (Step 10.g RNO 1)c) GO<br>TO Step 11.                                                                                                    | The operator proceeds to step 11.                                                                                                    |     |                                   |

Terminating Cue:

Evaluation on this JPM is complete.

STOP TIME:

| Ap   | pend | dix | С            |
|------|------|-----|--------------|
| 1 YP | pein |     | $\mathbf{U}$ |

# Page 9 of 10 VERIFICATION OF COMPLETION

| Job Performance Measure No.: | <u>2010 Systems - Control Ro</u> | oom JPM D |
|------------------------------|----------------------------------|-----------|
| Examinee's Name:             |                                  |           |
| Date Performed:              |                                  |           |
| Facility Evaluator:          |                                  |           |
| Number of Attempts:          |                                  |           |
| Time to Complete:            |                                  |           |
| Question Documentation:      |                                  |           |
|                              |                                  |           |
|                              |                                  |           |
|                              |                                  |           |
| Result:                      | SAT UNSAT                        |           |
| Examiner's Signature         |                                  | Data      |
|                              |                                  |           |

| INITIAL CONDITIONS: | With Unit 1 at 100% power a Reactor Trip occurs.                                                                                                    |  |  |  |
|---------------------|----------------------------------------------------------------------------------------------------|--|--|--|
|                     | In response, the crew enters E-0, "Reactor Trip or Safety<br>Injection," and then transitions to ES-0.1, "Reactor Trip<br>Response."                                                                                                    |  |  |  |
|                     | Subsequently, a LOCA occurred inside the Containment causing a Safety Injection.                                                                                                    |  |  |  |
|                     | An Orange Path exists on the Containment Critical Safety<br>Function Status Tree due to high Containment Pressure, and the<br>crew has transitioned to FR-Z.1, "Response to High Containment<br>Pressure," and completed actions through step 9. |  |  |  |
| INITIATING CUE:     | The CRS has directed you to check the NS System in Operation in accordance with step 10 of FR-Z.1, "Response to High Containment Pressure."                                                                                                    |  |  |  |

v

UNIT 1

20

### A. Purpose

This procedure provides actions to respond to a high containment pressure.

يتقرب أستخدم و

54 4 4

### B. Symptoms or Entry Conditions

This procedure is entered from EP/1/A/5000/F-0 (Critical Safety Function Status Trees) (Containment), on a red or orange condition.

| EP/1/A/      | MNS<br>5000/FR-Z.1<br>J <b>NIT 1</b>                     | RESPONSE TO HI                                                                           | GH CONT                    | AINMENT PRESSURE                                                      | PAGE NO.<br>2 of 45<br>Rev. 16 |
|--------------|----------------------------------------------------------|------------------------------------------------------------------------------------------|----------------------------|-----------------------------------------------------------------------|--------------------------------|
|              | ACTION/EX                                                | PECTED RESPONSE                                                                          |                            | RESPONSE NOT OBTAIN                                                   | ED                             |
| С. <u>Ор</u> | erator Actions                                           |                                                                                          |                            |                                                                       |                                |
| <u>N</u> 1.  | IF loss of eme<br>occurred, <u>THE</u><br>completed as t | rgency coolant recirc has<br><u>N</u> this procedure may be<br>time allows.              | 5                          |                                                                       |                                |
| <u>/</u> 2.  | Monitor Foldo                                            | ut Page.                                                                                 |                            |                                                                       |                                |
| <u> </u>     | Stop all NC pu                                           | mps.                                                                                     |                            |                                                                       |                                |
| <u> </u>     | Ensure all RV off.                                       | pumps are in manual and                                                                  | ł                          |                                                                       |                                |
| NOT          | <u>E</u> Operator n<br>EP/1/A/50                         | nay have been dispatched<br>00/E-0 (Reactor Trip Or Sa                                   | to close b<br>afety Inject | reakers in next step by<br>ion).                                      |                                |
| 5.           | Ensure operat<br>white tags and<br>breakers:             | or dispatched to remove<br>I close the following                                         |                            |                                                                       |                                |
| $\checkmark$ | • 1EMXA-R2A<br>Cont Outside<br>bldg, 750, FF             | (1A ND To A&B Cold Leg<br>Isol Motor (1NI-173A)) (a<br>-54, FF-55)                       | s<br>ux                    |                                                                       |                                |
| <u>v</u>     | • 1EMXB1-6B<br>Leg Cont Ou<br>(aux bldg, 73              | (1B ND To C&D NC Cold<br>tside Isol Motor (1NI-178B<br>3, GG-55, GG-56).                 | ))                         |                                                                       |                                |
| <u>/</u> 6.  | Check contain<br>THAN 15 PSIG                            | ment pressure - LESS                                                                     |                            | <u>GO</u> <u>TO</u> Step 9.                                           |                                |
| 7.           | Check any NS                                             | pump - ON.                                                                               | V                          | <u>GO TO</u> Step 9.                                                  |                                |
| NOT          | E The remai<br>Completio<br>higher pric                  | nder of this EP may be cor<br>n of this EP should be dela<br>prity actions are required. | mpleted wi<br>ayed if faul | th the priority of a yellow path EF<br>ted S/G has occurred, or other | 2.                             |
| 8.           | Perform the re<br>allows.                                | mainder of this EP as tin                                                                | ne                         |                                                                       |                                |

Ņ

| MNS<br>EP/1/A/5000/FR-Z.1<br>UNIT 1 | RESPONSE TO HIC | GH CONTAI | NMENT PRESSURE                                                                                                    | PAGE NO.<br>3 of 45<br>Rev. 16                              |
|-------------------------------------|-----------------|-----------|----------------------------------------------------------------------------------------------------|-------------------------------------------------------------|
| ACTION/EX                           | PECTED RESPONSE |           | RESPONSE NOT OBTA                                                                                                    | INED                                                        |
| 9. Check contain                    | ment isolation: | _         |                                                                                                    |                                                             |
|                                     | , - IN SERVICE. | а.<br>—   | <ul> <li>Perform the following on train(s):</li> <li>1) <u>IF</u> Phase A or B valve open by another EP, may be left open in n</li> <li>2) Check ESF Monitor L follows: <ul> <li>Ensure Group 1 Phare dark.</li> </ul> </li> </ul> | e is required<br>THEN valve<br>ext steps.<br>.ight Panel as |
|                                     |                 |           | <b>NOTE</b> OAC driven<br>summary light<br>Group 4 will n<br>work. Only v<br>with individual<br>windows need<br>be checked in<br>step.                                                                                             | ts in<br>ot<br>alves<br>t<br>to<br>next                     |
|                                     |                 |           | <ul> <li>Ensure Group 4 Phare lit.</li> <li>Share Phase A value</li> </ul>                                                                                                    | nase A valves                                               |
|                                     |                 |           | EP/1/A/5000/G-1 (Ge<br>Enclosures), Enclosu<br>A Valve Checklist) are                                                                                                    | es in<br>neric<br>re 11 (Phase<br>e closed.                 |
|                                     |                 |           | 4) Ensure Phase B valve<br>EP/1/A/5000/G-1 (Ge<br>Enclosures), Enclosu<br>B Valve Checklist) are                                                                                                    | es in<br>neric<br>re 12 (Phase<br>e closed.                 |
|                                     |                 | _         | _ 5) <u>GO TO</u> Step 10.                                                                                                    |                                                             |
|                                     |                 |           |                                                                                                    |                                                             |

### MNS EP/1/A/5000/FR-Z.1

### **RESPONSE TO HIGH CONTAINMENT PRESSURE**

ACTION/EXPECTED RESPONSE

RESPONSE NOT OBTAINED

- 9. (Continued)
  - b. Check the following windows on Group 4 of ESF Monitor light Panel - LIT.
  - ✓ C-3 "CONT ISOL PHASE A TRN A VLVS ALIGNED"
  - ✓ C-6 "CONT ISOL PHASE A TRN B VLVS ALIGNED"
  - ✓ G-4 "CONT ISOL PHASE B TRN A VLVS ALIGNED"
  - G-5 "CONT ISOL PHASE B TRN B VLVS ALIGNED".
- 10. Check NS System in operation as follows:
  - \_\_\_\_a. Check EP/1/A/5000/ECA-1.1 (Loss Of Emergency Coolant Recirc) - IN EFFECT.
  - \_\_\_\_b. Operate NS as directed by EP/1/A/5000/ECA-1.1 (Loss Of Emergency Coolant Recirc).
  - \_\_\_\_ c. <u>GO TO</u> Step 11.

- b. Establish containment isolation on energized train(s) as follows:
- 1) <u>IF</u> Phase A or B valve is required open by another EP, <u>THEN</u> valve may be left open in next step.
- \_\_\_\_ 2) Check OAC Monitor Light Program ("MONL") for associated light, and close Phase A and B isolation valves as required.

\_\_\_\_\_a. <u>GO TO</u> Step 10.d.

### MNS EP/1/A/5000/FR-Z.1

### RESPONSE TO HIGH CONTAINMENT PRESSURE

| U | N | I | Т | 1 |  |
|---|---|---|---|---|--|
|   |   | _ |   |   |  |

ACTION/EXPECTED RESPONSE

RESPONSE NOT OBTAINED

- 10. (Continued)
  - d. Check NS suction ALIGNED TO FWST AS FOLLOWS:
    - Check 1NS-18A (1A NS Pump Suction From Cont Sump Isol) -CLOSED
  - Check 1NS-20A (1A NS Pump Suction From FWST Isol) - OPEN
  - Check 1NS-1B (1B NS Pump Suction From Cont Sump Isol) - CLOSED
  - Check 1NS-3B (1B NS Pump Suction From FWST Isol) - OPEN.

- d. Perform the following:
  - <u>IF</u> FWST level has remained greater than 33 inches ("FWST LEVEL LO-LO" alarm), <u>THEN</u> perform the following:
    - \_ a) Align valves.
  - \_\_\_\_ b) GO TO Step 10.e.
  - <u>IF</u> NS pump suction has been aligned in EP/1/A/5000/ES-1.3 (Transfer To Cold Leg Recirc), <u>THEN</u> perform the following:
    - a) <u>IF</u> 1NI-185A (1A ND Pump Suction From Cont Sump Isol) is open, <u>THEN</u> ensure the following:
      - \_\_ (1) 1NS-20A (1A NS Pump Suction From FWST Isol) -CLOSED.
    - (2) 1NS-18A (1A NS Pump Suction From Cont Sump Isol) - OPEN.
    - \_\_\_ (3) 1RN-134A (A NS Hx Inlet Isol) - OPEN.
    - \_\_\_ (4) 1RN-137A (A NS Hx Outlet Isol) - THROTTLED TO 3600 GPM.
    - b) <u>IF</u> 1NI-184B (1B ND Pump Suction From Cont Sump Isol) is open, <u>THEN</u> ensure the following:
    - \_\_ (1) 1NS-3B (1B NS Pump Suction From FWST Isol) -CLOSED.
    - (2) 1NS-1B (1B NS Pump Suction From Cont Sump Isol) - OPEN.
    - (3) 1RN-235B (B NS HX Inlet Isol) - OPEN.
    - \_ (4) 1RN-238B (B NS Hx Outlet Isol) - THROTTLED TO 3600 GPM.
| MNS<br>EP/1/A/5000/FR-Z.1<br>UNIT 1 | RESPONSE TO HIGH CONTAINMENT PRESSURE PAG<br>6 c<br>Rev                                                                                                    |                                                                                                    | PAGE NO.<br>6 of 45<br>Rev. 16                                                                                                    |
|-------------------------------------|----------------------------------------------------------------------------------------------------|----------------------------------------------------------------------------------------------------|----------------------------------------------------------------------------------------------------|
| ACTION/EX                           | PECTED RESPONSE                                                                                                    | RESPONSE NOT OBTAIN                                                                                                    | ED                                                                                                    |
| ACTION/EX<br>10. (Continued)<br>    | Ainment pressure -<br>THAN 3 PSIG.<br>Dellowing NS pump discharg<br>EN:<br>(1A NS Hx Outlet Cont<br>sol)<br>(1A NS Hx Outlet Cont<br>sol)<br>(1B NS Hx Outlet Cont<br>sol). | <ul> <li>e. <u>GO TO</u> Step 11.</li> <li>e. <u>GO TO</u> Step 11.</li> <li>i. Perform the following: <ol> <li>i. <u>IF</u> both NS trains alignet <u>THEN</u> perform the following: <ol> <li>a) Open affected valves</li> <li>b) <u>IF</u> all four valves are <u>THEN</u> establish NS Enclosure 2 (NS Sy CPCS Failures).</li> <li>c) <u>GO TO</u> Step 10.g.</li> </ol> </li> <li>2) <u>WHEN</u> either alarm "COLEVEL GREATER THA on 1AD-14 or 1AD-15, perform the following: <ol> <li>Open the following:</li> <li>Open the following was an other the stable stable is of the stable of the stable o</li></ol></li></ol></li></ul> | ed to FVVST,<br>wing:<br>(s).<br>closed,<br><u>PER</u><br>stem<br>ONT SUMP<br>N 3 FT" is lit<br><u>THEN</u><br>valves:<br>Hx Outlet<br>)<br>Hx Outlet<br>)<br>Hx Outlet<br>)<br>Hx Outlet<br>)<br>Hx Outlet<br>)<br>Hx Outlet<br>) |

- 1

| MNS<br>EP/1/A/5000/FR-Z.1<br>UNIT 1                | RESPONSE TO HIGH CONTAINMENT PRESSURE PAGE NO.<br>7 of 45<br>Rev. 16 |   | PAGE NO.<br>7 of 45<br>Rev. 16                                                                                                    |                                            |
|----------------------------------------------------|----------------------------------------------------------------------|---|----------------------------------------------------------------------------------------------------|--------------------------------------------|
| ACTION/EX                                          | PECTED RESPONSE                                                      |   | RESPONSE NOT OBTAI                                                                                                    | NED                                        |
| 10. (Continued)                                    |                                                                      |   |                                                                                                    |                                            |
| g. Check NS p                                      | umps - ON.                                                           |   | g. Perform the following:                                                                                                    |                                            |
|                                                    |                                                                      |   | <ol> <li><u>IF</u> both NS trains align<br/><u>THEN</u> perform the follo</li> </ol>                                              | ed to FWST,<br>owing:                      |
|                                                    |                                                                      |   | a) Start pump(s) with<br>suction and discha                                                                                       | available<br>rge flowpaths.                |
|                                                    |                                                                      |   | b) <u>IF</u> both pumps off,<br>establish NS <u>PER</u><br>(NS System CPCS)                                                       | <u>THEN</u><br>Enclosure 2<br>Failures).   |
|                                                    | · · · ·                                                              |   | c) <u>GO TO</u> Step 11.                                                                                                    |                                            |
|                                                    |                                                                      |   | <ol> <li><u>WHEN</u> either alarm "C<br/>LEVEL GREATER TH/<br/>on 1AD-14 or 1AD-15,<br/>perform the following:</li> </ol>         | ONT SUMP<br>AN 3 FT" is lit<br><u>THEN</u> |
|                                                    |                                                                      |   | a) Start pump(s) with suction and discha                                                                                          | available<br>rge flowpaths.                |
|                                                    | ·.                                                                   |   | b) <u>IF</u> both pumps off,<br>establish NS <u>PER</u><br>(NS System CPCS                                                        | <u>THEN</u><br>Enclosure 2<br>Failures).   |
| 11. Check Phase E<br>Enclosure 3 (P<br>Equipment). | 8 HVAC equipment <u>PER</u><br>hase B HVAC                           |   |                                                                                                    |                                            |
| 12. Check the follo                                | owing - CLOSED:                                                      |   | Close valve(s).                                                                                                    |                                            |
| • All MSIVs                                        |                                                                      |   |                                                                                                    |                                            |
| • All MSIV bypa                                    | ass valves.                                                          |   |                                                                                                    |                                            |
| 13. Check steamlin                                 | nes intact:                                                          |   | <u>IF</u> any S/G pressure going d                                                                                                | own in an<br>v S/G                         |
| • All S/G press<br>UP                              | ures - STABLE OR GOING                                               | 3 | uncontrolled manner <u>OR</u> any S/G<br>depressurized, <u>THEN</u> isolate any fau<br>S/G(s) <u>PER</u> Enclosure 5 (Faulted S/( |                                            |
| • All S/Gs - PR                                    | ESSURIZED.                                                           |   | isolation <i>j</i> .                                                                                                    |                                            |

## <u>SIM JPM E</u>

2010 Systems - Control Room JPM E

NUREG 1021, Revision 9

| Appendix C          | Page 2                                                        | 2 of 11           | Form ES-C-1                                                            |
|---------------------|---------------------------------------------------------------|-------------------|------------------------------------------------------------------------|
|                     | Job Performance M                                             | leasure Worksheel | :                                                                      |
|                     |                                                               |                   |                                                                        |
| Facility:           | McGuire                                                       | Task No.:         |                                                                        |
| Task Title:         | Separate from the Electrical Gri<br>due to Low Grid Frequency | <u>d</u> JPM No.∶ | <u>2010 Systems - Control</u><br><u>Room JPM E</u><br>(Alternate Path) |
| K/A Reference:      | APE 077, AA2.06, 3.4/3.5                                      |                   |                                                                        |
| Examinee:           | · · · ·                                                       | NRC Examiner      | :                                                                      |
| Facility Evaluator: |                                                               | Date:             |                                                                        |
| Method of testing:  |                                                               |                   |                                                                        |
| Simulated Perform   | ance:                                                         | Actual Perform    | ance: X                                                                |
| Classro             | oom SimulatorX                                                | Plant             |                                                                        |

### READ TO THE EXAMINEE

I will explain the initial conditions, which steps to simulate or discuss, and provide initiating cues. When you complete the task successfully, the objective for this Job Performance Measure will be satisfied.

| Initial Conditions: | Unit 1 is at 77% power, and Unit 2 is at 85% power.                                                                                                    |
|---------------------|----------------------------------------------------------------------------------------------------|
|                     | Both crews have entered AP/1 (2)/A/5500/05 (Generator Voltage and Electrical Grid Disturbances) due to low Electrical Grid frequency.                                                                                                    |
|                     | AP/1/A/5500/05 (Generator Voltage and Electrical Grid Disturbances) has been completed up to Step 15.                                                                                                    |
|                     | Grid frequency has previously lowered to 58.4 Hz and remained there for several minutes.                                                                                                    |
| Task Standard:      | The operator attempts to reduce load on the Turbine in Automatic, and when it fails, reduces load to less than 60% in MANUAL, then separates the Main Generator from the Grid.                                                                            |
| Required Materials: | None                                                                                                    |
| General References: | AP/1/A/5500/05 (Generator Voltage and Electrical Grid Disturbances)<br>AP/2/A/5500/05 (Generator Voltage and Electrical Grid Disturbances)<br>OP/1/A/6300/001 (Turbine Generator Load Change)<br>OP/1/A/6100/010 B (Annunciator Response for Panel 1AD-1) |

NUREG 1021, Revision 9

| Appendix C          | Page 3 of 11                                                                                                    | Form ES-C-1                             |
|---------------------|----------------------------------------------------------------------------------------------------|-----------------------------------------|
|                     | Job Performance Measure Worksheet                                                                                                    |                                         |
|                     |                                                                                                    |                                         |
| Handouts:           | AP/1/A/5500/05 (Generator Voltage and Electrical Gri<br>marked up to Step 15.                                                                      | d Disturbances)                         |
| Initiating Cue:     | The CRS has directed you to separate from the Electi<br>delay in accordance with Step 15 of AP/1/A/5500/05 (<br>and Electrical Grid Disturbances). | rical Grid without<br>Generator Voltage |
| Time Critical Task: | NO                                                                                                    |                                         |
| Validation Time:    | 12 minutes                                                                                                    |                                         |

### SIMULATOR OPERATIONAL GUIDELINES

- 1. Reset to IC # 37, 75% Power, MOL. Go to RUN.
- 2. Using PLP-15 adjust Electrical Grid Frequency to 58.6 Hz (Turbine will trip if < 58.5 HZ).
- 3. Carry out AP/1/A/5500/05 (Generator Voltage and Electrical Grid Disturbances), up to Step 15.
- 4. Insert ANN-AD01-F09 = 1 (OFF)
- 5. Insert MALF DEH-008B on Trigger #1.
- 6. Freeze Simulator.

### <u>OR</u>

- 1. Reset Simulator to Temporary Snap IC-245 (April, 2010).
- 2. Momentarily place Simulator in Run to acknowledge alarms/Reset SLIMS.
- 3. Leave Simulator in FREEZE until operator is ready to begin.
- NOTE: Simulator Instructor take Simulator to "RUN" just prior to candidate starting JPM.
- NOTE: Simulator Instructor will need to operate Trigger #1 during the course of this JPM (Step 9).
- NOTE: Simulator Floor Instructor will need to be stationed at the Control Rods during the course of this JPM.

### Page 5 of 11 PERFORMANCE INFORMATION

### (Denote Critical Steps with an asterisk\*)

### Provide Candidate with Initial Conditions/Cue (Last Page of this JPM), and Handout AP/1/A/5500/05 marked up to Step 15.

### START TIME:

| STEPS     | ELEMENTS                                                                               | STANDARD                                                                                                    | S/U | COMMENTS<br>REQUIRED<br>FOR UNSAT |  |  |
|-----------|----------------------------------------------------------------------------------------|----------------------------------------------------------------------------------------------------|-----|-----------------------------------|--|--|
| Simulator | Simulator Instructor NOTE: Leave Simulator in FREEZE until operator is ready to begin. |                                                                                                    |     |                                   |  |  |
| 1         | (Step 15) Separate from the Grid as follows:                                           | The operator calls SOC and<br>notifies them that Unit 1 is<br>separating from the Grid.                                                    |     |                                   |  |  |
|           | (Step 15.a) Notify SOC that<br>Unit 1 is separating from the<br>Grid.                  | Cue:<br>If operator calls SOC, as                                                                                                    |     |                                   |  |  |
|           |                                                                                        | SOC, acknowledge.                                                                                                    |     |                                   |  |  |
| 2         | (Step 15.b) Ensure control rods in auto.                                               | The operator observes the<br>Rod Control Select Switch<br>is in the AUTO position.                                                         |     |                                   |  |  |
| 3         | (Step 15.c) Check "TURB<br>IMP PRESS CH 2" -<br>GREATER THAN 340<br>PSIG.              | The operator observes<br>1SMP-5220 and determines<br>that Channel 2 Turbine<br>Impulse Pressure is ≈ 520<br>psig.                          |     |                                   |  |  |
| 4         | (Step 15.d) Check Turbine<br>automatic control -<br>AVAILABLE.                         | The operator observes the<br>White Operator Auto Status<br>light is LIT, and determines<br>that Turbine automatic<br>control is available. |     |                                   |  |  |

### Page 6 of 11 PERFORMANCE INFORMATION

Form ES-C-1

| STEPS | ELEMENTS                                                     | STANDARD                                                                                                    | S/U | COMMENTS<br>REQUIRED<br>FOR UNSAT |
|-------|--------------------------------------------------------------|----------------------------------------------------------------------------------------------------|-----|-----------------------------------|
| 5     | (Step 15.e) Ensure Turbine<br>control in "OPERATOR<br>AUTO." | The operator observes the<br>White Operator Auto Status<br>light is LIT, and determines<br>that Turbine Control is in<br>OPERATOR AUTO.                                                                |     |                                   |
| 6     | (Step 15.f) Place "MW<br>LOOP" in service.                   | The operator observes the<br>Red MW IN Status light is<br>LIT, and determines that<br>MW Loop is in service.                                                                                           |     |                                   |
| 7     | (Step 15.g) Enter target<br>load of 300 MW.                  | The operator enters a target<br>load of 300 MW by<br>depressing the<br>REFERENCE pushbutton,<br>using the KEY Pad to select<br>300, and when it appears<br>on the Digital Display,<br>presses ENTER.   |     |                                   |
| 8     | (Step 15.h) Enter load rate<br>of 300 MW/MIN.                | The operator enters a load<br>rate of 300 MW/min by<br>depressing the LOAD RATE<br>pushbutton, using the KEY<br>Pad to select 300, and<br>when it appears on the<br>Digital Display, presses<br>ENTER. |     |                                   |
| 9     | (Step 15.i) Depress "GO".                                    | The operator depresses the<br>GO pushbutton and<br>observes that the<br>Pushbutton is LIT.                                                                                                    |     |                                   |

Simulator Instructor Note:

When the operator presses "GO" on the Turbine Operate Trigger #1 (MALF-DEH008B) (Alternate Path)

This action will cause Main Control Board Annunciator Panel 1AD-1/F-4, TURBINE IN MANUAL

### Page 7 of 11 PERFORMANCE INFORMATION

Form ES-C-1

| STEPS | ELEMENTS                                               | STANDARD                                                                                                    | S/U | COMMENTS<br>REQUIRED<br>FOR UNSAT |
|-------|--------------------------------------------------------|----------------------------------------------------------------------------------------------------|-----|-----------------------------------|
| *10   | MCB Annunciator Panel<br>1AD-1 F4/TURBINE IN<br>MANUAL | The operator recognizes<br>that the Turbine will not<br>operate in AUTO and<br>operates the Turbine in<br>MANUAL. (Alternate Path)<br>Cue:<br>If operator requests<br>guidance from CRS,<br>indicate that the CRS is<br>unavailable.<br>Examiner Note:<br>There is more than one<br>success path for the<br>operator. The operator<br>may back up in<br>AP/1/A/5500/05 to Step<br>15.d, and recognize that<br>the Turbine Automatic<br>Control is no longer<br>available. If so, they will<br>respond by implementing<br>the Step 15.d RNO. This<br>path is scripted in JPM<br>Steps 11-15.<br>As an alternative to this,<br>the operator to reduce load<br>in Manual in accordance<br>with OP/1/A/6300/001 A<br>(Turbine Generator Load<br>Change), Enclosure 4.1<br>(Turbine Generator Load<br>Change), Enclosure 4.1<br>(Turbine Generator Load<br>Change), Enclosure 4.1 |     | REQUIRED<br>FOR UNSAT             |
|       |                                                        |                                                                                                    |     |                                   |

### Page 8 of 11 PERFORMANCE INFORMATION

Form ES-C-1

| STEPS | ELEMENTS                                                                                                    | STANDARD                                                                                                    | S/U | COMMENTS<br>REQUIRED<br>FOR UNSAT |
|-------|----------------------------------------------------------------------------------------------------|----------------------------------------------------------------------------------------------------|-----|-----------------------------------|
| 11    | (Step 15.d RNO) Perform<br>the following:<br>(Step 15.d.1) Ensure<br>Turbine in "MANUAL"<br>control.                                                                                                 | The operator observes<br>White MANUAL Status light<br>is LIT, and determines that<br>the Turbine Control is in<br>MANUAL.                                                  |     |                                   |
| *12   | (Step 15.d.2) Immediately<br>lower Turbine load to less<br>than 300 MW using "GV<br>LOWER".                                                                                                    | The operator depresses the GV Lower pushbutton.                                                                                                    |     |                                   |
| 13    | (Step 15.d.3) WHEN PCBs<br>are opened to separate<br>from the Grid in step 15.I,<br>THEN use "GV LOWER"<br>and "GV RAISE" to<br>maintain 1800 RPM.                                                   | The operator reads the step and proceeds.                                                                                                    |     |                                   |
| 14    | (Step 15.d.4) GO TO Step<br>15.j.                                                                                                    | The operator proceeds to Step 15.j.                                                                                                    |     |                                   |
| *15   | <ul> <li>(Step 15.j) Do not continue<br/>until the following conditions<br/>are met:</li> <li>"TURB IMP PRESS CH<br/>2" – LESS THAN 340<br/>PSIG</li> <li>P/R meters - LESS<br/>THAN 60%.</li> </ul> | The operator lowers load<br>until Channel 2 Turbine<br>Impulse Pressure (1SMP-<br>5220) is less than 340 psig,<br>AND the Power Range<br>Meters indicate less than<br>60%. |     |                                   |
| *16   | (Step 15.k) Notify Unit 2<br>Operator that Unit 1 is<br>separating from the Grid.                                                                                                    | The operator notifies the<br>Unit 2 RO that Unit 1 is<br>ready to be separated from<br>the Grid.<br>Cue:<br>As the U2 RO,<br>acknowledge.                                  |     |                                   |

### Page 9 of 11 PERFORMANCE INFORMATION

Form ES-C-1

| STEPS | ELEMENTS                                                | STANDARD                                                                                                    | S/U | COMMENTS<br>REQUIRED<br>FOR UNSAT |
|-------|---------------------------------------------------------|----------------------------------------------------------------------------------------------------|-----|-----------------------------------|
| *17   | (Step 15.I) Open the<br>following Switchyard PCBs:      |                                                                                                    |     |                                   |
|       | • PCB-8                                                 | The operator depresses the<br>OPEN pushbutton for PCB-<br>8, and observes the Green<br>status light LIT, Red status<br>light OFF.  |     |                                   |
|       | • PCB-9                                                 | The operator depresses the<br>OPEN pushbutton for PCB-<br>9, and observes the Green<br>status light LIT, Red status<br>light OFF.  |     |                                   |
|       | • PCB-11                                                | The operator depresses the<br>OPEN pushbutton for PCB-<br>11, and observes the Green<br>status light LIT, Red status<br>light OFF. |     |                                   |
|       | • PCB-12                                                | The operator depresses the<br>OPEN pushbutton for PCB-<br>12, and observes the Green<br>status light LIT, Red status<br>light OFF. |     |                                   |
| 18    | (Step 15.m) GO TO<br>AP/1/A/5500/03 (Load<br>Rejection. | The operator reports that<br>the Generator is separated<br>from the Grid, and that the<br>crew must proceed to<br>AP/1/A/5500/3.   |     |                                   |

Terminating Cue: Evaluation on this JPM is complete.

STOP TIME:

| Appendix C | Ap | pend | ix | С |
|------------|----|------|----|---|
|------------|----|------|----|---|

### Page 10 of 11 VERIFICATION OF COMPLETION

| Job Performance Measure No.: | 2010 Systems - Control Roc | om JPM E |
|------------------------------|----------------------------|----------|
| Examinee's Name:             |                            |          |
| Date Performed:              |                            |          |
| Facility Evaluator:          |                            |          |
| Number of Attempts:          |                            |          |
| Time to Complete:            |                            |          |
| Question Documentation:      |                            |          |
|                              |                            |          |
|                              |                            |          |
|                              |                            |          |
| Result:                      | SAT UNSAT                  |          |
|                              |                            |          |
| Examiner's Signature:        |                            | Date:    |

2010 Systems - Control Room JPM E

| Appendix C          | Form ES-C-1                                                                                                    |
|---------------------|----------------------------------------------------------------------------------------------------|
|                     | JPM CUE SHEET                                                                                                    |
|                     |                                                                                                    |
| INITIAL CONDITIONS: | Unit 1 is at 77% power, and Unit 2 is at 85% power.                                                                                         |
|                     | Both crews have entered AP/1 (2)/A/5500/05 (Generator Voltage<br>and Electrical Grid Disturbances) due to low Electrical Grid<br>frequency. |
|                     | AP/1/A/5500/05 (Generator Voltage and Electrical Grid<br>Disturbances) has been completed up to Step 15.                                    |
|                     | Grid frequency has previously lowered to 58.4 Hz and remained there for several minutes.                                                    |
|                     |                                                                                                    |
| INITIATING CUE:     | The CRS has directed you to separate from the Electrical Grid                                                                               |
|                     | without delay in accordance with Step 15 of AP/1/A/5500/05 (Generator Voltage and Electrical Grid Disturbances).                            |

4

### GENERATOR VOLTAGE AND ELECTRIC GRID DISTURBANCES

### UNIT 1

### A. <u>Purpose</u>

This procedure provides guidance on how to respond to Main Generator voltage regulator malfunctions and to voltage and/or frequency disturbances on the Electrical Grid.

......

### GENERATOR VOLTAGE AND ELECTRIC GRID DISTURBANCES

### UNIT 1

#### 

B. Symptoms

OAC alarm on Hi Generator voltage

OAC alarm on Hi Generator MVARs

OAC alarm on Lo Generator MVARs

OAC alarm on Generator frequency

OAC alarm on Lo Switchyard voltage

Generator voltage and MVARs fluctuating (swinging)

Generator Capability Curve Exceeded

"EXCITATION LIMITER IN ACTION" alarm.

TCC notification that the "Real Time Contingency Analysis" (RTCA) indicates that switchyard voltage would not be adequate should the unit trip

TCC notification that the "Real Time Contingency Analysis" (RTCA) indicates that switchyard voltage would not be adequate if further grid degradation occurs

TCC notification that the "Real Time Contingency Analysis" (RTCA) is out of service

TCC/SOC notification that actual or predicted Megawatt reserves are less than 500 MW

TCC/SOC notification that North American Electric Reliability Corporation (NERC) Alert Level 2 or 3 has been declared

TCC/SOC notification of potential degraded grid voltage or frequency condition

OAC alarm on Lo 7KV bus voltage

OAC alarm on Lo 4KV bus voltage.

ġ.

| AP/1/          | MNS<br>/A/5500/05<br>J <b>NIT 1</b>                            | GENERATOR VO                                                                                   | DLTAGE A | ND ELECTRIC GRID<br>NCES                                                                               | PAGE NO.<br>3 of 27<br>Rev. 8          |
|----------------|----------------------------------------------------------------|------------------------------------------------------------------------------------------------|----------|----------------------------------------------------------------------------------------------------|----------------------------------------|
|                |                                                                |                                                                                                |          |                                                                                                    |                                        |
| С. <u>Ор</u> е | erator Actions                                                 |                                                                                                |          |                                                                                                    |                                        |
| <u>/</u> 1.    | Announce occ                                                   | urrence on page.                                                                               |          |                                                                                                    |                                        |
| <u>_</u> 2.    | Ensure dispate                                                 | cher is aware of problem                                                                       | -        |                                                                                                    |                                        |
| <u> </u>       | Notify Unit 2 to<br>AP/2/A/5500/05<br>Electric Grid D          | o evaluate implementing<br>5 (Generator Voltage and<br>isturbances).                           |          |                                                                                                    |                                        |
| 4.             | Check Unit 1 G                                                 | Generator - TIED TO GRIE                                                                       | )        | <u>GO TO</u> Step 20.                                                                                  |                                        |
| 5.             | <u>IF AT ANY TIM</u><br>than 100%, <u>TH</u><br>maintain react | <u>E</u> reactor power is greate<br><u>EN</u> reduce turbine load t<br>or power less than 100% | er<br>o  |                                                                                                    |                                        |
| 6.             | Check Unit 1 G<br>GREATER THA                                  | Generator frequency -<br>AN 58.5 Hz.                                                           | ~~ ~     | IF Generator frequency de<br>immediately recover above<br><u>THEN GO TO</u> Step 15 to so<br>the grid. | oes not<br>re 58.5 Hz,<br>eparate from |
|                |                                                                | 1                                                                                              |          |                                                                                                    |                                        |
|                |                                                                |                                                                                                |          |                                                                                                    |                                        |
|                |                                                                |                                                                                                |          |                                                                                                    |                                        |
|                |                                                                |                                                                                                |          |                                                                                                    |                                        |
|                |                                                                | i.<br>i                                                                                        |          |                                                                                                    |                                        |
|                |                                                                |                                                                                                |          |                                                                                                    |                                        |

|   | AP/1 | MNS<br>/A/5500/05<br>UNIT 1                      | GENERATOR VO                                             | OLTAGE A<br>DISTURBA                  | AND ELECTRIC GRID<br>ANCES                                                                             | PAGE NO.<br>4 of 27<br>Rev. 8          |
|---|------|--------------------------------------------------|----------------------------------------------------------|---------------------------------------|----------------------------------------------------------------------------------------------------|----------------------------------------|
|   |      |                                                  |                                                          |                                       |                                                                                                    |                                        |
|   | 7.   | Monitor Gener<br>follows:                        | ator Capability Curve as                                 |                                       |                                                                                                    |                                        |
| • | ļ    | NOTE In the f<br>KV, the                         | ollowing step, if Generator<br>en assume voltage is less | <sup>-</sup> voltage is<br>than 24 K\ | s fluctuating above and below<br>V.                                                                    | 24                                     |
|   |      | _ a. Check Gene                                  | erator voltage - LESS THA                                | N                                     | a. Perform the following:                                                                              |                                        |
|   |      | 24100.                                           |                                                          |                                       | 1) Monitor Generator Ca<br><u>PER</u> Enclosure 1 (Ge<br>Capability Curve - 24                         | apability Curve<br>enerator<br>KV).    |
|   |      |                                                  |                                                          |                                       | 2) GO TO Step 8.                                                                                       |                                        |
|   |      | _ b. Check OAC                                   | - IN SERVICE.                                            |                                       | b. Perform the following:                                                                              |                                        |
|   |      |                                                  |                                                          |                                       | <ol> <li>Monitor Generator Ca</li> <li><u>PER</u> Enclosure 2 (Ge<br/>Capability Curve - 22</li> </ol> | apability Curve<br>enerator<br>.8 KV). |
|   |      |                                                  |                                                          |                                       | 2) GO TO Step 8.                                                                                       |                                        |
|   |      | _ c. Monitor Ger<br><u>PER</u> OAC to            | nerator Capability Curve<br>urn on code "GENCAP".        |                                       |                                                                                                    |                                        |
| _ | 8.   | Check Generat<br>LIMITS OF GEI<br>CURVE.         | or MVARs - WITHIN<br>NERATOR CAPABILITY                  |                                       | <u>GO TO</u> Step 11.                                                                                  |                                        |
| - | _ 9. | IF AT ANY TIM<br>exceeded, <u>THE</u><br>and 12. | <u>E</u> capability curve<br><u>N</u> perform Steps 11   |                                       |                                                                                                    |                                        |
|   | _ 10 | <u>GO TO</u> Step 13                             |                                                          |                                       |                                                                                                    |                                        |
|   |      |                                                  |                                                          |                                       |                                                                                                    |                                        |
|   |      |                                                  |                                                          |                                       |                                                                                                    |                                        |
|   |      |                                                  |                                                          |                                       |                                                                                                    |                                        |

|   | MNS<br>AP/1/A/5500/05<br>UNIT 1 |                                                                                                    | GENERATOR VC<br>D                                                                                                    | OLTAGE A<br>ISTURBA | ND ELECTRIC GRID<br>NCES                                                                                                    | PAGE NO.<br>5 of 27<br>Rev. 8                                                                 |
|---|---------------------------------|----------------------------------------------------------------------------------------------------|----------------------------------------------------------------------------------------------------|---------------------|----------------------------------------------------------------------------------------------------|-----------------------------------------------------------------------------------------------|
|   |                                 |                                                                                                    |                                                                                                    |                     |                                                                                                    | 100                                                                                           |
|   | 11.                             | Adjust MVARs<br>curve by perfo<br>following:<br>Depress "LO<br>ADJUST" to<br>OR<br>Depress "RA<br>ADJUST" to | to within the capability<br>orming one of the<br>WER" on the "VOLTAGE<br>reduce lagging MVARs<br>ISE" on the "VOLTAGE<br>reduce leading MVARs. |                     |                                                                                                    |                                                                                               |
|   | _ 12.                           | Check Genera<br>LIMITS OF GE<br>CURVE.                                                                       | tor MVARs - WITHIN<br>NERATOR CAPABILITY                                                                                                    |                     | <ul> <li>IF actions in Step 11 do not r<br/>MVARs, <u>THEN</u> perform the for</li> <li>a. <u>IF</u> voltage regulator in "AUT<br/>perform the following:</li> <li>1) Place voltage regulator</li> <li>2) Adjust MVARs to within<br/>capability curve.</li> </ul>                                                                                                    | estore<br>ollowing:<br>FO", <u>THEN</u><br>in "MAN".<br>the                                   |
|   |                                 |                                                                                                    |                                                                                                    |                     | <ul> <li>b. <u>IF</u> unable to maintain MVAF curve, <u>THEN</u> remove generative as follows:</li> <li>1) <u>IF</u> greater than P-8, <u>TH</u> the following: <ul> <li>a) Trip reactor.</li> <li>b) <u>GO TO EP/1/A/5000 (Reactor Trip or Saf Injection).</u></li> </ul> </li> <li>2) <u>IF</u> less than P-8, <u>THEN following:</u> <ul> <li>a) Trip turbine.</li> <li>b) <u>GO TO AP/1/A/5500 (Turbine Generator).</u></li> </ul> </li> </ul> | Rs within<br>rator from<br><u>EN</u> perform<br>0/E-0<br>rety<br>perform the<br>0/02<br>Trip) |
| - |                                 |                                                                                                    |                                                                                                    |                     |                                                                                                    | Ε.Υ.                                                                                          |

|   | MNS<br>AP/1/A/5500/05<br>UNIT 1                                                                                                    | GENERATOR VO                                                                                                    | OLTAGE A<br>DISTURBA                     | ND ELECTRI<br>NCES                                   | IC GRID    | PAGE NO.<br>6 of 27<br>Rev. 8 |
|---|----------------------------------------------------------------------------------------------------|----------------------------------------------------------------------------------------------------|------------------------------------------|------------------------------------------------------|------------|-------------------------------|
| - |                                                                                                    |                                                                                                    |                                          |                                                      |            |                               |
|   | 13.       Monitor General        a.       Check general        b.       IF AT ANY abnormal Q abnormal Q abnormal Q abnormal Q        c.       GO TO Ste        d.       Place OAC Generator F range of 58         CAUTION       If Q selection on immediately THEN GO TO Step 16        e.       IF AT ANY goes below setpoint on immediately THEN GO To the grid.         14.       GO TO Step 16 | rator frequency as follow<br>erator frequency - AT 60 Hz<br>TIME generator frequency<br>R TCC/SOC reports<br>rid frequency condition,<br>TO Step 13.d.<br>p 16.<br>point M1A0966 (U1<br>-requency) on trend with a<br>.0 to 60.0 Hz.<br>Senerator frequency goes<br>parated from the grid with<br>cur.<br>TIME Generator frequency<br>58.5 Hz (LO LO alarm<br>OAC) <u>AND</u> does not<br>recover above 58.5 Hz,<br>recover above 58.5 Hz,<br>CO Step 15 to separate from                                                                                                    | s:<br>z.<br>is<br>below 58<br>hin 10 mir | a. <u>GO TO</u> S<br>3.5 Hz, the un<br>outes or a Ge | Step 13.d. | íll                           |
|   | <ul> <li>15. Separate from</li> <li>a. Notify SOC from the grid</li> <li>b. Ensure cond</li> <li>c. Check "TUP GREATER</li> </ul>                                                                                                    | <b>the grid as follows:</b><br>that Unit 1 is separating<br>d.<br>trol rods in auto.<br>RB IMP PRESS CH 2" -<br>THAN 340 PSIG.                                                                                                    |                                          | c. <u>GO TO</u> S                                    | Step 15.k. |                               |
| - |                                                                                                    | For example of the second second seco |                                          |                                                      |            |                               |

| MNS<br>AP/1/A/5500/<br>UNIT 1 | 05                                     | GENERATOR VO                            | NERATOR VOLTAGE AND ELECTRIC GRID<br>DISTURBANCES<br>PAGE NO.<br>7 of 27<br>Rev. 8 |             | PAGE NO.<br>7 of 27<br>Rev. 8                                                                           |                                              |
|-------------------------------|----------------------------------------|-----------------------------------------|------------------------------------------------------------------------------------|-------------|----------------------------------------------------------------------------------------------------|----------------------------------------------|
|                               |                                        |                                         |                                                                                    |             |                                                                                                    |                                              |
| 15. (Contir                   | nued)                                  |                                         |                                                                                    |             |                                                                                                    |                                              |
| d. Ch<br>AV                   | eck Turb<br>AILABLE                    | ine automatic control -                 |                                                                                    | d. Pe<br>1) | erform the following:<br>Ensure Turbine in "MAN<br>control.                                             | IUAL''                                       |
|                               |                                        |                                         |                                                                                    | 2)          | Immediately lower Turb<br>less than 300 MW using<br>LOWER''.                                            | ine load to<br>g ''GV                        |
|                               |                                        |                                         |                                                                                    | 3)          | WHEN PCBs are opener<br>separate from the Grid i<br><u>THEN</u> use "GV LOWER<br>RAISE" to maintain 180 | ed to<br>n step 15.I,<br>" and "GV<br>0 RPM. |
|                               |                                        |                                         |                                                                                    | 4)          | <u>GO</u> <u>TO</u> Step 15.j.                                                                          |                                              |
| e. Ens<br>AU                  | sure Turt<br>TO".                      | bine control in "OPERATO                | R                                                                                  |             |                                                                                                    |                                              |
| f. Pla                        | ce "MW                                 | LOOP" in service.                       |                                                                                    |             |                                                                                                    |                                              |
| g. Ent                        | er target                              | load of 300 MW.                         |                                                                                    |             |                                                                                                    |                                              |
| h. Ent                        | er load r                              | ate of 300 MW/MIN.                      |                                                                                    |             |                                                                                                    |                                              |
| i. Dep                        | oress "G                               | 0".                                     |                                                                                    |             |                                                                                                    |                                              |
| j. Do<br>con                  | not conti<br>iditions a                | nue until the following re met:         |                                                                                    |             |                                                                                                    |                                              |
| — "т                          | TURB IM<br>THAN 34                     | IP PRESS CH 2"⊹ LESS↓<br>0 PSIG         |                                                                                    |             |                                                                                                    |                                              |
| F                             | P/R mete                               | rs - LESS THAN 60%.                     |                                                                                    |             |                                                                                                    |                                              |
| k. Not<br>sep                 | tify Unit 2<br>parating f              | 2 Operator that Unit 1 is rom the Grid. |                                                                                    |             |                                                                                                    |                                              |
| I. Ope                        | en the fo                              | llowing Switchyard PCBs:                |                                                                                    |             |                                                                                                    |                                              |
| 1)                            | Open P(                                | CB-8.                                   |                                                                                    |             |                                                                                                    |                                              |
| 2)                            | Open P(                                | CB-9.                                   |                                                                                    |             |                                                                                                    |                                              |
| 3)                            | Open P(                                | CB-11.                                  |                                                                                    |             |                                                                                                    |                                              |
| 4)                            | Open P(                                | CB-12.                                  |                                                                                    |             |                                                                                                    |                                              |
| m. <u>GO</u><br>Rej           | <u>TO</u> AP/ <sup>,</sup><br>ection). | 1/A/5500/03 (Load                       |                                                                                    |             |                                                                                                    |                                              |

° 5

# <u>SIM JPM F</u>

| Appendix C                    | Page 2                                             | Form ES-C-1                |                                             |
|-------------------------------|----------------------------------------------------|----------------------------|---------------------------------------------|
|                               | Job Performance Me                                 |                            |                                             |
| Facility:                     | McGuire                                            | Task No.:                  |                                             |
| Task Title:                   | Restore Repaired Power Range<br>Channel to Service | JPM No.:                   | <u>2010 Systems - Control</u><br>Room JPM F |
| K/A Reference:                | 015 A2.01 3.5/3.9                                  |                            |                                             |
| Examinee:                     |                                                    | Examiner:                  |                                             |
| Facility Evaluator:           |                                                    | Date:                      |                                             |
| Method of testing:            |                                                    |                            |                                             |
| Simulated Performa<br>Classro | ance:<br>oom SimulatorX                            | Actual Performa<br>_ Plant | ance: X                                     |

### READ TO THE EXAMINEE

I will explain the initial conditions, which steps to simulate or discuss, and provide initiating cues. When you complete the task successfully, the objective for this Job Performance Measure will be satisfied.

| Initial Conditions: | <ul> <li>With Unit 1 at 100% power, Power Range Channel N43 failed low.</li> </ul>                                                                                          |
|---------------------|----------------------------------------------------------------------------------------------------|
|                     | <ul> <li>The Control Room crew removed Power Range Channel N43 from<br/>service in accordance with AP16, "Malfunction of Nuclear<br/>Instrumentation," Case III.</li> </ul> |
|                     | <ul> <li>The instrument has been out of service for 16 hours, and IAE has<br/>inserted the required bistable trip signals.</li> </ul>                                       |
|                     | <ul> <li>IAE has indicated that the channel has been repaired and can now<br/>be restored to service.</li> </ul>                                                            |
| Task Standard:      | Complete a restoration of a previously failed Power Range Channel. All critical tasks evaluated as satisfactory.                                                            |
| Required Materials: | N43 Control Power Fuses                                                                                                    |
|                     | Foot Stool available near Excore NIS Cabinets                                                                                                    |
| General References: | AP/1/A/5500/16 (Malfunction of Nuclear Instrumentation)                                                                                                    |
| Handouts:           | AP/1/A/5500/16 (Malfunction of Nuclear Instrumentation) Case III, marked up for place-keeping through Step 20.                                                              |
|                     |                                                                                                    |

| Appendix C          | Page 3 of 9                                                                                                    | Form ES-C-1                                             |
|---------------------|----------------------------------------------------------------------------------------------------|---------------------------------------------------------|
|                     | Job Performance Measure Workshee                                                                                                    | t                                                       |
| Initiating Cue:     | The CRS has directed you to restore Power Ra<br>service in accordance with Step 21 of AP16 (M<br>Instrumentation) Case III, "Power Range Malfu | nge Channel N43 to<br>alfunction of Nuclear<br>nction." |
| Time Critical Task: | NO                                                                                                    |                                                         |
| Validation Time:    | 10 minutes                                                                                                    |                                                         |
|                     |                                                                                                    |                                                         |

### Appendix C

### SIMULATOR OPERATIONAL GUIDELINES

- 1. Reset simulator to IC-39, 100% Power
- 2. Place in RUN and allow time to stabilize
- 3. Insert Malfunction ENB13F (0%), Power Range Channel Failure, N43
- 4. Perform the actions of AP/1/A/5500/16 up through step 20.
- 5. Run CAEPZZPR43BS
- 6. Remove Malfunction.
- 7. Freeze the Simulator.

### <u>OR</u>

- 1. Reset to IC-246 (April, 2010).
- 2. Place Simulator in Run and acknowledge alarms/Reset SLIMS.

### Page 5 of 9 PERFORMANCE INFORMATION

### (Denote Critical Steps with an asterisk\*)

## Provide Candidate with Initial Conditions/Cue (Last Page of this JPM), and Handout AP/1/A/5500/16, with Case III marked up for place-keeping through step 20.

### START TIME:

| STEPS | ELEMENTS                                                                                                    | STANDARD                                                                                                    | S/U | COMMENTS<br>REQUIRED<br>FOR UNSAT |
|-------|----------------------------------------------------------------------------------------------------|----------------------------------------------------------------------------------------------------|-----|-----------------------------------|
| 1     | (Step 21) WHEN<br>malfunctioning P/R channel<br>repaired, THEN perform the<br>following:<br>(Step 21.a) Ensure<br>instrument power fuses in<br>"POWER RANGE B"<br>drawer installed. | The operator checks fuses<br>installed in Power Range B<br>Drawer.                                                                                                    |     |                                   |
| *2    | (Step 21.b) Install control<br>power fuses in "POWER<br>RANGE A" drawer.                                                                                                    | The operator inserts fuses<br>into Power Range A<br>Drawer.<br>The operator observes the<br>Drawer lights come back<br>on.                                                 |     |                                   |
| *3    | (Step 21.c) Select "RESET"<br>on the "RATE MODE<br>SWITCH".                                                                                                    | The operator selects<br>RESET on the Rate Mode<br>Switch and allows spring-<br>return to NORMAL.<br>The operator observes the<br>Positive Rate Trip light<br>extinguishes. |     |                                   |

### Page 6 of 9 PERFORMANCE INFORMATION

Form ES-C-1

| STEPS | ELEMENTS                                                                                                    | STANDARD                                                                                                    | S/U | COMMENTS<br>REQUIRED<br>FOR UNSAT |
|-------|----------------------------------------------------------------------------------------------------|----------------------------------------------------------------------------------------------------|-----|-----------------------------------|
| 4     | (Step 21.d) Check reactor<br>power – GREATER THAN<br>25%.                                                                   | The operator observes<br>other Power Range<br>Channels and determines<br>that the plant is at 100%<br>power.                                                                                    |     |                                   |
| 5     | (Step 21.e) Check the<br>following bistable - LIT:<br>"P/R HI FLUX LO STPT"<br>(1SI-2).                                     | The operator observes that<br>the P/R HI FLUX LO STPT<br>Bistable light is LIT (1SI2-<br>C12).                                                                                                  |     |                                   |
| 6     | (Step 21.f) Check the<br>following bistables - DARK:<br>"P/R HI FLUX HI STPT"<br>(1SI-2)<br>"P/R HI FLUX RATE" (1SI-<br>3). | The operator observes that<br>the P/R HI FLUX HI STPT<br>Bistable light is DARK<br>(1SI2-C13).<br>The operator observes that<br>the P/R HI FLUX HI RATE<br>Bistable light is DARK<br>(1SI3-C1). |     |                                   |
| *7    | (Step 21.g) Place<br>"COMPARATOR<br>CHANNEL DEFEAT" switch<br>to "NORMAL".                                                  | At Comparator and Rate<br>Drawer, The operator<br>places the COMPARATOR<br>CHANNEL DEFEAT switch<br>to NORMAL.<br>The operator observes the<br>Comparator Defeat light<br>extinguishes.         |     |                                   |
| *8    | (Step 21.h) Place "POWER<br>MISMATCH BYPASS"<br>switch to "OPERATE".                                                        | At Detector Current<br>Comparator Drawer, The<br>operator places the<br>POWER MISMATCH<br>BYPASS switch to<br>OPERATE.                                                                          |     |                                   |

### Appendix C

### Page 7 of 9 PERFORMANCE INFORMATION

Form ES-C-1

|       |                                                                                                    |                                                                                                    | 1   |                                   |
|-------|----------------------------------------------------------------------------------------------------|----------------------------------------------------------------------------------------------------|-----|-----------------------------------|
| STEPS | ELEMENTS                                                                                                    | STANDARD                                                                                                    | S/U | COMMENTS<br>REQUIRED<br>FOR UNSAT |
| *9    | (Step 21.i) Place "UPPER<br>SECTION" switch to<br>"NORMAL".                                                                                              | At Detector Current<br>Comparator Drawer, The<br>operator places the UPPER<br>SECTION switch to<br>NORMAL.    |     |                                   |
|       |                                                                                                    | The operator observes the<br>Channel Defeat light<br>extinguishes.                                            |     |                                   |
| *10   | (Step 21.j) Place "LOWER<br>SECTION" switch to<br>"NORMAL".                                                                                              | At Detector Current<br>Comparator Drawer, The<br>operator places the LOWER<br>SECTION switch to<br>NORMAL.    |     |                                   |
|       |                                                                                                    | The operator observes the<br>Channel Defeat light<br>extinguishes.                                            |     |                                   |
| *11   | (Step 21.k) Place "ROD<br>STOP BYPASS" switch to<br>"OPERATE".                                                                                           | At Detector Current<br>Comparator Drawer, The<br>operator places the ROD<br>STOP BYPASS switch to<br>OPERATE. |     |                                   |
| 12    | (Step 21.I) IF IAE tripped<br>bistables PER Step 18,<br>THEN perform the<br>following:<br>(Step 21.I.1) Instruct IAE to<br>place the following bistables | The operator contacts IAE.<br>Cue:<br>IAE will return Bistables<br>to service.                                |     |                                   |
|       | for failed channel back in service:<br>• OPDT                                                                                                    |                                                                                                    |     |                                   |
|       | OTDT                                                                                                    |                                                                                                    |     |                                   |

Terminating Cue:

Evaluation on this JPM is complete.

STOP TIME:

| Annon | div | $\sim$ |
|-------|-----|--------|
| Appen | uix | C      |

### Page 8 of 9 VERIFICATION OF COMPLETION

| Job Performance Measure No. | 2010 Systems - Control Room JPM F |
|-----------------------------|-----------------------------------|
| Examinee's Name:            |                                   |
| Date Performed:             |                                   |
| Facility Evaluator:         |                                   |
| Number of Attempts:         |                                   |
| Time to Complete:           |                                   |
| Question Documentation:     |                                   |
|                             |                                   |
|                             |                                   |
|                             |                                   |
| Result:                     | SAT UNSAT                         |
|                             |                                   |
| Examiner's Signature:       | Date:                             |

| Appendix C          | Form ES-C-1                                                                                                    |  |  |  |  |  |  |
|---------------------|----------------------------------------------------------------------------------------------------|--|--|--|--|--|--|
| JPM CUE SHEET       |                                                                                                    |  |  |  |  |  |  |
|                     |                                                                                                    |  |  |  |  |  |  |
| INITIAL CONDITIONS: | <ul> <li>With Unit 1 at 100% power, Power Range Channel N43 failed<br/>low.</li> </ul>                                                                                                    |  |  |  |  |  |  |
|                     | <ul> <li>The Control Room crew removed Power Range Channel N43<br/>from service in accordance with AP16, "Malfunction of Nuclear<br/>Instrumentation," Case III.</li> </ul>                   |  |  |  |  |  |  |
|                     | <ul> <li>The instrument has been out of service for 16 hours, and IAE<br/>has inserted the required bistable trip signals.</li> </ul>                                                         |  |  |  |  |  |  |
|                     | <ul> <li>IAE has indicated that the channel has been repaired and can<br/>now be restored to service.</li> </ul>                                                                              |  |  |  |  |  |  |
|                     |                                                                                                    |  |  |  |  |  |  |
| INITIATING CUE:     | The CRS has directed you to restore Power Range Channel N43<br>to service in accordance with Step 21 of AP16 (Malfunction of<br>Nuclear Instrumentation) Case III, "Power Range Malfunction." |  |  |  |  |  |  |
|                     | Appendix C<br>INITIAL CONDITIONS:<br>INITIATING CUE:                                                                                                    |  |  |  |  |  |  |

### MNS AP/1/A/5500/16

### MALFUNCTION OF NUCLEAR INSTRUMENTATION

UNIT 1

Case III Power Range Malfunction PAGE NO. 12 of 18 Rev. 12

ACTION/EXPECTED RESPONSE

RESPONSE NOT OBTAINED

### B. Symptoms

- Erratic or loss of P/R indication
- "P/R HI VOLTAGE FAILURE" alarm
- "P/R HI FLUX RATE ALERT" alarm
- "P/R HI FLUX LO STPT ALERT" alarm
- "P/R HI FLUX HI STPT ALERT" alarm
- "P/R CHANNEL DEVIATION" alarm
- "P/R UPPER DET HI FLUX DEV OR AUTO DEFEAT" alarm
- "P/R OVER POWER ROD STOP" alarm
- "P/R LOWER DET HI FLUX DEV OR AUTO DEFEAT" alarm
- Loss of "INSTRUMENT POWER ON" or "CONTROL POWER ON" lights.

1.5.9.

### C. Operator Actions

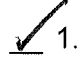

Place control rods in manual.

\_\_\_\_2.

Check S/G levels - AT PROGRAMMED LEVEL.

IF auto does not restore S/G level(s) to program, <u>THEN</u> place affected S/G CF control valves in manual and return level to program.

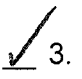

Announce occurrence on paging system.

| MNS<br>AP/1/A/5500/16<br>UNIT 1                                                                                                    | MALFUNCTION OF                                                                                                    | )F NUCLEAR INSTRUMENTATION P<br>Case III<br>/er Range Malfunction R                                                                                                    |                                                                                                    |
|----------------------------------------------------------------------------------------------------|----------------------------------------------------------------------------------------------------|----------------------------------------------------------------------------------------------------|----------------------------------------------------------------------------------------------------|
| ACTION/EXE                                                                                                    | ECTED RESPONSE                                                                                                    | RESPONSE NOT OBTAIN                                                                                                    | IED                                                                                                |
| 4. Check P/R char<br>CHANNEL FAIL                                                                                                    | inels - ONLY ONE<br>ED.                                                                                                    | <ul> <li>Perform the following:</li> <li>a. Initiate unit shutdown to Moone hour, as required by Termination and the state of the state of the state</li></ul> | de 3 within<br>ch Spec<br>10 (NRC<br>uirements).<br>cks are in<br>ing plant<br>locked<br>b Blocked |
| <ul> <li>Secure any power</li> <li>6. Check the follow REQUIRED STAPLANT CONDIT</li> <li>P-7 Lo Power</li> <li>P-7 Lo Power</li> <li>P-8 Hi Pwr Lo</li> <li>P-8 Hi Pwr Lo</li> <li>P-10 Nuclear at</li> <li>7. Perform the follow "MISCELLANEC INDICATION PA</li> <li>A. Place the app BYPASS" sw position.</li> <li>b. Place the "PC BYPASS" sw position.</li> </ul> | er Increase in progress.<br>ving interlocks - IN<br>TE FOR EXISTING<br>IONS:<br>Rx Trips Blocked<br>Flo Rx Trip Blocked<br>It Power.<br>Dwing actions at the<br>US CONTROL AND<br>NEL" drawer:<br>Propriate "ROD STOP<br>tch to the failed channel<br>DWER MISMATCH<br>tch to the failed channel | Notify IAE.                                                                                                    |                                                                                                    |

| MNS<br>AP/1/A/5500/16<br>UNIT 1                                                                            |                                                                                   | MALFUNCTION OF                                                                                                    | F NUCLEA<br>Case<br>r Range M | R INSTRUMENTATION   | PAGE NO.<br>14 of 18<br>Rev. 12 |
|----------------------------------------------------------------------------------------------------|-----------------------------------------------------------------------------------|----------------------------------------------------------------------------------------------------|-------------------------------|---------------------|---------------------------------|
| ACTION/EXPECTED RESPONSE                                                                                   |                                                                                   |                                                                                                    |                               | RESPONSE NOT OBTAIL | NED                             |
| 8. Perform the following actions at the Notify IAE.<br>"DETECTOR CURRENT COMPARATOR"<br>drawer:            |                                                                                   |                                                                                                    |                               |                     |                                 |
| $\checkmark$                                                                                               | ,<br>a. Place the "L<br>the failed ch                                             | JPPER SECTION" switch t<br>nannel position.                                                                         | :0                            |                     |                                 |
| <u> </u>                                                                                                   | b. Check the "<br>for the uppe                                                    | CHANNEL DEFEAT" light<br>er section - LIT.                                                                          |                               |                     |                                 |
| _                                                                                                    | c. Place the "L<br>, the failed ch                                                | OWER SECTION" switch                                                                                                | to                            |                     |                                 |
| <u>/</u>                                                                                                   | d. Check the "<br>for the lowe                                                    | CHANNEL DEFEAT" light<br>r section - LIT.                                                                           |                               |                     |                                 |
| 9.                                                                                                    | Perform the fo<br>"COMPARATO                                                      | llowing actions at the<br>R AND RATE" drawer:                                                                       |                               | Notify IAE.         |                                 |
|                                                                                                    | a. Place the "C<br>DEFEAT" sv<br>position.                                        | COMPARATOR CHANNEL witch to the failed channel                                                                      |                               |                     |                                 |
| _                                                                                                    | b. Check the "<br>light - LIT.                                                    | COMPARATOR DEFEAT"                                                                                                  |                               |                     |                                 |
| <b><u>NOTE</u></b> Removing fuses from power range drawers may cause associated NIS annunciators to alarm. |                                                                                   |                                                                                                    |                               |                     |                                 |
| 10.                                                                                                    | Trip bistables of<br>follows:                                                     | of failed channel as                                                                                                |                               |                     |                                 |
|                                                                                                    | a. Remove Co<br>"POWER R/<br>channel.                                             | ntrol Power fuses from<br>ANGE A" drawer for failed                                                                 |                               |                     |                                 |
|                                                                                                    | b. <u>IF</u> Power Ra<br>evidence of<br>or abnormal<br>Instrument F<br>RANGE B" o | ange Cabinet shows<br>damage (i.e. visual smoke<br>smell), <u>THEN</u> remove<br>Power fuses from "POWER<br>drawer. | ł.                            |                     |                                 |
|                                                                                                    |                                                                                   |                                                                                                    |                               |                     |                                 |
|                                                                                                    |                                                                                   |                                                                                                    |                               |                     |                                 |

|          | MNS<br>AP/1/A/5500/16<br>UNIT 1 Power F |                                         |                       | F NUCLEAR INSTRUMENTATION<br>Case III<br>er Range Malfunction                                      |                                 |  |
|----------|-----------------------------------------|-----------------------------------------|-----------------------|----------------------------------------------------------------------------------------------------|---------------------------------|--|
| м.       | ACTION/EXPECTED RESPONSE                |                                         |                       | RESPONSE NOT OBTAIN                                                                                | ED                              |  |
|          | 11. Check the follo<br>failed channel   | owing status lights for the<br>- LIT:   | ۱ <u> </u>            | Notify IAE.                                                                                        |                                 |  |
|          | -V- "NUC OVER<br>I(II,III,IV) BYF       | POWER ROD STOP CH<br>P" (1SI-19)        |                       |                                                                                                    |                                 |  |
|          | · "P/R HI FLU>                          | ( LO STPT'' (1SI-2)                     |                       |                                                                                                    |                                 |  |
|          | • "P/R HI FLU>                          | ( HI STPT" (1SI-2)                      |                       |                                                                                                    |                                 |  |
|          | 🖌 • "P/R HI FLU>                        | ( RATE" (1SI-3).                        |                       |                                                                                                    |                                 |  |
|          | 12. Check the follo                     | wing annunciator lights                 | N                     | lotify IAE.                                                                                        |                                 |  |
|          | • "P/R HI VOL"<br>F-3)                  | ΓAGE FAILURE" (1AD-2,                   |                       |                                                                                                    |                                 |  |
|          | • "P/R HI FLU><br>A-3)                  | ( HI STPT ALERT" (1AD-2,                |                       |                                                                                                    |                                 |  |
| 1        | ✓ • "P/R HI FLU><br>A-1).               | KRATE ALERIT" (1AD-2,                   |                       |                                                                                                    |                                 |  |
|          | 13. Check the follo<br>1SI-18 - LIT:    | owing status lights on                  | F                     | Perform the following:                                                                             |                                 |  |
|          | • "P/R LO SET<br>BLOCKED"               | POINT TRAIN A TRIP                      | a                     | alarm (1AD-2, A-2) - LIT.                                                                          | 「PT ALERT"                      |  |
|          | • "P/R LO SET<br>BLOCKED".              | POINT TRAIN B TRIP                      | b                     | <ol> <li><u>IF</u> alarm is dark, <u>THEN</u> noti<br/>investigate.</li> </ol>                     | fy IAE to                       |  |
| <u>-</u> | 14. Check all CF c                      | ontrol valves - IN AUTO.                | <u>V</u><br>a<br>c    | <u>VHEN</u> S/Gs at programmed I<br>uto control desired, <u>THEN</u> p<br>ontrol valve(s) in auto. | evel <u>AND</u><br>lace CF      |  |
|          | 15. Ensure operab<br>record on NIS      | le P/R channel selected to<br>Recorder. | D                     |                                                                                                    |                                 |  |
|          | 16. Adjust control<br>T-Ref.            | rods to maintain T-Avg at               | t <u>II</u><br>a<br>T | <sup>E</sup> rods will not move in manແ<br>djust turbine load to maintai<br>ິ-Ref.                 | ual, <u>THEN</u><br>in T-Avg at |  |

| AP/1/           | MNS<br>A/5500/16<br>J <b>NIT 1</b>                                                                                                    | MALFUNCTION OF NUCLEAR INSTRUMENTATION<br>Case III<br>Power Range Malfunction                                                                                                    |                     | PAGE NO.<br>16 of 18<br>Rev. 12 |    |
|-----------------|----------------------------------------------------------------------------------------------------|----------------------------------------------------------------------------------------------------|---------------------|---------------------------------|----|
|                 | ACTION/EXPECTED RESPONSE                                                                                                    |                                                                                                    |                     | RESPONSE NOT OBTAIN             | ED |
| <u> </u>        | <u>WHEN</u> T-Avg w<br>auto rod contro<br>control rods to                                                                                                    | vithin 1°F of T-Ref <u>, AND</u><br>ol desired, <u>THEN</u> return<br>o auto.                                                                                                    |                     |                                 |    |
| 18.             | Instruct IAE to<br>associated wit<br>72 hours of fai<br>(Tripping Inope<br>Channels):<br>• OPDT<br>• OTDT.                                                                     | trip the following bistab<br>h failed P/R channel with<br>lure <u>PER</u> IP/1/A/3090/014<br>erable Protection                                                                                                    | les<br>in           |                                 |    |
| 19.<br><u>N</u> | IF AT ANY TIM<br>repaired prior of<br>THEN perform<br>a. Inform IAE t<br>required to b<br>b. <u>GO TO</u> Step                                                                 | E failed P/R channel is<br>to IAE tripping bistables,<br>the following:<br>that bistables are no longer<br>be tripped.                                                                                                    | -                   |                                 |    |
| 20.             | IF AT ANY TIM<br>THEN check th<br>for affected P/F<br>• For P/R N-41<br>• "NC LOOP<br>• "NC LOOP<br>• For P/R N-42<br>• "NC LOOP<br>• "NC LOOP<br>• For P/R N-43<br>• "NC LOOP | E IAE completes Step 18<br>e following status lights<br>R - LIT:<br>A OPDT RX TRIP" (1SI-7<br>A OTDT RX TRIP" (1SI-7<br>B OPDT RX TRIP" (1SI-7<br>B OTDT RX TRIP" (1SI-7<br>C OPDT RX TRIP" (1SI-7<br>C OTDT RX TRIP" (1SI-7 | )<br>).<br>).<br>). | Notify IAE.                     |    |
|                 | <ul> <li>For P/R N-44:</li> <li>"NC LOOP</li> <li>"NC LOOP</li> </ul>                                                                                                    | D OPDT RX TRIP" (1SI-7<br>D OTDT RX TRIP" (1SI-7                                                                                                    | )<br>).             |                                 |    |
|  | MNS<br>AP/1/A/5500/16<br>UNIT 1                                                   |                                             | MALFUNCTION OF NUCLEAR INSTRUMENT<br>Case III<br>Power Range Malfunction |         | NSTRUMENTATION               | PAGE NO.<br>17 of 18<br>Rev. 12                        |              |  |
|--|-----------------------------------------------------------------------------------|---------------------------------------------|--------------------------------------------------------------------------|---------|------------------------------|--------------------------------------------------------|--------------|--|
|  |                                                                                   | ACTION/EX                                   | PECTED RESPONSE                                                          |         |                              | RESPONSE NOT OBTAIN                                    | ED           |  |
|  | 21. <u>V</u><br>r                                                                 | <u>VHEN</u> malfun<br>epaired, <u>THE</u> I | ctioning P/R channel<br><u>N</u> perform the following:                  |         |                              |                                                        |              |  |
|  | a                                                                                 | . Ensure inst<br>"POWER R                   | rument power fuses in<br>ANGE B'' drawer installed.                      |         |                              |                                                        |              |  |
|  | <ul> <li>b. Install control power fuses in "POWER<br/>RANGE A" drawer.</li> </ul> |                                             |                                                                          | R       |                              |                                                        |              |  |
|  | c                                                                                 | . Select "RES<br>SWITCH".                   | SET" on the "RATE MODE                                                   |         |                              |                                                        |              |  |
|  | d. Check reactor power - GREATI<br>THAN 25%.                                      |                                             | tor power - GREATER                                                      |         | d.                           | Perform the following:                                 |              |  |
|  |                                                                                   |                                             |                                                                          |         |                              | <ol> <li>Check the following bist<br/>DARK:</li> </ol> | able -       |  |
|  |                                                                                   |                                             | a<br>A Tangan ang ang ang ang ang ang ang ang an                         |         |                              | • "P/R HI FLUX LO ST                                   | PT" (1SI-2). |  |
|  |                                                                                   |                                             |                                                                          | <u></u> | 2) IF bistable lit, THEN not | ify IAE.                                               |              |  |
|  |                                                                                   |                                             |                                                                          |         |                              | 3) GO TO Step 21.f.                                    |              |  |
|  | e                                                                                 | . Check the f                               | ollowing bistable - LIT:                                                 |         | е.                           | Notify IAE.                                            |              |  |
|  | _                                                                                 | _ • "P/R HI F                               | LUX LO STPT" (1SI-2).                                                    |         |                              |                                                        |              |  |
|  | f.                                                                                | Check the f                                 | ollowing bistables - DARK:                                               |         | f.                           | Notify IAE.                                            |              |  |
|  |                                                                                   | _ • "P/R HI F                               | LUX HI STPT" (1SI-2)                                                     |         |                              |                                                        |              |  |
|  |                                                                                   | _ • "P/R HI F                               | LUX RATE" (1SI-3).                                                       |         |                              |                                                        |              |  |
|  | g                                                                                 | . Place "CON<br>DEFEAT" si                  | IPARATOR CHANNEL witch to "NORMAL".                                      |         |                              |                                                        |              |  |
|  | h                                                                                 | . Place "POW switch to "O                   | /ER MISMATCH BYPASS'<br>PERATE".                                         | 1       |                              |                                                        |              |  |
|  | i.                                                                                | Place "UPP<br>"NORMAL".                     | ER SECTION" switch to                                                    |         |                              |                                                        |              |  |
|  | j.                                                                                | Place "LOW<br>"NORMAL".                     | ER SECTION" switch to                                                    |         |                              |                                                        |              |  |
|  | k.                                                                                | . Place "ROD<br>"OPERATE"                   | STOP BYPASS" switch to                                                   | )       |                              |                                                        |              |  |

. - 1 .

|        | MNS<br>AP/1/A/5500/16<br>UNIT 1                                                                             | MNS<br>AP/1/A/5500/16MALFUNCTION OF NUCLEAR INSTRUMENTATION<br>Case III<br>Power Range Malfunction                                                                                                    |            | PAGE NO.<br>18 of 18<br>Rev. 12 | -          |    |  |
|--------|----------------------------------------------------------------------------------------------------|----------------------------------------------------------------------------------------------------|------------|---------------------------------|------------|----|--|
|        | ACTION/EXPECTED RESPONSE RESPONSE NOT OBTA                                                                  |                                                                                                    | NOT OBTAIN | ED                              |            |    |  |
|        | ACTION/EX<br>21. (Continued)<br>I. IF IAE trippe<br>THEN perfor<br>1) Instruct<br>bistables<br>service:<br> | PECTED RESPONSE<br>ed bistables <b>PER</b> Step 18,<br>rm the following:<br>IAE to place the following<br>s for failed channel back in<br>AE has placed bistables<br>service, <b>THEN</b> check the<br>status lights for failed P/F<br>/R N-41:<br>C LOOP A OPDT RX TRIP<br>I-7)<br>C LOOP A OTDT RX TRIP<br>I-7).<br>C LOOP B OPDT RX TRIP<br>I-7).<br>C LOOP B OPDT RX TRIP<br>I-7).<br>C LOOP B OPDT RX TRIP<br>I-7). | 2 -<br>"   | 2) Notify IAE.                  | NOT OBTAIN | ED |  |
|        | • "NC<br>(1S                                                                                                | LOOP C OPDT RX TRIP<br>I-7)                                                                                                    | 1          |                                 |            |    |  |
|        | • "NC<br>(1S                                                                                                | LOOP C OTDT RX TRIP<br>I-7).                                                                                                    | ı          |                                 |            |    |  |
|        | • For P/                                                                                                    | R N-44:                                                                                                    |            |                                 |            |    |  |
| anne a | • "NC<br>(1S                                                                                                | LOOP D OPDT RX TRIP<br>I-7)                                                                                                    | 1          |                                 |            |    |  |
|        | • "NC<br>(1S                                                                                                | LOOP D OTDT RX TRIP'<br>I-7).                                                                                                    | ,          |                                 |            |    |  |
|        |                                                                                                    |                                                                                                    | END        |                                 |            |    |  |

# <u>SIM JPM G</u>

2010 Systems - Control Room JPM G

NUREG 1021, Revision 9

| Appendix C                    |                            |                | Page 2 of 1             | 4                     | Form ES-C-1                                        |
|-------------------------------|----------------------------|----------------|-------------------------|-----------------------|----------------------------------------------------|
|                               |                            | Job Perform    | ance Meası              | ure Workshee          | t                                                  |
| Facility:                     | McGuire                    |                |                         | Task No.:             |                                                    |
| Task Title:                   | Isolate the<br>During Turk | Circulating Wa | ater System<br>Flooding | JPM No.:              | <u>2010 Systems - Control</u><br><u>Room JPM G</u> |
| K/A Reference:                | 075 A2.02                  | 2.5/2.7        |                         |                       |                                                    |
| Examinee:                     |                            |                | E                       | xaminer:              |                                                    |
| Facility Evaluator:           |                            |                | C                       | ate:                  |                                                    |
| Method of testing:            |                            |                |                         |                       |                                                    |
| Simulated Performa<br>Classro | ance:<br>oom               | Simulator      | A<br>XP                 | ctual Perform<br>lant | ance: <u>X</u>                                     |

#### **READ TO THE EXAMINEE**

I will explain the initial conditions, which steps to simulate or discuss, and provide initiating cues. When you complete the task successfully, the objective for this Job Performance Measure will be satisfied.

| Initial Conditions: | With Unit 1 at 100% power, massive RC System Flooding occurred in the Unit 1 Turbine Building.                                                                                 |
|---------------------|----------------------------------------------------------------------------------------------------|
|                     | The crew has implemented AP/0/A/5500/44 (Plant Flooding) Enclosure 1 (Unit 1 Turbine Bldg Flooding), and an operator has just been dispatched to check the flood doors closed. |
|                     | The crew has just manually tripped the reactor.                                                                                                    |
|                     | An operator has been dispatched to close the breaker for 1RC-21.                                                                                                    |
|                     | The U-1 Turbine Building Rounds NEO (Bob) is standing by via radio.                                                                                                    |
| Task Standard:      | The operator takes actions to isolate the Unit 1 RC System.                                                                                                    |
| Required Materials: | None                                                                                                    |
| General References: | AP/0/A/5500/44 (Plant Flooding)                                                                                                    |
|                     | PT/0/A/4600/113 (Operator Time Critical Task Verification), Enclosure 13.16 (Isolating Internal Plant Flooding)                                                                |
|                     | EP/1/A/5000/E-0 (Reactor Trip or Safety Injection)                                                                                                    |
|                     | EP/1/A/5000/ES-0.1 (Reactor Trip Response)                                                                                                    |
| Handouts:           | Enclosure 1 (Unit 1 Turbine Bldg Flooding) of AP/0/A/5500/44 (Plant                                                                                                    |

| Appendix C          | Page 3 of 14                                                                                                    | Form ES-C-1                                                                           |
|---------------------|----------------------------------------------------------------------------------------------------|---------------------------------------------------------------------------------------|
|                     | Job Performance Measure Worksheet                                                                                                    |                                                                                       |
| Initiating Cue:     | The CRS has directed you to isolate the RC System<br>Enclosure 1 (Unit 1 Turbine Bldg Flooding) of AP/0/,<br>Flooding), step 6.d, and completing all Step 6 substa<br>continues with EP/1/A/5000/E-0 (Reactor Trip and/o | by continuing with<br>A/5500/44 (Plant<br>eps, while the crew<br>r Safety Injection). |
|                     | This is a Time Critical JPM                                                                                                    |                                                                                       |
| Time Critical Task: | YES – 40 minutes.                                                                                                    |                                                                                       |
| Validation Time:    | 15 minutes                                                                                                    |                                                                                       |

#### SIMULATOR OPERATIONAL GUIDELINES

- 1. Reset simulator to IC-39, 100% Power
- 2. Place in RUN and allow time to stabilize
- 3. Overide MCB Annunciator 1AD8/C4, TURB ROOM SUMP UNIT 1 HI-HI LEVEL to ON.
- 4. Manually trip reactor.
- 5. Complete EP/1/A/5000/E-0 through Step 6, and EP/1/A/5000/ES-0.1 through Step 16.
- 6. Acknowledge all alarms.
- 7. Freeze the Simulator.

#### <u>OR</u>

- 1. Reset to Temp IC-247 (April, 2010).
- 2. Place Simulator in Run and acknowledge alarms/Reset SLIMS.

NOTE: Simulator Instructor will need to operate Trigger #1 at JPM Step 6.

### Page 5 of 14 PERFORMANCE INFORMATION

#### (Denote Critical Steps with an asterisk\*)

# Provide Candidate with Initial Conditions/Cue (Last Page of this JPM), and Handout Enclosure 1 (Unit 1 Turbine Bldg Flooding) of AP/0/A/5500/44 (Plant Flooding) marked up for place-keeping through Step 6.c RNO c.2.

#### START TIME:

| STEPS | ELEMENTS                                                 | STANDARD                                                                                                    | S/U | COMMENTS<br>REQUIRED<br>FOR UNSAT |
|-------|----------------------------------------------------------|----------------------------------------------------------------------------------------------------|-----|-----------------------------------|
| *1    | (Step 6.d) Open Main<br>condenser ''VACUUM<br>BREAKER''. | The operator depresses the<br>Vacuum Breaker OPEN<br>pushbutton and observes<br>the Red status light LIT, and<br>Green status light OFF.                  |     |                                   |
| *2    | (Step 6.e) Stop all Unit 1<br>RC pumps:<br>• 1A RC pump  | The operator depresses the<br>1A RC Pump STOP<br>pushbutton and observes<br>the Green status light LIT,<br>and Red status light OFF<br>(Amps indicate 0). |     |                                   |
|       | • 1B RC pump                                             | The operator depresses the<br>1B RC Pump STOP<br>pushbutton and observes<br>the Green status light LIT,<br>and Red status light OFF<br>(Amps indicate 0). |     |                                   |
|       | • 1C RC pump                                             | The operator depresses the<br>1C RC Pump STOP<br>pushbutton and observes<br>the Green status light LIT,<br>and Red status light OFF<br>(Amps indicate 0). |     |                                   |
|       | • 1D RC pump                                             | The operator depresses the<br>1D RC Pump STOP<br>pushbutton and observes<br>the Green status light LIT,<br>and Red status light OFF<br>(Amps indicate 0). |     |                                   |

# Appendix C

# Page 6 of 14 PERFORMANCE INFORMATION

| OTEDO                  |                                                                             |                                                                                                    | T   |                                   |
|------------------------|-----------------------------------------------------------------------------|----------------------------------------------------------------------------------------------------|-----|-----------------------------------|
| STEPS                  | ELEMENTS                                                                    | STANDARD                                                                                                    | S/U | COMMENTS<br>REQUIRED<br>FOR UNSAT |
| *3                     | (Step 6.f) Press close                                                      |                                                                                                    |     |                                   |
|                        | pushbutton on the following valves:                                         | Examiner Note:                                                                                                    |     |                                   |
|                        |                                                                             | The operator may NOT<br>wait for these valves to<br>complete stroking, prior<br>to proceeding (Bulleted<br>Substeps), The procedure<br>checks their position<br>later. |     |                                   |
|                        | <ul> <li>1RC-9 (1A1 Main<br/>Condenser Waterbox<br/>Inlet Isol)</li> </ul>  | The operator depresses the<br>1RC-9 CLOSE pushbutton<br>and observes the Green<br>status light LIT, and Red<br>status light OFF.                                       |     |                                   |
|                        | <ul> <li>1RC-10 (1A2 Main<br/>Condenser Waterbox<br/>Inlet Isol)</li> </ul> | The operator depresses the<br>1RC-10 CLOSE pushbutton<br>and observes the Green<br>status light LIT, and Red<br>status light OFF.                                      |     |                                   |
|                        | <ul> <li>1RC-11 (1B1 Main<br/>Condenser Waterbox<br/>Inlet Isol)</li> </ul> | The operator depresses the<br>1RC-11 CLOSE pushbutton<br>and observes the Green<br>status light LIT, and Red<br>status light OFF.                                      |     |                                   |
|                        | <ul> <li>1RC-12 (1B2 Main<br/>Condenser Waterbox<br/>Inlet Isol)</li> </ul> | The operator depresses the<br>1RC-12 CLOSE pushbutton<br>and observes the Green<br>status light LIT, and Red<br>status light OFF.                                      |     |                                   |
| Continued<br>NEXT PAGE | <ul> <li>1RC-13 (1C1 Main<br/>Condenser Waterbox<br/>Inlet Isol)</li> </ul> | The operator depresses the<br>1RC-13 CLOSE pushbutton<br>and observes the Green<br>status light LIT, and Red<br>status light OFF.                                      |     |                                   |
|                        |                                                                             |                                                                                                    |     |                                   |

STEPS

ELEMENTS

# Page 7 of 14 PERFORMANCE INFORMATION

STANDARD

Form ES-C-1

COMMENTS

S/U

|                |                                                                                                    |                                                                                                    | REQUIRED<br>FOR UNSAT |
|----------------|----------------------------------------------------------------------------------------------------|----------------------------------------------------------------------------------------------------|-----------------------|
| *3<br>(cont′d) | <ul> <li>1RC-14 (1C2 Main<br/>Condenser Waterbox<br/>Inlet Isol).</li> </ul>                                             | The operator depresses the<br>1RC-14 CLOSE pushbutton<br>and observes the Green<br>status light LIT, and Red<br>status light OFF. |                       |
| 4              | (Note prior to Step 6.g) RC<br>crossover supply and<br>discharge valve indications<br>are on Unit 1 OAC (RC<br>graphic). | The operator reads the Note and proceeds.                                                                                         |                       |
| 5              | (Step 6.g) Check 1RC-22<br>(U1 RC Crossover To U2<br>RC Disch Isol) - OPEN.                                              | The operator observes the OAC (RC Graphic) 1RC-22 is RED.                                                                         |                       |
|                |                                                                                                    | Examiner Cue:                                                                                                    |                       |
|                |                                                                                                    | Alert Booth Operator to operate Trigger #1.                                                                                       |                       |
|                |                                                                                                    | Simulator Instructor:                                                                                                    |                       |
|                |                                                                                                    | Operate Trigger #1.                                                                                                    |                       |
|                |                                                                                                    | Afterwards, Call as NEO,<br>and report that the<br>breaker for 1RC-21 has<br>been closed.                                         |                       |
| 6              | (Step 6.h) Check 1RC-7<br>(U1 RC Crossover To U2<br>RC Supply Isol) - OPEN.                                              | The operator observes the 1RC-7 Red status light LIT, and Green status light OFF.                                                 |                       |
| *7             | (Step 6.i) Press close<br>pushbutton for 1RC-5 (U1<br>RC Crossover Supply Isol).                                         | The operator depresses the<br>1RC-5 CLOSE pushbutton<br>and observes the Green<br>status light LIT, and Red<br>status light OFF.  |                       |

# Page 8 of 14 F

| PERFORMANCE | INFORMATION |
|-------------|-------------|
|             |             |

| STEPS | ELEMENTS                                                                                                    | STANDARD                                                                                                    | S/U | COMMENTS<br>REQUIRED<br>FOR UNSAT |
|-------|----------------------------------------------------------------------------------------------------|----------------------------------------------------------------------------------------------------|-----|-----------------------------------|
| *8    | (Step 6.j) WHEN breaker for<br>1RC-21 is closed, THEN<br>press the close pushbutton<br>for 1RC-21 (U1 RC<br>Crossover Disch Isol) | The operator observes the<br>1RC-21 Red status light<br>LIT, and Green status light<br>OFF.                                       |     |                                   |
|       |                                                                                                    | The operator depresses the<br>1RC-21 CLOSE pushbutton<br>and observes the Green<br>status light LIT, and Red<br>status light OFF. |     |                                   |
| *9    | (Step 6.k) Press close<br>pushbutton on the following<br>Unit 1 RC discharge gates:                                               |                                                                                                    |     |                                   |
|       | <ul> <li>1RC-79 (1A Main<br/>Condenser Discharge<br/>Gate)</li> </ul>                                                             | The operator depresses the<br>1RC-79 CLOSE<br>pushbutton.                                                                         |     |                                   |
|       | <ul> <li>1RC-80 (1B Main<br/>Condenser Discharge<br/>Gate)</li> </ul>                                                             | The operator depresses the 1RC-80 CLOSE pushbutton.                                                                               |     |                                   |
|       | <ul> <li>1RC-81 (1C Main<br/>Condenser Discharge<br/>Gate)</li> </ul>                                                             | The operator depresses the 1RC-81 CLOSE pushbutton.                                                                               |     |                                   |
| 10    | (Step 6.I) Record time.                                                                                                    | The operator records the time in the space provided.                                                                              |     |                                   |
| 11    | (Note prior to Step 6.m)<br>Waterbox isolation valves<br>take 1-2 minutes to close.                                               | The operator reads the Note and proceeds.                                                                                         |     |                                   |

STEPS

ELEMENTS

# Page 9 of 14 PERFORMANCE INFORMATION

STANDARD

Form ES-C-1

COMMENTS REQUIRED

S/U

|     |                                                                                                    |                                                                                                    | FOR UNSAT |
|-----|----------------------------------------------------------------------------------------------------|----------------------------------------------------------------------------------------------------|-----------|
| *12 | <ul> <li>(Step 6.m) Close waterbox<br/>outlet valves as follows:</li> <li>WHEN 1RC-9 is closed,<br/>THEN close 1RC-15<br/>(1A1 Main Condenser<br/>Waterbox Outlet Isol).</li> <li>WHEN 1RC-10 is<br/>closed, THEN close<br/>1RC-16 (1A2 Main<br/>Condenser Waterbox<br/>Outlet Isol).</li> <li>WHEN 1RC-11 is<br/>closed, THEN close<br/>1RC-17 (1B1 Main<br/>Condenser Waterbox<br/>Outlet Isol).</li> <li>WHEN 1RC-12 is<br/>closed, THEN close<br/>1RC-18 (1B2 Main<br/>Condenser Waterbox<br/>Outlet Isol).</li> <li>WHEN 1RC-13 is<br/>closed, THEN close<br/>1RC-19 (1C1 Main<br/>Condenser Waterbox<br/>Outlet Isol).</li> <li>WHEN 1RC-14 is<br/>closed, THEN close<br/>1RC-20 (1C2 Main<br/>Condenser Waterbox<br/>Outlet Isol).</li> </ul> | The operator, after<br>observing the associated<br>Waterbox Inlet Valve Green<br>status light LIT, depresses<br>the associated Waterbox<br>Outlet Valve CLOSE<br>pushbutton and observes<br>the Green status light LIT,<br>and Red status light OFF,<br>for each valve. |           |
|     | (2) 2 2 2 2 2 2 2 2                                                                                                    |                                                                                                    |           |
| 13  | (Step 6.n) Check 1RC-5<br>(U1 RC Crossover Supply<br>Isol) - CLOSED.                                                                                                    | The operator observes the<br>1RC-5 Green status light<br>LIT, and Red status light<br>OFF.                                                                                                    |           |
| 14  | (Step 6.o) Check 1RC-21<br>(U1 RC Crossover Disch<br>Isol) - CLOSED.                                                                                                    | The operator observes the<br>1RC-21 Green status light<br>LIT, and Red status light<br>OFF.                                                                                                    |           |

# Page 10 of 14 PERFORMANCE INFORMATION

| STEPS | ELEMENTS                                                                                                    | STANDARD                                                                                                    | S/U | COMMENTS<br>REQUIRED<br>FOR UNSAT |
|-------|----------------------------------------------------------------------------------------------------|----------------------------------------------------------------------------------------------------|-----|-----------------------------------|
| 15    | (Step 6.p) Place 1RL-18<br>(Unit 1 LT Coolers Control)<br>in manual and close.                                                                                                    | The operator places the<br>1RL-18 Controller in<br>MANUAL, and adjusts so<br>that 1RL-18 is CLOSED<br>(Output = 0). |     |                                   |
| 16    | (Step 6.q) Dispatch<br>operator to perform the<br>following:                                                                                                    | The operator contacts an NEO to take both actions.                                                                  |     |                                   |
|       | Close 1RL-13 (1A LT<br>Cooler Inlet Isol) (Unit 1<br>turbine bldg, 760+10, 1GG-<br>33 & 1F-33, north of MTOT<br>room)                                                                   | Booth CUE:<br>As NEO, acknowledge.                                                                                  |     |                                   |
|       | Close 1RL-15 (1B LT<br>Cooler Inlet Isol) (Unit 1<br>turbine bldg, 739+5 1G-33<br>& 1FF-33, bottom of<br>stairway).                                                                     | ·<br>·                                                                                                    |     |                                   |
| 17    | (Step 6.r) Check<br>Unwatering pump - OUT OF<br>SERVICE.                                                                                                    | The operator contacts the NEO (or WCC) in the Unit 1 Turbine Building.                                              |     |                                   |
|       |                                                                                                    | Booth CUE:                                                                                                    |     |                                   |
|       |                                                                                                    | As NEO (or WCCS) in U1<br>TB, the Unwatering Pump<br>is NOT in service.                                             |     |                                   |
|       |                                                                                                    |                                                                                                    |     |                                   |
| 18    | (Note prior to Step 6.s) RC<br>pump discharge valve<br>indications are on RCPMPS<br>graphic. These valves<br>should automatically close<br>when their respective RC<br>pump is stopped. | The operator reads the Note and proceeds.                                                                           |     |                                   |

Г

# Page 11 of 14 PERFORMANCE INFORMATION

| STEPS | ELEMENTS                                                                                                    | STANDARD                                                                                                    | S/U                                                                                                    | COMMENTS<br>REQUIRED<br>FOR UNSAT                                                                                                    |
|-------|----------------------------------------------------------------------------------------------------|----------------------------------------------------------------------------------------------------|----------------------------------------------------------------------------------------------------|----------------------------------------------------------------------------------------------------|
| 19    | (Step 6.s) Check the<br>following RC Inlet valves -<br>CLOSED:                                                          |                                                                                                    |                                                                                                    |                                                                                                    |
|       | <ul> <li>1RC-1 (1A RC Pump<br/>Disch Isol)</li> </ul>                                                                   | The operator observes OAC<br>Graphic (RC PMPS)<br>showing 1RC-1 as GREEN.                                                                                                    |                                                                                                    |                                                                                                    |
|       | <ul> <li>1RC-2 (1B RC Pump<br/>Disch Isol)</li> </ul>                                                                   | The operator observes OAC<br>Graphic (RC PMPS)<br>showing 1RC-2 as GREEN.                                                                                                    |                                                                                                    |                                                                                                    |
|       | <ul> <li>1RC-3 (1C RC Pump<br/>Disch Isol)</li> </ul>                                                                   | The operator observes OAC<br>Graphic (RC PMPS)<br>showing 1RC-3 as GREEN.                                                                                                    |                                                                                                    |                                                                                                    |
|       | <ul> <li>1RC-4 (1D RC Pump<br/>Disch Isol).</li> </ul>                                                                  | The operator observes OAC<br>Graphic (RC PMPS)<br>showing 1RC-4 as GREEN.                                                                                                    |                                                                                                    |                                                                                                    |
| 20    | (Note prior to Step 6.t)<br>Discharge gates can take<br>up to 11 minutes to close<br>from time recorded in Step<br>6.I. | The operator reads the<br>Note and proceeds.                                                                                                    |                                                                                                    |                                                                                                    |
|       | 20 STEPS                                                                                                    | STEPSELEMENTS19(Step 6.s) Check the<br>following RC Inlet valves -<br>CLOSED:<br>• 1RC-1 (1A RC Pump<br>Disch Isol)• 1RC-2 (1B RC Pump<br>Disch Isol)• 1RC-3 (1C RC Pump<br>Disch Isol)• 1RC-4 (1D RC Pump<br>Disch Isol)• 1RC-4 (1D RC Pump<br>Disch Isol).20(Note prior to Step 6.t)<br>Discharge gates can take<br>up to 11 minutes to close<br>from time recorded in Step<br>6.l. | STEPSELEMENTSSTANDARD19(Step 6.s) Check the<br>following RC Inlet valves -<br>CLOSED:.• 1RC-1 (1A RC Pump<br>Disch Isol)The operator observes OAC<br>Graphic (RC PMPS)<br>showing 1RC-1 as GREEN.• 1RC-2 (1B RC Pump<br>Disch Isol)The operator observes OAC<br>Graphic (RC PMPS)<br>showing 1RC-2 as GREEN.• 1RC-3 (1C RC Pump<br>Disch Isol)The operator observes OAC<br>Graphic (RC PMPS)<br>showing 1RC-3 as GREEN.• 1RC-4 (1D RC Pump<br>Disch Isol)The operator observes OAC<br>Graphic (RC PMPS)<br>showing 1RC-3 as GREEN.20(Note prior to Step 6.t)<br>Discharge gates can take<br>up to 11 minutes to close<br>from time recorded in Step<br>6.l.The operator reads the<br>Note and proceeds. | STEPS       ELEMENTS       STANDARD       S/U         19       (Step 6.s) Check the following RC Inlet valves - CLOSED: <ul> <li>1RC-1 (1A RC Pump Disch Isol)</li> <li>1RC-2 (1B RC Pump Disch Isol)</li> <li>The operator observes OAC Graphic (RC PMPS) showing 1RC-1 as GREEN.</li> <li>1RC-3 (1C RC Pump Disch Isol)</li> <li>The operator observes OAC Graphic (RC PMPS) showing 1RC-2 as GREEN.</li> <li>1RC-3 (1C RC Pump Disch Isol)</li> <li>The operator observes OAC Graphic (RC PMPS) showing 1RC-3 as GREEN.</li> <li>1RC-4 (1D RC Pump Disch Isol).</li> <li>The operator observes OAC Graphic (RC PMPS) showing 1RC-3 as GREEN.</li> </ul> <li>20 (Note prior to Step 6.t) Discharge gates can take up to 11 minutes to close from time recorded in Step 6.1.</li> <li>20 (Note prior to Step 6.t) Discharge dates can take up to 11 minutes to close from time recorded in Step 6.1.</li> |

### Page 12 of 14 PEF

Form ES-C-1

| RFORMANCE | INFORMATION |
|-----------|-------------|
|           |             |

| STEPS | ELEMENTS                                                                    | STANDARD                                                                                   | S/U | COMMENTS<br>REQUIRED<br>FOR UNSAT |
|-------|-----------------------------------------------------------------------------|--------------------------------------------------------------------------------------------|-----|-----------------------------------|
| 21    | (Step 6.t) Check the<br>following RC discharge<br>gates on Unit 1 - CLOSED: |                                                                                            |     |                                   |
|       | <ul> <li>1RC-79 (1A Main<br/>Condenser Discharge<br/>Gate)</li> </ul>       | The operator observes the 1RC-79 Green and Red status light LIT.                           |     |                                   |
|       | <ul> <li>1RC-80 (1B Main<br/>Condenser Discharge<br/>Gate)</li> </ul>       | The operator observes the 1RC-80 Green and Red status light LIT.                           |     |                                   |
|       | <ul> <li>1RC-81 (1C Main<br/>Condenser Discharge<br/>Gate).</li> </ul>      | The operator observes the 1RC-81 Green and Red status light LIT.                           |     |                                   |
|       |                                                                             | Examiner NOTE:                                                                             |     |                                   |
|       |                                                                             | These Valves will most<br>likely still be stroking<br>close (≈13 minutes<br>closure time). |     |                                   |
|       |                                                                             |                                                                                            |     |                                   |

Terminating Cue:

Evaluation on this JPM is complete.

STOP TIME:

| Appendix  | С        |
|-----------|----------|
| , ppondix | <u> </u> |

# Page 13 of 14 VERIFICATION OF COMPLETION

| Job Performance Measure No.: | 2010 Systems - | Control Room JPM G |  |
|------------------------------|----------------|--------------------|--|
| Examinee's Name:             |                |                    |  |
| Date Performed:              |                |                    |  |
| Facility Evaluator:          |                |                    |  |
| Number of Attempts:          |                |                    |  |
| Time to Complete:            |                |                    |  |
| Question Documentation:      |                |                    |  |
|                              |                |                    |  |
|                              |                |                    |  |
|                              |                |                    |  |
| Result:                      | SAT            | UNSAT              |  |
| Examiner's Signature:        |                | Date:              |  |
| <u> </u>                     |                |                    |  |

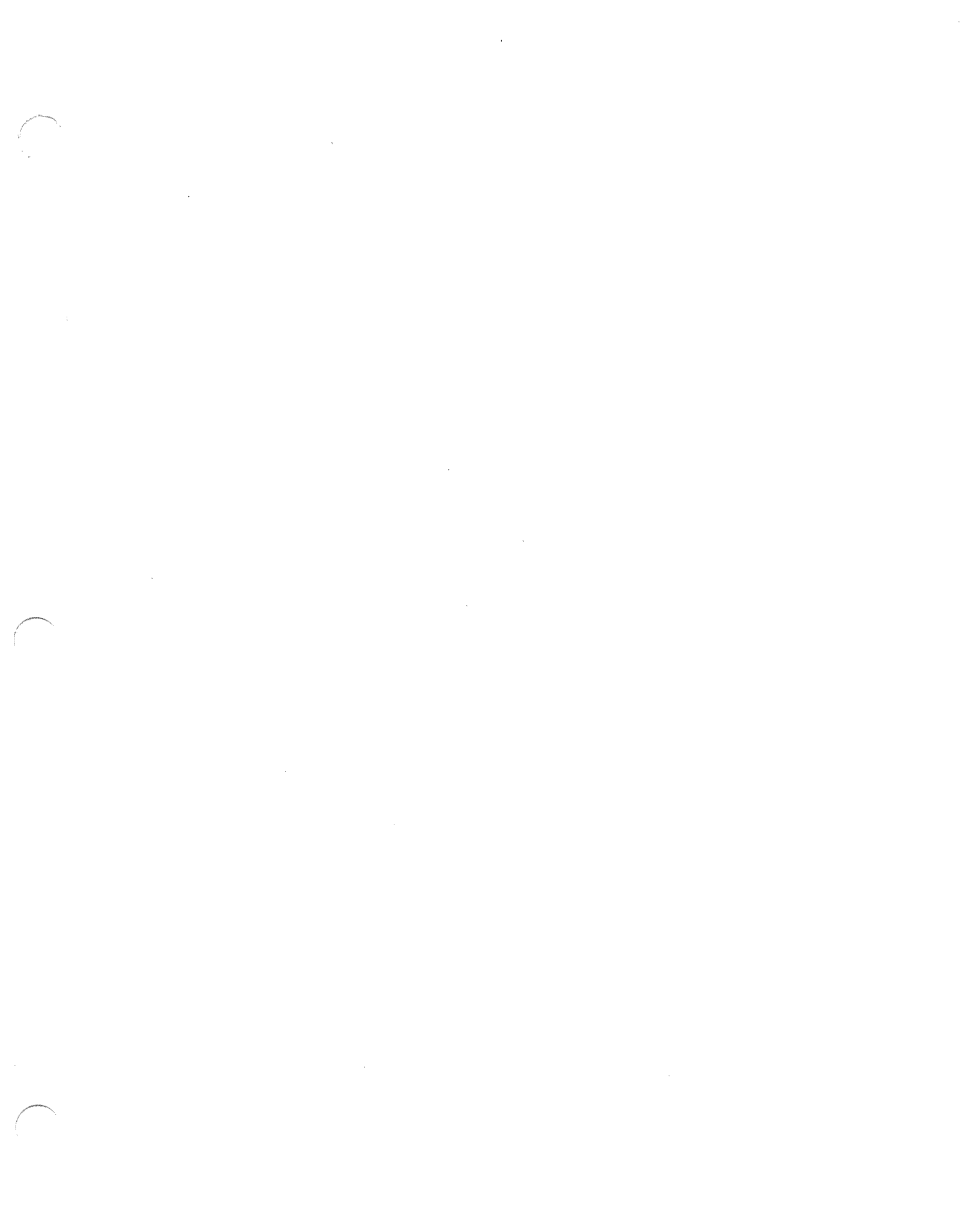

| •      |           |      | $\sim$ |
|--------|-----------|------|--------|
|        | n - n - n | 111/ |        |
| ~ ~ () |           | нх   | ۰.     |
| · • •  | P 0110    |      | ~      |
|        |           |      |        |

JPM CUE SHEET

INITIAL CONDITIONS:

With Unit 1 at 100% power, massive RC System Flooding occurred in the Unit 1 Turbine Building.

The crew has implemented AP/0/A/5500/44 (Plant Flooding) Enclosure 1 (Unit 1 Turbine Bldg Flooding), and an operator has just been dispatched to check the flood doors closed.

The crew has just manually tripped the reactor.

An operator has been dispatched to close the breaker for 1RC-21.

The U-1 Turbine Building Rounds NEO (Bob) is standing by via radio.

#### INITIATING CUE:

The CRS has directed you to isolate the RC System by continuing with Enclosure 1 (Unit 1 Turbine Bldg Flooding) of AP/0/A/5500/44 (Plant Flooding), step 6.d, and completing all Step 6 substeps, while the crew continues with EP/1/A/5000/E-0 (Reactor Trip and/or Safety Injection).

#### This is a Time Critical JPM

NUREG 1021, Revision 9

| MNS<br>AP/0/A/5500/44<br>UNIT 0 |                                                                      | PL<br>Enclos<br><b>Unit 1 T</b>                                                               | PLANT FLOODING<br>Enclosure 1 - Page 1 of 17<br><b>Unit 1 Turbine Bldg Flooding</b> |                                                             |    |
|---------------------------------|----------------------------------------------------------------------|-----------------------------------------------------------------------------------------------|-------------------------------------------------------------------------------------|-------------------------------------------------------------|----|
|                                 | ACTION/EX                                                            | PECTED RESPONSE                                                                               |                                                                                     | RESPONSE NOT OBTAIN                                         | ED |
| 1.                              | Announce occ                                                         | currence over page.                                                                           |                                                                                     |                                                             |    |
| 2.                              | <u>IF AT ANY TIM</u><br>reduced to a n<br><u>TO</u> Step 10.         | I <u>E</u> flooding has been<br>nanageable leak, <u>THEN G</u>                                | <u>0</u>                                                                            |                                                             |    |
| <u>√</u> 3.                     | Dispatch oper<br>status of flood<br>Turbine Bldg F                   | ator to locally monitor<br>l <u>PER</u> Enclosure 8 (Unit 1<br><sup>-</sup> lood Monitoring). |                                                                                     |                                                             |    |
| <u>/</u> 4.                     | Select source indicated step                                         | of flooding and <u>GO TO</u><br>or enclosure:                                                 |                                                                                     |                                                             |    |
|                                 |                                                                      | SOURÇE                                                                                        |                                                                                     | Step or Enclosure                                           |    |
| -                               | Massive Flood<br>waterbox sect                                       | ing on a single conden<br>ion                                                                 | ser                                                                                 | Step 5                                                      |    |
|                                 | Massive RC sys<br>• More tha<br>• RC pipir                           | stem flooding<br>an one waterbox section<br>ng                                                | n                                                                                   | Step 6                                                      | -  |
|                                 | RC to Feedwate                                                       | er pump Condensers                                                                            |                                                                                     | Step 7                                                      |    |
|                                 | RC to Condensate Coolers                                             |                                                                                               |                                                                                     | Step 8                                                      |    |
|                                 | CA Piping rupt                                                       | ture                                                                                          |                                                                                     | Step 9                                                      |    |
| -                               | RL piping to MTOT oil cooler                                         |                                                                                               |                                                                                     | Enclosure 5 (Isolation<br>of RC Crossover Header)<br>Step 6 |    |
|                                 | RC Crossover p<br>• Shared<br>• RC to RN<br>• RL syste<br>• RC to KN | oiping or components<br>N Supply line<br>em<br>R Heat Exchangers                              |                                                                                     | Enclosure 5 (Isolation<br>of RC Crossover Header)           |    |
|                                 | RF Piping                                                            |                                                                                               |                                                                                     | Enclosure 6 (Flooding<br>from Fire Protection               |    |

| AP | MNS<br>/0/A/5500/44<br>UNIT 0                                                                                                    | PLANT FLOODING<br>Enclosure 1 - Page 2 of 17<br>Unit 1 Turbine Bldg Flooding                        |            | PAGE NO.<br>6 of 293<br>Rev. 9 |                                                                         |                                   |
|----|----------------------------------------------------------------------------------------------------|----------------------------------------------------------------------------------------------------|------------|--------------------------------|-------------------------------------------------------------------------|-----------------------------------|
|    | ACTION/EX                                                                                                    | (PECTED RESPONSE                                                                                    |            |                                | RESPONSE NOT OBTAIN                                                     | ED                                |
| 5  | <ul> <li>To isolate a si perform the form the form the form the form the form the form the form of the performance of the performance of the p</li></ul> | ngle waterbox section,<br>bllowing:<br>perator to check flood doors<br><u>R</u> Enclosure 10 (Flood | 3          |                                |                                                                         |                                   |
|    | <u>NOTE</u> Water<br>b. Close isola<br>waterbox:                                                                                                    | box Isolation valves take 1-<br>tion valves on affected                                             | 2 minutes  | to close                       | •                                                                       |                                   |
|    | CAUTION                                                                                                    | Isolating 1A1 waterbox                                                                              | could affe | ect hotw                       | ell level indication.                                                   | tion valve                        |
|    | a) Clo<br>Cor                                                                                                    | se 1RC-9 (1A1 Main<br>ndenser Waterbox Inlet Isol                                                   | ).         | 1)                             | fails to close, <u>THEN</u> GC                                          | <b><u>TO</u></b> Step 6.          |
|    | b) <u>WH</u><br>clos<br>Cor<br>Isol                                                                                                    | <b>IEN</b> inlet valve closed, <u>THE</u><br>se 1RC-15 (1A1 Main<br>ndenser Waterbox Outlet<br>l).  | <u>N</u>   |                                |                                                                         |                                   |
|    | 2) For 1A<br>a) Clo<br>Cor                                                                                                    | 2 waterbox:<br>se 1RC-10 (1A2 Main<br>ndenser Waterbox Inlet Isol                                   | ).         | 2)                             | <u>IF</u> either waterbox isola fails to close, <u>THEN</u> <u>GC</u>   | tion valve<br><u>) TO</u> Step 6. |
|    | b) <u>WF</u><br>clos<br>Coi<br>Iso                                                                                                    | HEN INIET VAIVE Closed, <u>THE</u><br>se 1RC-16 (1A2 Main<br>ndenser Waterbox Outlet<br>I).         | <u>:IN</u> |                                |                                                                         |                                   |
|    | 3) For 1B<br>a) Clc<br>Co                                                                                                    | 1 waterbox:<br>ose 1RC-11 (1B1 Main<br>ndenser Waterbox Inlet Iso                                   | I).        | 3)                             | <u>IF</u> either waterbox isola<br>fails to close, <u>THEN</u> <u>G</u> | tion valve<br><u>o TO</u> Step 6. |
|    | b) <u>Wr</u><br>clo<br>Co<br>Iso                                                                                                    | se 1RC-17 (1B1 Main<br>ndenser Waterbox Outlet<br>I).                                               | <u>-11</u> |                                |                                                                         |                                   |

| MNS<br>AP/0/A/5500/4<br>UNIT 0 | 14                                                                                            | PLANT FLOODING<br>Enclosure 1 - Page 3 of 17<br><b>Unit 1 Turbine Bldg Flooding</b>                                                                                                    |                |                    | PAGE NO.<br>7 of 293<br>Rev. 9                                                                                                    |                                            |
|--------------------------------|-----------------------------------------------------------------------------------------------|----------------------------------------------------------------------------------------------------|----------------|--------------------|----------------------------------------------------------------------------------------------------|--------------------------------------------|
| AC                             | TION/EX                                                                                       | PECTED RESPONSE                                                                                                    |                |                    | RESPONSE NOT OBTAIN                                                                                                    | ED                                         |
| 5. (Continu                    | ied)                                                                                          | t                                                                                                    |                |                    |                                                                                                    |                                            |
| 4)                             | For 1B2<br>a) Clos<br>Con<br>b) <u>WHI</u><br>clos<br>Con<br>Isol)                            | waterbox:<br>e 1RC-12 (1B2 Main<br>denser Waterbox Inlet Isol)<br><u>EN</u> inlet valve closed, <u>THE</u><br>e 1RC-18 (1B2 Main<br>denser Waterbox Outlet                                                       | ).<br><u>N</u> | 4)                 | <u>IF</u> either waterbox isolat<br>fails to close, <u>THEN</u> <u>GO</u>                                                                                       | ion valve<br><u>TO</u> Step 6.             |
| 5)                             | For 1C1<br>a) Clos<br>Con<br>b) <u>WHI</u><br>clos<br>Con<br>Isol)                            | waterbox:<br>e 1RC-13 (1C1 Main<br>denser Waterbox Inlet Isol)<br><u>EN</u> inlet valve closed, <u>THE</u><br>e 1RC-19 (1C1 Main<br>denser Waterbox Outlet                                                       | ).<br><u>N</u> | 5)                 | <u>IF</u> either waterbox isolat<br>fails to close, <u>THEN</u> <u>GO</u>                                                                                       | ion valve<br><u>TO</u> Step 6.             |
| 6)<br><br>c. Rec<br>ma         | For 1C2<br>a) Clos<br>Con<br>b) <u>WHI</u><br>clos<br>Con<br>Isol)<br>duce turk<br>intain T-/ | e waterbox:<br>se 1RC-14 (1C2 Main<br>denser Waterbox Inlet Isol)<br><u>EN</u> inlet valve closed, <u>THE</u><br>e 1RC-20 (1C2 Main<br>denser Waterbox Outlet<br>-<br>bine load as necessary to<br>Avg at T-Ref. | ).<br><u>N</u> | 6)                 | <u>IF</u> either waterbox isolat<br>fails to close, <u>THEN</u> <u>GO</u>                                                                                       | ion valve<br><u>TO</u> Step 6.             |
| d. Che<br>MA                   | eck flooc<br>NAGEA                                                                            | -<br>ling - REDUCED TO A<br>BLE LEAK.                                                                                                    |                | d. Per<br>1)<br>2) | rform the following:<br>IF flood still exists due to<br>individual water box isol<br>THEN GO TO Step 6.<br>Reevaluate source of flo<br><u>RETURN TO</u> Step 4. | o failure of<br>ation valve,<br>poding and |
| e. <u>GO</u>                   | TO Ste                                                                                        | p 10.                                                                                                    |                |                    |                                                                                                    |                                            |

| MNS<br>AP/0/A/5500/44<br>UNIT 0                                                                                          |                                     |                                     | PLANT FLOODING<br>Enclosure 1 - Page 4 of 17<br><b>Unit 1 Turbine Bldg Flooding</b>                               |   |            | PAGE NO.<br>8 of 293<br>Rev. 9                                         |                      |
|----------------------------------------------------------------------------------------------------|-------------------------------------|-------------------------------------|----------------------------------------------------------------------------------------------------|---|------------|------------------------------------------------------------------------|----------------------|
|                                                                                                    | ACTI                                | ON/E>                               | (PECTED RESPONSE                                                                                                  |   |            | RESPÓNSE NOT OBTAIN                                                    | ED                   |
| <ol> <li>To isolate for massive RC system<br/>flooding in Unit 1 Turbine Building,<br/>perform the following:</li> </ol> |                                     |                                     |                                                                                                    |   |            |                                                                        |                      |
| v                                                                                                    | a. Check<br>HAS I                   | k Enc<br>BEEN                       | losure 10 (Flood Doors) -<br>I IMPLEMENTED.                                                                       |   | <u>а</u> . | Dispatch operator to check closed <u>PER</u> Enclosure 10 (<br>Doors). | flood doors<br>Flood |
| (-                                                                                                    | b. Dispa<br>and c<br>Disch<br>baser | tch oj<br>lose 1<br>Isol N<br>nent, | perator to remove white tag<br>IMXA - R8C (RC Crossove<br>Motor (1RC-21)) (Unit 1 TB<br>at 1B2 Feedwater Heater). | r |            |                                                                        |                      |
| 1                                                                                                    | c. Checl                            | k Unit                              | 1 reactor - TRIPPED.                                                                                              |   | C.         | Perform the following:                                                 | ÷                    |
|                                                                                                    |                                     |                                     |                                                                                                    |   |            | 1) Trip Unit 1 reactor.                                                |                      |
|                                                                                                    |                                     |                                     |                                                                                                    |   |            | 2) Have another operator this AP.                                      | continue with        |
| -                                                                                                    |                                     |                                     |                                                                                                    |   |            | 3) <u>GO TO</u> EP/1/A/5000/E-<br>Trip or Safety Injection)            | -0 (Reactor          |
| _                                                                                                    | _ d. Open<br>BREA                   | Main<br>\KER                        | condenser "VACUUM<br>".                                                                                           |   |            |                                                                        |                      |
|                                                                                                    | e. Stop                             | all Un                              | it 1 RC pumps:                                                                                                    |   |            |                                                                        |                      |
|                                                                                                    | • 1A                                | RC p                                | ump                                                                                                    |   |            |                                                                        |                      |
|                                                                                                    | • 1B                                | RC p                                | ump                                                                                                    |   |            |                                                                        |                      |
|                                                                                                    | • 1C                                | RC p                                | pump                                                                                                    |   |            |                                                                        |                      |
|                                                                                                    | _ • 1D                              | RC p                                | pump.                                                                                                    |   |            |                                                                        |                      |
|                                                                                                    |                                     |                                     |                                                                                                    |   |            |                                                                        |                      |
|                                                                                                    |                                     |                                     |                                                                                                    |   |            |                                                                        |                      |
|                                                                                                    |                                     |                                     |                                                                                                    |   |            |                                                                        |                      |

|                                                                                                    | MNS<br>AP/0/A/5500/44<br><b>UNIT 0</b>                                                          | PL<br>Enclos<br>Unit 1 T                                                                                                    | PLANT FLOODING<br>Enclosure 1 - Page 5 of 17<br><b>Unit 1 Turbine Bldg Flooding</b> |        |                                                                                                    | PAGE NO.<br>9 of 293<br>Rev. 9                          |
|----------------------------------------------------------------------------------------------------|-------------------------------------------------------------------------------------------------|----------------------------------------------------------------------------------------------------|-------------------------------------------------------------------------------------|--------|----------------------------------------------------------------------------------------------------|---------------------------------------------------------|
|                                                                                                    | ACTION/EX                                                                                       | PECTED RESPONSE                                                                                                    |                                                                                     |        | RESPONSE NOT OBTAIN                                                                                                    | ED                                                      |
|                                                                                                    | 6. (Continued)<br>f. Press close<br>valves:<br>                                                 | pushbutton on the followin<br>A1 Main Condenser<br>Inlet Isol)<br>A2 Main Condenser<br>Inlet Isol)<br>B1 Main Condenser             | ıg                                                                                  |        |                                                                                                    |                                                         |
|                                                                                                    | - • 1RC-12 (<br>Waterbox<br>- • 1RC-13 (<br>Waterbox<br>- • 1RC-14 (<br>Waterbox<br>NOTE RC cro | A Inlet Isol)<br>A Inlet Isol)<br>A Inlet Isol)<br>A Inlet Isol)<br>A Inlet Isol)<br>A Inlet Isol).<br>A Inlet Isol).               | ge valve ir                                                                         | ndica  | ations are on Unit 1 OAC (R                                                                                                    | с                                                       |
|                                                                                                    | g. Check 1RC<br>U2 RC Disc                                                                      | -22 (U1 RC Crossover To<br>h Isol) - OPEN.                                                                                          |                                                                                     | _ g.   | <u>GO</u> <u>TO</u> Step 4 of Enclosure<br>of RC Crossover Header) to<br>entire RC Crossover Heade                                                                                                    | e 5 (Isolation<br>o isolate<br>er.                      |
|                                                                                                    | h. Check 1RC<br>RC Supply                                                                       | -7 (U1 RC Crossover To U<br>Isol) - OPEN.                                                                                           | 2                                                                                   | h.<br> | <ul> <li>Perform the following:</li> <li>1) Open 1RC-7.</li> <li>2) <u>IF</u> 1RC-7 will not open,<br/><u>TO</u> Step 4 of Enclosure<br/>of RC Crossover Header<br/>isolate entire RC Cross<br/>Header.</li> </ul> | <u>THEN</u> <u>GO</u><br>5 (Isolation<br>er) to<br>over |
| and the second second se | i. Press close<br>RC Crossov<br>j. <u>WHEN</u> brea<br><u>THEN</u> press<br>1RC-21 (U1          | pushbutton for 1RC-5 (U1<br>ver Supply Isol).<br>aker for 1RC-21 is closed,<br>s close pushbutton for<br>I RC Crossover Disch Isol) |                                                                                     |        |                                                                                                    |                                                         |

| MNS<br>AP/0/A/5500/44<br>UNIT 0                                                                                                    | PL<br>Enclos<br>Unit 1 1                                                                                                    | ANT FLO<br>sure 1 - Pa<br>f <b>urbine B</b>     | ODING<br>age 6 of 17<br>I <b>dg Flooding</b> | PAGE NC<br>10 of 293<br>Rev. 9 | ).<br>3 |
|----------------------------------------------------------------------------------------------------|----------------------------------------------------------------------------------------------------|-------------------------------------------------|----------------------------------------------|--------------------------------|---------|
| ACTION/EX                                                                                                    | PECTED RESPONSE                                                                                                    |                                                 | RESPONSE NOT OBTA                            | INED                           | ]       |
| 6. (Continued)                                                                                                    |                                                                                                    |                                                 |                                              |                                |         |
| k. Press close<br>following Ur                                                                                                    | pushbutton on the<br>nit 1 RC discharge gates:                                                                                                    |                                                 |                                              | •                              |         |
| • 1RC-79 (<br>Discharge                                                                                                    | 1A Main Condenser<br>e Gate)                                                                                                    |                                                 |                                              |                                |         |
| • 1RC-80 (<br>Discharge                                                                                                    | 1B Main Condenser<br>e Gate)                                                                                                    |                                                 |                                              |                                |         |
| • 1RC-81 (<br>Discharge                                                                                                    | 1C Main Condenser<br>e Gate).                                                                                                    |                                                 |                                              |                                |         |
| I. Record time                                                                                                    |                                                                                                    |                                                 |                                              |                                |         |
| NOTE Waterb<br>m. Close water<br>- • WHEN 11<br>1RC-15 (<br>Waterbox<br>- • WHEN 11<br>close 1R<br>Waterbox<br>- • WHEN 1<br>close 1R<br>Waterbox<br>- • WHEN 1<br>close 1R<br>Waterbox<br>- • WHEN 1<br>close 1R<br>Waterbox<br>- • WHEN 1<br>close 1R<br>Waterbox<br>- • WHEN 1<br>close 1R<br>Waterbox | <ul> <li>box isolation valves take 1-<br/>box outlet valves as follow</li> <li>RC-9 is closed, <u>THEN</u> close<br/>1A1 Main Condenser</li> <li>Auther Isol).</li> <li>RC-10 is closed, <u>THEN</u></li> <li>C-16 (1A2 Main Condenses</li> <li>Cutlet Isol).</li> <li>RC-11 is closed, <u>THEN</u></li> <li>C-17 (1B1 Main Condenses</li> <li>Cutlet Isol).</li> <li>RC-12 is closed, <u>THEN</u></li> <li>C-18 (1B2 Main Condenses</li> <li>Cutlet Isol).</li> <li>RC-13 is closed, <u>THEN</u></li> <li>C-19 (1C1 Main Condenses</li> <li>Cutlet Isol).</li> <li>RC-14 is closed, <u>THEN</u></li> <li>C-20 (1C2 Main Condenses</li> <li>Cutlet Isol).</li> </ul> | -2 minutes<br>/s:<br>ee<br>er<br>er<br>er<br>er | e to close.                                  |                                |         |
| Waterbo                                                                                                    | x Outlet Isol).                                                                                                    |                                                 |                                              |                                |         |

| MNS<br>AP/0/A/550<br>UNIT | 0/44<br><b>0</b>                                 | PL<br>Enclos<br><b>Unit 1 T</b>                                               | ANT FLO<br>sure 1 - Pa<br><b>urbine Bl</b> | ODI<br>Ige 1<br><b>dg I</b> | NG<br>7 of 17<br>Flooding                                                                                                    | PAGE NO.<br>11 of 293<br>Rev. 9                                |  |
|---------------------------|--------------------------------------------------|-------------------------------------------------------------------------------|--------------------------------------------|-----------------------------|----------------------------------------------------------------------------------------------------|----------------------------------------------------------------|--|
| ,                         | ACTION/EX                                        | PECTED RESPONSE                                                               |                                            |                             | RESPONSE NOT OBTAIN                                                                                                    | ED                                                             |  |
| 6. (Conti                 | nued)                                            |                                                                               |                                            |                             |                                                                                                    |                                                                |  |
| n. C<br>ls                | Check 1RC-<br>sol) - CLOS                        | -5 (U1 RC Crossover Supp<br>ED.                                               | ly                                         | n.                          | Dispatch operator to close 7<br>RC Crossover Supply Isol)<br>turbine bldg, 737, 1C-25 &<br>of 1C2 waterbox inlet in pit)                                                                                                    | 1RC-5 (U1<br>(Unit 1<br>1C-26, west                            |  |
| 0. C                      | Check 1RC<br>sol) - CLOS                         | 21 (U1 RC Crossover Disc<br>ED.                                               | ch                                         | 0.                          | <ol> <li>Perform the following:</li> <li>Contact security to prov<br/>to Alarm Door 3230.</li> <li>Dispatch operator to uniclose 1RC-21 (U1 RC C<br/>Disch Isol) (Unit 1 turbin<br/>739'1J-31, bunker betwee<br/>1C2 feedwater heaters)</li> </ol> | ide access<br>lock and<br>crossover<br>ne bidg,<br>een 1A2 and |  |
| p. P<br>C                 | Place 1RL-1<br>Control) in n                     | 8 (Unit 1 LT Coolers<br>nanual and close.                                     |                                            |                             |                                                                                                    |                                                                |  |
| q. D<br>fo                | Dispatch op<br>ollowing:                         | erator to perform the                                                         |                                            |                             |                                                                                                    |                                                                |  |
| _•                        | Close 1R<br>Isol) (Unit<br>1GG-33 &<br>room)     | L-13 (1A LT Cooler Inlet<br>1 turbine bldg, 760+10,<br>4 1F-33, north of MTOT |                                            |                             |                                                                                                    |                                                                |  |
| _•                        | Close 1R<br>Isol) (Unit<br>1G-33 &<br>stairway). | L-15 (1B LT Cooler Inlet<br>1 turbine bldg, 739+5<br>1FF-33, bottom of        |                                            |                             |                                                                                                    |                                                                |  |
| r. C<br>s                 | Check Unwa<br>SERVICE.                           | atering pump - OUT OF                                                         |                                            | r.                          | Contact station managemener<br>evaluate securing Unwatering                                                                                                    | nt to<br>ng pump.                                              |  |
|                           |                                                  |                                                                               |                                            |                             |                                                                                                    |                                                                |  |

| MNS<br>AP/0/A/5500/44<br>UNIT 0                                                                                        | PL<br>Enclos<br>Unit 1 T                                                                                                    | ANT FLO<br>sure 1 - Pa<br>f <b>urbine Bl</b> | ODING<br>age 8 of<br><b>dg Flo</b> o                          | 17<br>oding                                                                                                    | PAGE NO<br>12 of 293<br>Rev. 9                                                                                                    |                                       |
|----------------------------------------------------------------------------------------------------|----------------------------------------------------------------------------------------------------|----------------------------------------------|---------------------------------------------------------------|----------------------------------------------------------------------------------------------------|----------------------------------------------------------------------------------------------------|---------------------------------------|
| ACTION/EX                                                                                                    | PECTED RESPONSE                                                                                                    |                                              |                                                               | RESPONSE NOT OBTAIN                                                                                                    | ED                                                                                                    |                                       |
| ACTION/EX6. (Continued)NOTERC pu<br>shoulds. Check the f<br>CLOSED:                                                    | mp discharge valve indication<br>automatically close when the<br>following RC Inlet valves -<br>A RC Pump Disch Isol)<br>B RC Pump Disch Isol)<br>C RC Pump Disch Isol)<br>D RC Pump Disch Isol)<br>D RC Pump Disch Isol). | ions are or<br>their respe<br>1 minutes      | n RCPN<br>ective R<br>s. Dis<br>va<br>to close<br>t. Pe<br>1) | RESPONSE NOT OBTAIN<br>APS graphic. These value<br>C pump is stopped.<br>spatch operator to close a<br>lve(s).<br>e from time recorded in<br>erform the following:<br>Do not continue until dis                                                                                                    | ED<br>ves<br>affected<br>scharge                                                                                                    |                                       |
| <ul> <li>1RC-79 (Discharg)</li> <li>1RC-80 (Discharg)</li> <li>1RC-81 (Discharg)</li> <li>1RC-81 (Discharg)</li> </ul> | (1A Main Condenser<br>le Gate)<br>(1B Main Condenser<br>le Gate)<br>(1C Main Condenser<br>le Gate).                                                                                                    |                                              | 2)                                                            | <ul> <li>gates have had a chance close.</li> <li>IF any discharge gate w THEN perform the follow</li> <li>Contact Security (268 them meet operator a area gate 27 (intake and escort them thro Zone and out gate 31 structure).</li> <li>Dispatch operator to security at protected (intake structure) and RC Discharge Gates</li> </ul> | te to fully<br>vill not close,<br>wing:<br>38) and have<br>at protected<br>structure)<br>ugh the<br>I (discharge<br>meet<br>area gate 27<br>I close Unit 7 | · · · · · · · · · · · · · · · · · · · |
| u. Check floo<br>MANAGEA                                                                                               | AING - KEDUCED TO A<br>ABLE LEAK.                                                                                                    |                                              | _ u. Re<br><u>R</u> I                                         | EEValuate source of flood<br>ETURN TO Step 4.                                                                                                    | ing anu                                                                                                    | 1                                     |

v. <u>GO TO</u> Step 10.

Step 10.

# <u>SIM JPM H</u>

2010 Systems - Control Room JPM H

NUREG 1021, Revision 9

| Annual Control of Control of Cont |                                 |                   |                        |
|----------------------------------------------------------------------------------------------------|---------------------------------|-------------------|------------------------|
| Appendix C                                                                                                    | Page 2 d                        | of 15             | Form ES-C-1            |
|                                                                                                    | Job Performance Me              | asure Worksheet   |                        |
|                                                                                                    |                                 |                   |                        |
| Facility:                                                                                                    | McGuire                         | Task No.:         |                        |
|                                                                                                    |                                 |                   |                        |
| Task Title:                                                                                                    | Remove Pressurizer Heaters from | <u>n</u> JPM No.: | 2010 Systems - Control |
|                                                                                                    | Service                         |                   | <u>Room JPM H</u>      |
| K/A Reference                                                                                                    | 010 44 02 3 6/3 4               |                   |                        |
|                                                                                                    | 010, 74.02, 0.0/0.4             |                   |                        |
|                                                                                                    |                                 |                   |                        |
| Examinee:                                                                                                    |                                 | NRC Examiner:     |                        |
| Facility Evaluator:                                                                                                    |                                 | Date:             |                        |
| Method of testing:                                                                                                    |                                 |                   |                        |
| Simulated Performa                                                                                                    | ance:                           | Actual Performa   | ance: X                |
| Classro                                                                                                    | oom SimulatorX                  | Plant             |                        |
|                                                                                                    |                                 |                   |                        |

#### **READ TO THE EXAMINEE**

I will explain the initial conditions, which steps to simulate or discuss, and provide initiating cues. When you complete the task successfully, the objective for this Job Performance Measure will be satisfied.

| Initial Conditions: | Unit 1 has just been raised to 100% per OP/1/A/6100/003 (Controlling<br>Procedure for Unit Operation).                                                                                                    |
|---------------------|----------------------------------------------------------------------------------------------------|
|                     | Chemistry has confirmed that the Boron Concentration difference between the Pzr and the NC System is 4 ppm.                                                                                                    |
| Task Standard:      | The operator will remove the A, B and D Pzr Heater Groups from service<br>in accordance with Step 3.4.4 of Enclosure 4.6, and then after<br>responding to the failure, manually control pressure using at least one<br>other heater groups. The operator will place at least one Pzr Heater<br>Group in service in accordance with Step 3.3.1 (or equivalent) of<br>Enclosure 4.6, before MCB Annunciator 1AD-6, C6 alarms. |
| Required Materials: | None                                                                                                    |
| General References: | OP/1/A/6100/003 (Controlling Procedure for Unit Operation)<br>OP/1/A/6100/010G (Annunciator Response for Panel 1AD-6)<br>SOMP 04-02 (Procedure Use and Adherence)                                                                                                    |
| Handouts:           | Enclosure 4.6 (Operation of Pzr Heaters) of OP/1/A/6100/003 (Controlling Procedure for Unit Operation)                                                                                                    |

| Appendix C          | Page 3 of 15                                                                                                    | Form ES-C-1                                |
|---------------------|----------------------------------------------------------------------------------------------------|--------------------------------------------|
|                     | Job Performance Measure Worksheet                                                                                                    |                                            |
| Initiating Cue:     | The CRS has directed you to remove Pzr Heater Grou<br>from service per Enclosure 4.6 (Operation of Pzr Heat<br>OP/1/A/6100/003, and ensure that NC System pressu<br>controlled normally at 2235 psig. | ups A, B and D<br>ters) of<br>ire is being |
|                     | All outstanding R&Rs that may impact performance of<br>have been evaluated.                                                                                                    | Enclosure 4.6                              |
| Time Critical Task: | NO                                                                                                    |                                            |
| Validation Time:    | 25 minutes                                                                                                    |                                            |

|--|

#### SIMULATOR OPERATIONAL GUIDELINES

- 1. Reset simulator to IC-39 (100%)
- 2. Ensure Simulator reflects having been completed through Step 3.22.7.4 of OP/1/A/6100/003, Enclosure 4.1 (Power Increase).
- 3. Ensure that Pzr Heaters groups A, B, and D are energized.
- 4. Insert OVR-NC096D = ON; and ANN-AD06-D06 = ON, on Trigger #1.
- 5. Acknowledge Alarms and Freeze Simulator

#### <u>OR</u>

- 1. Reset Simulator to Temporary Snap IC-248 (April, 2010).
- 2. Momentarily place Simulator in Run to acknowledge alarms.
- 3. Leave Simulator in FREEZE until operator is ready to begin.

# NOTE: During the performance of this JPM, the simulator operator will need to Operate Trigger # 1 at Step 20 of the JPM.

#### (Denote Critical Steps with an asterisk\*)

# Provide Candidate with Initial Conditions/Cue (Last Page of this JPM, and Handout Enclosure 4.6 (Operation of Pzr Heaters) of OP/1/A/6100/003.

#### START TIME:

| STEPS     | ELEMENTS                                                                                                    | STANDARD                                                                                                    | S/U        | COMMENTS<br>REQUIRED<br>FOR UNSAT |
|-----------|----------------------------------------------------------------------------------------------------|----------------------------------------------------------------------------------------------------|------------|-----------------------------------|
| Simulator | Instructor NOTE: Leave Sim                                                                                                    | nulator in FREEZE until opera                                                                                  | tor is rea | ady to begin.                     |
| 1         | (Enclosure 4.6, Step 3.1)<br>Evaluate all outstanding<br>R&Rs that may impact<br>performance of this<br>procedure.                                                                                                    | The operator recognizes<br>that this step has already<br>been performed (Initial<br>Conditions), and proceeds. |            |                                   |
| 2         | (Note prior to Step 3.2)<br>During steady state<br>conditions, Pzr Htr Groups<br>are normally OFF and in<br>AUTO.                                                                                                    | The operator reads the Note and proceeds.                                                                      |            | ,                                 |
| 3         | <ul> <li>(Step 3.2) Perform the following sections as applicable:</li> <li>Section 3.3, Placing A, B, D Pzr Heater Groups in Service.</li> <li>Section 3.4, Removing A, B, D Pzr Heater Groups form Service.</li> <li>Section 3.5, Placing C Pzr Heater Group in Service.</li> <li>Section 3.6, Removing C Pzr Heater Group from Service.</li> </ul> | The operator recognizes<br>that Section 3.4 is the<br>applicable section and<br>proceeds to Section 3.4.       |            |                                   |

# Page 6 of 15 PERFORMANCE INFORMATION

| STEPS | ELEMENTS                                                                                                    | STANDARD                                                                                                    | S/U | COMMENTS<br>REQUIRED<br>FOR UNSAT |
|-------|----------------------------------------------------------------------------------------------------|----------------------------------------------------------------------------------------------------|-----|-----------------------------------|
| 4     | (Step 3.4) Removing A, B,<br>D Pzr Heater Groups From<br>Service<br>(Caution prior to Step 3.4.1)<br>Pzr Htr Groups and Pzr<br>Spray Controls should be<br>operated with extreme<br>caution to prevent NC<br>System pressure transients.<br>(Step 3.4.1) Ensure Boron<br>Concentration difference<br>between Pzr and NC<br>System less than 50 ppm. | The operator reads the<br>Caution and proceeds.<br>The operator recognizes<br>that this condition is already<br>met (Initial Conditions), and<br>proceeds. |     |                                   |
| 5     | (Step 3.4.2) IF three Pzr Htr<br>Groups in service AND<br>desire to operate with two<br>Pzr Htr Groups in<br>service                                                                                                    | The operator recognizes<br>that this step is NOT<br>applicable and proceeds.                                                                               |     |                                   |
| 6     | (Step 3.4.3) IF three Pzr Htr<br>Groups in service AND<br>desire to operate with one<br>Pzr Htr Group in service                                                                                                    | The operator recognizes<br>that this step is NOT<br>applicable and proceeds.                                                                               |     |                                   |
| *7    | (Step 3.4.4) IF three Pzr Htr<br>Groups in service AND<br>desire to remove all Pzr Htr<br>Groups from service,<br>perform the following:<br>(Step 3.4.4.1) Place one of<br>the following in AUTO:<br>A Pzr Htr Mode Select<br>B Pzr Htr Mode Select<br>D Pzr Htr Mode Select                                                                        | The operator rotates either<br>the A, B or D Pzr Htr Mode<br>Select Switch counter -<br>clockwise to AUTO.                                                 |     |                                   |

## Page 7 of 15 PERFORMANCE INFORMATION

| STEPS | ELEMENTS                                                                                                    | STANDARD                                                                                                    | S/U | COMMENTS<br>REQUIRED<br>FOR UNSAT |
|-------|----------------------------------------------------------------------------------------------------|----------------------------------------------------------------------------------------------------|-----|-----------------------------------|
| 8     | (Step 3.4.4.2) Check<br>associated Pzr Htr Group in<br>OFF.<br>A Pzr Htr Group<br>B Pzr Htr Group<br>D Pzr Htr Group                             | The operator observes the<br>Green status light LIT and<br>the Red status light OFF for<br>the heater group, whose<br>Mode Select Switch was<br>moved to AUTO in the<br>previous step.                                        |     |                                   |
| 9     | (Step 3.4.4.3) Monitor Pzr<br>pressure for 2 minutes.                                                                                            | The operator observes<br>actual Pressurizer Pressure<br>and Spray Valve position<br>(Or equivalent) for 2<br>minutes and determines<br>that Pzr Pressure has<br>stabilized.<br><b>Examiner Cue:</b><br>2 minutes has elapsed. |     |                                   |
| *10   | (Step 3.4.4.4) Place second<br>Pzr Htr Mode Select Switch<br>in AUTO:<br>A Pzr Htr Mode Select<br>B Pzr Htr Mode Select<br>D Pzr Htr Mode Select | The operator rotates either<br>the A, B or D Pzr Htr Mode<br>Select Switch counter-<br>clockwise to AUTO.                                                                                                    |     |                                   |
| 11    | (Step 3.4.4.5) Check<br>associated Pzr Htr Group in<br>OFF.<br>A Pzr Htr Group<br>B Pzr Htr Group<br>D Pzr Htr Group                             | The operator observes the<br>Green status light LIT and<br>the Red status light OFF for<br>the heater group, whose<br>Mode Select Switch was<br>moved to AUTO in the<br>previous step.                                        |     |                                   |

Appendix C

# Page 8 of 15 PERFORMANCE INFORMATION

| STEPS | ELEMENTS                                                                                                    | STANDARD                                                                                                    | S/U | COMMENTS<br>REQUIRED<br>FOR UNSAT |
|-------|----------------------------------------------------------------------------------------------------|----------------------------------------------------------------------------------------------------|-----|-----------------------------------|
| 12    | (Step 3.4.4.6) Monitor Pzr<br>pressure for 2 minutes.                                                                                           | The operator observes<br>actual Pressurizer Pressure<br>and Spray Valve position<br>(Or equivalent) for 2<br>minutes and determines<br>that Pzr Pressure has<br>stabilized.<br><b>Examiner Cue:</b> |     |                                   |
|       |                                                                                                    | 2 minutes has elapsed.                                                                                                    |     |                                   |
| 13    | (Note prior to Step 3.4.4.7)<br>Steps 3.4.4.7 – 3.4.4.10 C<br>should be performed<br>without delay.                                             | The operator reads the Note and proceeds.                                                                                                    |     |                                   |
| *14   | (Step 3.4.4.7) Place third<br>Pzr Htr Mode Select Switch<br>in AUTO:<br>A Pzr Htr Mode Select<br>B Pzr Htr Mode Select<br>D Pzr Htr Mode Select | The operator rotates either<br>the A, B or D Pzr Htr Mode<br>Select Switch counter-<br>clockwise to AUTO.                                                                                           |     |                                   |
| 15    | (Step 3.4.4.8) Check<br>associated Pzr Htr Group in<br>OFF.<br>A Pzr Htr Group<br>B Pzr Htr Group<br>D Pzr Htr Group                            | The operator observes the<br>Green status light LIT and<br>the Red status light OFF for<br>the heater group, whose<br>Mode Select Switch was<br>moved to AUTO in the<br>previous step.              |     |                                   |

# Page 9 of 15 PERFORMANCE INFORMATION

Form ES-C-1

| STEPS | ELEMENTS                                                                                                    | STANDARD                                                                                                    | S/U | COMMENTS<br>REQUIRED<br>FOR UNSAT |
|-------|----------------------------------------------------------------------------------------------------|----------------------------------------------------------------------------------------------------|-----|-----------------------------------|
| 16    | (Note prior to Step 3.4.4.9)<br>Placing Pzr Press Master in<br>manual makes automatic<br>operation of 1NC-34A (Pzr<br>PORV) unavailable and<br>should be evaluated using<br>Electronic Risk Assessment<br>Tool. This assessment<br>should be performed prior<br>to placing the Pzr Press<br>Master in manual. | The operator reads the Note and proceeds.                                                                                                    |     |                                   |
| 17    | (Step 3.4.4.9) IF time allows<br>AND Unit 1 in Modes 1-4,<br>evaluate unavailability of<br>1NC-34A (Pzr PORV) using<br>Electronic Risk Assessment<br>Tool.                                                                                                    | The operator informs the<br>CRS.<br>Examiner Cue:<br>As the CRS, indicate that<br>the ERAT has been used,<br>and the Pzr Press Master<br>may be placed in MAN.                         |     |                                   |
| *18   | (Step 3.4.4.10) On the DCS<br>Work Station, Pressurizer<br>and PRT graphic, perform<br>the following:<br>(Step 3.4.4.10 A) Place<br>PZR PRESS MASTER in<br>manual.                                                                                                    | The operator observes the<br>NC-Pressurizer and PRT<br>DCS Screen and observes<br>Pressurizer pressure.<br>The operator selects Pzr<br>Pressure Master and<br>selects "M" (Turns RED). |     |                                   |

ž

# Page 10 of 15 PERFORMANCE INFORMATION

Form ES-C-1

| STEPS | ELEMENTS                                                                                                    | STANDARD                                                                                                    | S/U | COMMENTS<br>REQUIRED<br>FOR UNSAT |
|-------|----------------------------------------------------------------------------------------------------|----------------------------------------------------------------------------------------------------|-----|-----------------------------------|
| *19   | (Step 3.4.4.10 B) Adjust<br>PZR PRESS MASTER<br>output until the following<br>occurs:<br>C Pzr Htr Group begins<br>cycling | Using the NC-Pressurizer<br>and PRT DCS Screen, the<br>operator adjusts until Pzr<br>Press Master output<br>( <b>DOWN</b> ) until the error<br>signal is < 15 psig.                                                                                                    |     |                                   |
|       | 1NC-27C (A Loop Pzr<br>Spray Control) Closes<br>1NC-29C (B Loop Pzr<br>Spray Control) Closes                               | The operator observes C<br>Pzr Heater Group Red<br>Status light cycling ON and<br>OFF, and determines that<br>the C Pzr Htr Group is<br>cycling.<br>The operator observes the<br>1NC-27C SLIMs Limit<br>Switch and determines that<br>1NC-27C is CLOSED.<br>The operator observes the<br>1NC-29C SLIMs Limit<br>Switch and determines that<br>1NC-29C is CLOSED. |     |                                   |
| *20   | (Step 3.4.4.10 C) Place<br>PZR PRESS MASTER in<br>auto.                                                                    | Using the NC-Pressurizer<br>and PRT DCS Screen, the<br>operator selects Pzr<br>Pressure Master and<br>selects "A" (Turns GREEN).                                                                                                    |     |                                   |

Simulator Instructor NOTE: Operate Trigger # 1 (PZR VARIABLE HEATERS FAIL) (Alternate Path)

It is expected that MCB Annunciator 1AD6/D6 (PZR HTR CONTROLLER TROUBLE) will alarm.

ı i

# Page 11 of 15 PERFORMANCE INFORMATION

| STEPS | ELEMENTS                                                                                                    | STANDARD                                                                                                    | S/U | COMMENTS<br>REQUIRED<br>FOR UNSAT |
|-------|----------------------------------------------------------------------------------------------------|----------------------------------------------------------------------------------------------------|-----|-----------------------------------|
| *21   | (Step 3.4.4.11) Monitor Pzr<br>pressure for 2 minutes.                                                                               | The operator observes<br>actual Pressurizer Pressure<br>and Spray valve Position<br>(Or equivalent) and<br>determines that Pzr<br>Pressure is lowering.<br>The operator observes<br>MCB Annunciator 1AD6/D6<br>and addresses ARP. |     |                                   |
| 22    | (OP/1/A/6100/010 G,<br>Immediate Action 1)<br>Remove Group C Heater<br>Group from automatic<br>control by opening supply<br>breaker. | The operator observes the<br>C Pzr Heater Group Green<br>Status light is LIT, and<br>determines that the Group<br>C Heater supply breaker is<br>OPEN.                                                                             |     |                                   |
# Page 12 of 15 PERFORMANCE INFORMATION

Form ES-C-1

| STEPS | ELEMENTS                                                                                              | STANDARD                                                                                                    | S/U | COMMENTS<br>REQUIRED<br>FOR UNSAT |
|-------|----------------------------------------------------------------------------------------------------|----------------------------------------------------------------------------------------------------|-----|-----------------------------------|
| *23   | (OP/1/A/6100/010 G,<br>Immediate Action 2)<br>Manually control pressure<br>using other heater groups. | The operator recognizes<br>that no Pzr htrs are<br>energized and proceeds to<br>Enclosure 4.6, Step 3.3.1 to<br>place one Pzr Htr Group in<br>service.                                                                                            |     |                                   |
|       |                                                                                                    | Examiner Note:                                                                                                    |     |                                   |
|       |                                                                                                    | The operator may use one<br>or more Pzr Heater<br>Groups to maintain NC<br>System Pressure within<br>the normal band.                                                                                                    |     |                                   |
|       |                                                                                                    | The operator MUST place<br>at least one Pzr Htr Group<br>in service to complete the<br>Critical nature of this<br>task.                                                                                                    |     |                                   |
|       |                                                                                                    | The operator should<br>realize the need to get<br>one set of htrs on for<br>pressure control and MAY<br>start that one set of htrs<br>based on ARP guidance<br>to manually control<br>pressure. If NOT, the<br>required OP Steps are<br>scripted. |     |                                   |
|       |                                                                                                    | Examiner Note:<br>IF MCB Annunciator 1AD-<br>6, C6, alarms before the<br>operator energizes one<br>set of Heaters, the Critical<br>Step is Failed.                                                                                                |     |                                   |
|       |                                                                                                    |                                                                                                    |     |                                   |

# Page 13 of 15 PERFORMANCE INFORMATION

Form ES-C-1

| STEPS | ELEMENTS                                                                                                    | STANDARD                                                                                                    | S/U | COMMENTS<br>REQUIRED<br>FOR UNSAT |
|-------|----------------------------------------------------------------------------------------------------|----------------------------------------------------------------------------------------------------|-----|-----------------------------------|
| 24    | (Enclosure 4.6, Step 3.3)<br>Placing A, B, D Pzr Heater<br>Groups in service.                                                                                        |                                                                                                    |     |                                   |
|       | (Caution prior to Step 3.3.1)<br>Pzr Htr Groups and Pzr<br>Spray Controls should be<br>operated with extreme<br>caution to prevent NC<br>System pressure transients. | The operator reads the Caution, and proceeds.                                                                                                    |     |                                   |
|       | (Step 3.3.1) IF desired to<br>operate with one Pzr Htr<br>group in service, perform<br>the following:                                                                |                                                                                                    |     |                                   |
|       | (Step 3.3.1.1) Place of the following in MAN:                                                                                                    | The operator rotates either the A, B or D Pzr Htr Mode                                                                                                    |     |                                   |
|       | A Pzr Htr Mode Select<br>B Pzr Htr Mode Select                                                                                                    | Select Switch clockwise to MAN.                                                                                                    |     |                                   |
|       | D Pzr Htr Mode Select                                                                                                    |                                                                                                    |     |                                   |
| 25    | (Step 3.3.1.2) Place the<br>associated Pzr Htr Group in<br>ON:<br>A Pzr Htr Group<br>B Pzr Htr Group<br>D Pzr Htr Group                                              | The operator depresses the<br>ON pushbutton for the<br>heater group, whose Mode<br>Select Switch was moved to<br>MAN in the previous step,<br>and observes the Red<br>status light LIT and the<br>Green status light OFF. |     |                                   |
| 26    | (Step 3.3.1.3) Monitor Pzr<br>pressure for 2 minutes.                                                                                                    | The operator observes<br>Pressurizer Pressure and<br>Spray valve Position (Or<br>equivalent) for 2 minutes<br>and determines that Pzr<br>Pressure has stabilized at<br>2235 ±15 psig.                                     |     |                                   |

Terminating Cue:

Evaluation on this JPM is complete.

STOP TIME:

| Appendix C |
|------------|
|------------|

# Page 14 of 15 VERIFICATION OF COMPLETION

| Job Performance Measure No.: | <u>2010 Systems -</u> | Control Room JPM H |
|------------------------------|-----------------------|--------------------|
| Examinee's Name:             |                       |                    |
| Date Performed:              |                       |                    |
| Facility Evaluator:          |                       |                    |
| Number of Attempts:          |                       |                    |
| Time to Complete:            |                       |                    |
| Question Documentation:      |                       |                    |
|                              |                       |                    |
|                              |                       |                    |
|                              |                       |                    |
| Result:                      | SAT                   | UNSAT              |
|                              |                       |                    |

Examiner's Signature:

Date:

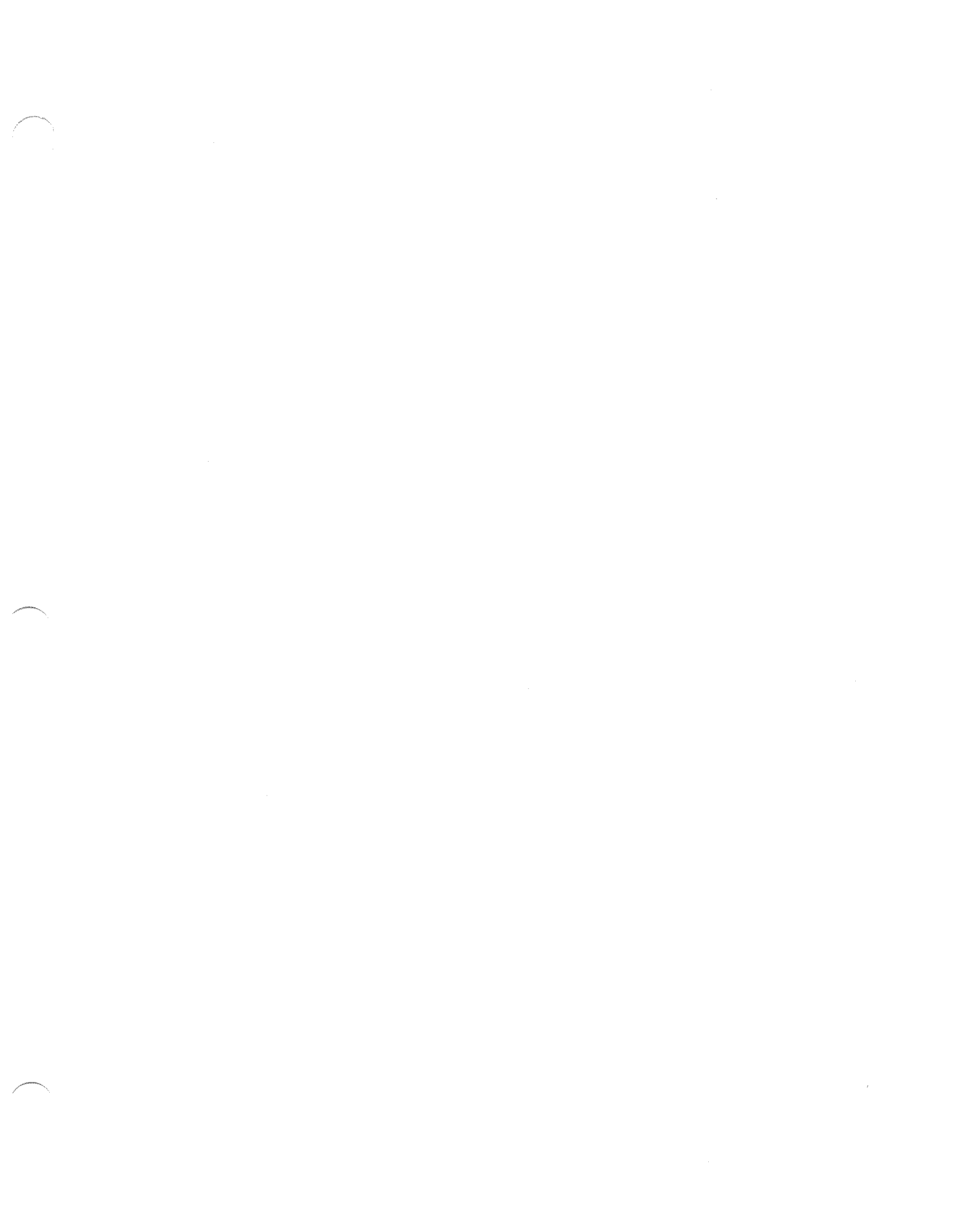

| INITIAL CONDITIONS: | Unit 1 has just been raised to 100% per OP/1/A/6100/003<br>(Controlling Procedure for Unit Operation).<br>Chemistry has confirmed that the Boron Concentration difference<br>between the Pzr and the NC System is 4 ppm.                                                                                                    |
|---------------------|----------------------------------------------------------------------------------------------------|
| INITIATING CUE:     | The CRS has directed you to remove Pzr Heater Groups A, B and<br>D from service per Enclosure 4.6 (Operation of Pzr Heaters) of<br>OP/1/A/6100/003, and ensure that NC System pressure is being<br>controlled normally at 2235 psig.<br>All outstanding R&Rs that may impact performance of Enclosure<br>4.6 have been evaluated |

### **Operation of Pzr Heaters**

### 1. Limits and Precautions

1.1 Maximum Boron concentration difference between Pzr and NC System is 50 ppm.

### 2. Initial Conditions

None

٠.,

### 3. Procedure

□ 3.1 Evaluate all outstanding R&Rs that may impact performance of this procedure.

NOTE: During steady state conditions, Pzr Htr Groups are normally "OFF" and in "AUTO".

- 3.2 Perform the following sections, as applicable:
  - □ Section 3.3, Placing A, B, D Pzr Heater Groups In Service
  - □ Section 3.4, Removing A, B, D Pzr Heater Groups From Service
  - □ Section 3.5, Placing C Pzr Heater Group In Service
  - □ Section 3.6, Removing C Pzr Heater From Service
- 3.3 Placing A, B, D Pzr Heater Groups In Service

**CAUTION:** Pzr Htr Groups and Pzr Spray Controls should be operated with extreme caution to prevent NC System pressure transients.

- □ 3.3.1 IF desired to operate with one Pzr Htr group in service, perform the following:
  - 3.3.1.1 Place one of the following in "MAN":
    - □ A Pzr Htr Mode Select
    - □ B Pzr Htr Mode Select
    - D Pzr Htr Mode Select
  - 3.3.1.2 Place associated Pzr Htr Group in "ON":
    - □ A Pzr Htr Group
    - □ B Pzr Htr Group
    - D Pzr Htr Group
  - $\Box$  3.3.1.3 Monitor Pzr pressure for 2 minutes.

### **Operation of Pzr Heaters**

- □ 3.3.2 IF desired to operate with two Pzr Htr Groups in service, perform the following:
  - 3.3.2.1 Place one of the following in "MAN":
    - □ A Pzr Htr Mode Select
    - □ B Pzr Htr Mode Select
    - □ D Pzr Htr Mode Select

### 3.3.2.2 Place associated Pzr Htr Group in "ON":

- □ A Pzr Htr Group
- □ B Pzr Htr Group
- D Pzr Htr Group
- $\square$  3.3.2.3 Monitor Pzr pressure for 2 minutes.
  - 3.3.2.4 Ensure second Pzr Htr Mode Select in "MAN":
    - $\Box$  A Pzr Htr Mode Select
    - □ B Pzr Htr Mode Select
    - D Pzr Htr Mode Select

### 3.3.2.5 Ensure associated Pzr Htr Group in "ON":

- □ A Pzr Htr Group
- □ B Pzr Htr Group
- D Pzr Htr Group
- □ 3.3.2.6

ł

Monitor Pzr pressure for 2 minutes.

#### Enclosure 4.6

#### **Operation of Pzr Heaters**

- □ 3.3.3 IF desired to operate with three Pzr Htr Groups in service, perform the following:
  - 3.3.3.1 Place one of the following in "MAN":
    - □ A Pzr Htr Mode Select
    - $\square$  B Pzr Htr Mode Select
    - □ D Pzr Htr Mode Select

#### 3.3.3.2 Place associated Pzr Htr Group in "ON":

- □ A Pzr Htr Group
- □ B Pzr Htr Group
- D Pzr Htr Group
- $\square$  3.3.3.3 Monitor Pzr pressure for 2 minutes.
  - 3.3.3.4 Ensure second Pzr Htr Mode Select in "MAN":
    - □ A Pzr Htr Mode Select
    - □ B Pzr Htr Mode Select
    - D Pzr Htr Mode Select

#### 3.3.3.5 Ensure associated Pzr Htr Group in "ON":

- □ A Pzr Htr Group
- □ B Pzr Htr Group
- D Pzr Htr Group
- $\square$  3.3.3.6 Monitor Pzr pressure for 2 minutes.
  - 3.3.3.7 Ensure third Pzr Htr Mode Select in "MAN":
    - □ A Pzr Htr Mode Select
    - □ B Pzr Htr Mode Select
    - D Pzr Htr Mode Select
  - 3.3.3.8 Ensure associated Pzr Htr Group in "ON":
    - □ A Pzr Htr Group
      □ B Pzr Htr Group
      □ D Pzr Htr Group
    - \_ \_ \_
- □ 3.3.3.9
- Monitor Pzr pressure for 2 minutes.

### **Operation of Pzr Heaters**

### 3.4 Removing A, B, D Pzr Heater Groups From Service

**CAUTION:** Pzr Htr Groups and Pzr Spray Controls should be operated with extreme caution to prevent NC System pressure transients.

- □ 3.4.1 Ensure Boron Concentration difference between Pzr and NC System less than 50 ppm.
- ☐ 3.4.2 IF three Pzr Htr Groups in service <u>AND</u> desire to operate with two Pzr Htr Groups in service, perform the following:
  - 3.4.2.1 Place one of the following in "AUTO":
    - □ A Pzr Htr Mode Select
    - □ B Pzr Htr Mode Select
    - D Pzr Htr Mode Select
  - 3.4.2.2 Check associated Pzr Htr Group in "OFF":
    - □ A Pzr Htr Group
    - □ B Pzr Htr Group
    - D Pzr Htr Group
  - $\Box$  3.4.2.3 Monitor Pzr pressure for 2 minutes.

,

### **Operation of Pzr Heaters**

- ☐ 3.4.3 <u>IF</u> three Pzr Htr Groups in service <u>AND</u> desire to operate with one Pzr Htr Group in service, perform the following:
  - 3.4.3.1 Place one of the following in "AUTO":
    - □ A Pzr Htr Mode Select
    - □ B Pzr Htr Mode Select
    - D Pzr Htr Mode Select

### 3.4.3.2 Check associated Pzr Htr Group in "OFF":

- A Pzr Htr GroupB Pzr Htr Group
- D Pzr Htr Group
- $\Box$  3.4.3.3 Monitor Pzr pressure for 2 minutes.
  - 3.4.3.4 Place second Pzr Htr Mode Select in "AUTO":
    - □ A Pzr Htr Mode Select
    - □ B Pzr Htr Mode Select
    - D Pzr Htr Mode Select
  - 3.4.3.5 Check associated Pzr Htr Group in "OFF":
    - □ A Pzr Htr Group
    - B Pzr Htr Group
    - D Pzr Htr Group
- $\square$  3.4.3.6 Monitor Pzr pressure for 2 minutes.

#### Enclosure 4.6

OP/**1**/A/6100/003 Page 6 of 11

#### **Operation of Pzr Heaters**

- ☐ 3.4.4 IF three Pzr Htr Groups in service <u>AND</u> desire to remove all Pzr Htr Groups from service, perform the following:
  - 3.4.4.1 Place one of the following in "AUTO":
    - □ A Pzr Htr Mode Select
    - □ B Pzr Htr Mode Select
    - D Pzr Htr Mode Select

#### 3.4.4.2 Check associated Pzr Htr Group in "OFF":

- □ A Pzr Htr Group □ B Pzr Htr Group
- D Pzr Htr Group
- $\Box$  3.4.4.3 Monitor Pzr pressure for 2 minutes.
  - 3.4.4.4 Place second Pzr Htr Mode Select in "AUTO":
    - □ A Pzr Htr Mode Select
    - □ B Pzr Htr Mode Select
    - D Pzr Htr Mode Select
  - 3.4.4.5 Check associated Pzr Htr Group in "OFF":
    - □ A Pzr Htr Group
    - □ B Pzr Htr Group
    - D Pzr Htr Group
- $\Box$  3.4.4.6 Monitor Pzr pressure for 2 minutes.

NOTE: Steps 3.4.4.7 - 3.4.4.10C should be performed without delay.

□ 3.4.4.7 Place third Pzr Htr Mode Select in "AUTO":

- □ A Pzr Htr Mode Select
- □ B Pzr Htr Mode Select
- D Pzr Htr Mode Select

#### 3.4.4.8 Check associated Pzr Htr Group in "OFF":

- □ A Pzr Htr Group
- □ B Pzr Htr Group
- D Pzr Htr Group

| NOTE: | Placing Pzr Pre<br>unavailable and<br>assessment sho<br>3.4. | ss Master in<br>l should be o<br>uld be perfo<br>4.9 <u>IF</u><br>of<br>To<br>4.10 On<br>the<br>□ A. | a manual makes automatic operation of<br>evaluated using Electronic Risk Assess<br>ormed prior to placing Pzr Press Master<br>time allows <u>AND</u> Unit 1 in Modes 1-<br>1NC-34A (Pzr PORV) using Electron<br>ol.<br>the DCS Work Station, Pressurizer a<br>following:<br>Place "PZR PRESS MASTER" in m | of 1NC-34A (Pzr PORV)<br>ssment Tool. This<br>er in manual.<br>4, evaluate unavailablilty<br>ic Risk Assessment<br>nd PRT graphic, perform |
|-------|--------------------------------------------------------------|----------------------------------------------------------------------------------------------------|----------------------------------------------------------------------------------------------------|----------------------------------------------------------------------------------------------------|
|       | □ 3.4.<br>□ 3.4.                                             | 4.9 <u>IF</u><br>of<br>To<br>4.10 On<br>the<br>□ A.                                                  | time allows <u>AND</u> Unit 1 in Modes 1-<br>1NC-34A (Pzr PORV) using Electron<br>ol.<br>the DCS Work Station, Pressurizer a<br>following:<br>Place "PZR PRESS MASTER" in m                                                                                                    | 4, evaluate unavailablilty<br>ic Risk Assessment<br>nd PRT graphic, perform                                                                |
|       | □ 3.4.                                                       | 4.10 On<br>the<br>□ A.                                                                               | the DCS Work Station, Pressurizer a<br>following:<br>Place "PZR PRESS MASTER" in m                                                                                                    | nd PRT graphic, perform                                                                                                    |
|       |                                                              | □ A.                                                                                                 | Place "PZR PRESS MASTER" in m                                                                                                    |                                                                                                    |
|       |                                                              |                                                                                                    |                                                                                                    | nanual.                                                                                                    |
|       |                                                              | □ B.                                                                                                 | Adjust "PZR PRESS MASTER" ou occurs:                                                                                                    | tput until the following                                                                                                    |
|       |                                                              |                                                                                                    | <ul> <li>C Pzr Htr Group begins cycling</li> <li>1NC-27C (A Loop Pzr Spray Co</li> <li>1NC-29C (B Loop Pzr Spray Co</li> </ul>                                                                                                    | ontrol) closes<br>ontrol) closes                                                                                                    |
|       |                                                              | □ C.                                                                                                 | Place "PZR PRESS MASTER" in a                                                                                                    | uto.                                                                                                    |
|       | □ 3.4.                                                       | 4.11 Mo                                                                                              | onitor Pzr pressure for 2 minutes.                                                                                                    |                                                                                                    |
|       | 3.4.5 <u>IF</u> t<br>Gro                                     | wo Pzr Htr<br>up in servic                                                                           | Groups in service <u>AND</u> desire to oper<br>e, perform the following:                                                                                                    | ate with one Pzr Htr                                                                                                    |
|       | 3.4.                                                         | 5.1 Pla                                                                                              | ce one of the following in "AUTO":                                                                                                    |                                                                                                    |
|       |                                                              |                                                                                                    | A Pzr Htr Mode Select<br>B Pzr Htr Mode Select<br>D Pzr Htr Mode Select                                                                                                    |                                                                                                    |
|       | 3.4.                                                         | 5.2 Ch                                                                                               | eck associated Pzr Htr Group in "OFF                                                                                                    | 2".                                                                                                    |
|       |                                                              |                                                                                                    | A Pzr Htr Group<br>B Pzr Htr Group<br>D Pzr Htr Group                                                                                                    |                                                                                                    |
|       | □ 3.4.                                                       | 5.3 Mo                                                                                               | onitor Pzr pressure for 2 minutes.                                                                                                    |                                                                                                    |

•

|       |             |                              | Enclosure 4.6                                                                                           | OP/ <b>1</b> /A/6100/003 |
|-------|-------------|------------------------------|----------------------------------------------------------------------------------------------------|--------------------------|
|       |             |                              | <b>Operation of Pzr Heaters</b>                                                                         | Page 8 of 11             |
| E     | ] 3.4.6     | IF two Pzr I<br>from service | Htr Groups in service <u>AND</u> desire to remove, perform the following:                               | ve all Pzr Htr Groups    |
|       |             | 3.4.6.1                      | Place one of the following in "AUTO":                                                                   |                          |
|       |             |                              | <ul> <li>A Pzr Htr Mode Select</li> <li>B Pzr Htr Mode Select</li> <li>D Pzr Htr Mode Select</li> </ul> |                          |
|       |             | 3.4.6.2                      | Check associated Pzr Htr Group in "OFF"                                                                 | ':                       |
|       |             |                              | <ul> <li>A Pzr Htr Group</li> <li>B Pzr Htr Group</li> <li>D Pzr Htr Group</li> </ul>                   |                          |
|       |             | 3.4.6.3                      | Monitor Pzr pressure for 2 minutes.                                                                     |                          |
| NOTE: | Steps 3.4.6 | 5.4 - 3.4.6.7C               | should be performed without delay.                                                                      |                          |

ų

- □ 3.4.6.4 Place second Pzr Htr Mode Select in "AUTO":
  - □ A Pzr Htr Mode Select
  - □ B Pzr Htr Mode Select
  - D Pzr Htr Mode Select
  - 3.4.6.5 Check associated Pzr Htr Group in "OFF":
    - □ A Pzr Htr Group
    - □ B Pzr Htr Group
    - D Pzr Htr Group

|       |                                                                    | Enclosure 4.6<br>Operation of Pzr Heaters                                                                                      | OP/ <b>1</b> /A/6100/003<br>Page 9 of 11                                |
|-------|--------------------------------------------------------------------|----------------------------------------------------------------------------------------------------|-------------------------------------------------------------------------|
| NOTE: | Placing Pzr Press M<br>unavailable and shou<br>assessment should b | aster in manual makes automatic operat<br>uld be evaluated using Electronic Risk A<br>e performed prior to placing Pzr Press M | ion of 1NC-34A (Pzr PORV)<br>Assessment Tool. This<br>Master in manual. |
|       | □ 3.4.6.6                                                          | <u>IF</u> time allows <u>AND</u> Unit 1 in Mode<br>of 1NC-34A (Pzr PORV) using Elec<br>Tool.                                   | es 1-4, evaluate unavailablilt<br>ctronic Risk Assessment               |
|       | □ 3.4.6.7                                                          | On the DCS Work Station, Pressurize the following:                                                                             | zer and PRT graphic, perform                                            |
|       |                                                                    | □ A. Place "PZR PRESS MASTER"                                                                                                  | in manual.                                                              |
|       |                                                                    | □ B. Adjust "PZR PRESS MASTER occurs:                                                                                          | " output until the following                                            |
|       |                                                                    | <ul> <li>C Pzr Htr Group begins cyc</li> <li>1NC-27C (A Loop Pzr Spra</li> <li>1NC-29C (B Loop Pzr Spra</li> </ul>             | eling<br>ay Control) closes<br>ay Control) closes                       |
|       |                                                                    | □ C. Place "PZR PRESS MASTER"                                                                                                  | in auto.                                                                |
|       | □ 3.4.6.8                                                          | Monitor Pzr pressure for 2 minutes.                                                                                            |                                                                         |
| [     | □ 3.4.7 <u>IF</u> one P                                            | zr Htr Group in service, perform the fol                                                                                       | lowing:                                                                 |
| NOTE: | Steps 3.4.7.1 - 3.4.7                                              | .4C should be performed without delay.                                                                                         |                                                                         |
|       | □ 3.4.7.1                                                          | Place operating Pzr Mode Select in                                                                                             | "AUTO":                                                                 |
|       |                                                                    | <ul> <li>A Pzr Htr Mode Select</li> <li>B Pzr Htr Mode Select</li> <li>D Pzr Htr Mode Select</li> </ul>                        |                                                                         |

\*

- Check associated Pzr Htr Group in "OFF": 3.4.7.2

  - A Pzr Htr Group
    B Pzr Htr Group
    D Pzr Htr Group

|       |                                                                   | C                                                                                                    | Enclosure 4.6<br>Operation of Pzr Heaters                                                                               | OP/ <b>1</b> /A/6100/003<br>Page 10 of 11               |
|-------|-------------------------------------------------------------------|----------------------------------------------------------------------------------------------------|----------------------------------------------------------------------------------------------------|---------------------------------------------------------|
| NOTE: | Placing Pzr Press M<br>unavailable and sho<br>assessment should b | ess Master in manual makes automatic operation of 1NC-34A (Pzr PORV)<br>Id should be evaluated using Electronic Risk Assessment Tool. This<br>ould be performed prior to placing Pzr Press Master in manual. |                                                                                                    |                                                         |
|       | □ 3.4.7.3                                                         | <u>IF</u><br>of I<br>Too                                                                                                    | time allows <u>AND</u> Unit 1 in Modes<br>INC-34A (Pzr PORV) using Electr<br>bl.                                        | s 1-4, evaluate unavailablilty<br>ronic Risk Assessment |
|       | □ 3.4.7.4                                                         | On<br>the                                                                                                    | the DCS Work Station, Pressurize following:                                                                             | er and PRT graphic, perform                             |
|       |                                                                   | □ A.                                                                                                    | Place "PZR PRESS MASTER" in                                                                                             | n manual.                                               |
|       |                                                                   | □ B.                                                                                                    | Adjust "PZR PRESS MASTER" occurs:                                                                                       | output until the following                              |
|       |                                                                   |                                                                                                    | <ul> <li>C Pzr Htr Group begins cyclic</li> <li>1NC-27C (A Loop Pzr Spray</li> <li>1NC-29C (B Loop Pzr Spray</li> </ul> | ng<br>Control) closes<br>Control) closes                |
|       |                                                                   | □ C.                                                                                                    | Place "PZR PRESS MASTER" in                                                                                             | n auto.                                                 |
|       | □ 3.4.7.5                                                         | Мо                                                                                                    | nitor Pzr pressure for 2 minutes.                                                                                       |                                                         |

٣

# Operation of Pzr Heaters Placing C Pzr Heater Group In Service

3.5

□ 3.5.1 Check closed "C Pzr Htr Grp Sup Bkr".

| NOTE: | Placing Pzr Press Master in manual makes automatic operation of 1NC-34A (Pzr PORV) |
|-------|------------------------------------------------------------------------------------|
|       | unavailable and should be evaluated using Electronic Risk Assessment Tool. This    |
|       | assessment should be performed prior to placing Pzr Press Master in manual.        |

- □ 3.5.2 IF time allows AND Unit 1 in Modes 1-4, evaluate unavailablilty of 1NC-34A (Pzr PORV) using Electronic Risk Assessment Tool.
- □ 3.5.3 On the DCS Work Station, Pressurizer and PRT graphic, perform the following:
  - □ 3.5.3.1 Place "PZR PRESS MASTER" in manual.
  - □ 3.5.3.2 Adjust "PZR PRESS MASTER" to obtain desired output for C Pzr Htr Group.
  - □ 3.5.3.3 IF desired to operate C Pzr Htr Group in automatic, place "PZR PRESS MASTER" in auto.
- 3.6 Removing C Pzr Heater Group From Service
  - □ 3.6.1 On the DCS Work Station Pressurizer and PRT graphic, perform the following:
    - □ 3.6.1.1 Place "PZR PRESS MASTER" in manual.
    - □ 3.6.1.2 Adjust "PZR PRESS MASTER" to obtain "0" (zero) output for C Pzr Htr Group.
  - □ 3.6.2 IF desired to completely remove C Pzr Htr Group from service, open "C Pzr Htr Grp Sup Bkr".
  - □ 3.6.3 IF desired to operate C Pzr Htr Group in automatic, on the DCS Work Station, place "PZR PRESS MASTER" in auto.

### **End of Enclosure**

# In-Plant JPM I

2010 Systems - In-Plant JPM I

NUREG 1021, Revision 9

| Appendix C          | Page 2                                           | of 10                         | Form ES-C-1                   |  |  |  |
|---------------------|--------------------------------------------------|-------------------------------|-------------------------------|--|--|--|
|                     | Job Performance Me                               | asure Worksheet               |                               |  |  |  |
|                     |                                                  |                               |                               |  |  |  |
| Facility:           | McGuire                                          | Task No.:                     |                               |  |  |  |
| Task Title:         | Control Steam Pressure Locally<br>Using SM PORVs | JPM No.: <u>2010</u><br>Plant | <u>Systems – In-</u><br>JPM I |  |  |  |
| K/A Reference:      | 039 A4.07 (2.8/2.9)                              |                               |                               |  |  |  |
| Examinee:           |                                                  | NRC Examiner:                 |                               |  |  |  |
| Facility Evaluator: |                                                  | Date:                         |                               |  |  |  |
| Method of testing:  |                                                  |                               |                               |  |  |  |
| Simulated Perform   | ance: X                                          | Actual Performance:           |                               |  |  |  |
| Classr              | oom Simulator                                    | Plant X                       |                               |  |  |  |

### **READ TO THE EXAMINEE**

I will explain the initial conditions, which steps to simulate or discuss, and provide initiating cues. When you complete the task successfully, the objective for this Job Performance Measure will be satisfied.

| Initial Conditions: A Loss of Control Room has occurred and AP/1/A/5500/17 (Lo<br>Control Room) has been implemented.<br>The procedure is complete through subsequent action step 17.<br>When Steam Generator pressure is checked in step 17, the RO<br>discovers pressure to be 1185 PSIG and reports this to the CR<br>The CRS desires to reduce pressure below the Safety Valve lif<br>of 1170 psig. |                                                                                                    | 2/1/A/5500/17 (Loss of<br>nt action step 17.<br>in step 17, the RO<br>orts this to the CRS.<br>he Safety Valve lift setpoint |
|----------------------------------------------------------------------------------------------------|----------------------------------------------------------------------------------------------------|----------------------------------------------------------------------------------------------------|
| Task Standard:                                                                                                    | The operator will open 1SV-1 and 1SV-19 to position from the Unit 1 exterior doghouse.                                                  | 10% open and control their                                                                                                   |
| Required Materials:                                                                                                    | PPE (Hardhat, Safety Glasses, Hearing Prote                                                                                             | ection, Safety Shoes etc.)                                                                                                   |
| General References:                                                                                                    | AP/1/A/5500/17 (Loss of Control Room)                                                                                                   |                                                                                                    |
| Handouts:                                                                                                    | AP/1/A/5500/17 (Loss of Control Room), Encl<br>of PORVs)                                                                                | losure 7 (Manual Operation                                                                                                   |
| Initiating Cue:                                                                                                    | The CRS dispatches you to locally control Ste<br>with the SM PORV's per AP/1/A/5500/17 (Los<br>Enclosure 7 (Manual Operation of PORVs). | eam Generator Pressure<br>ss of Control Room)                                                                                |
| 2010 Systems – In-Pla                                                                                                    | ant JPM I                                                                                                    | NUREG 1021, Revision 9                                                                                                    |

Appendix C

## Page 3 of 10 Job Performance Measure Worksheet

Time Critical Task: NO

Validation Time: 10 minutes

**NOTE:** If the installed O<sub>2</sub> monitors in the Doghouses are out of service, operators are expected to use portable O<sub>2</sub> monitors during routine operations. For Time Critical actions that need to be performed in the Doghouses, Safety has waived this requirement. This evaluation is documented in PIP 05-3007. This exception does NOT apply to routine entries or for JPM performance. If the portable O<sub>2</sub> monitors must be used during performance of this JPM, the time to obtain and operate the O<sub>2</sub> monitor may be subtracted from the Actual JPM Completion Time.

# Page 4 of 10 PERFORMANCE INFORMATION

### (Denote Critical Steps with an asterisk\*)

# Provide Candidate with Initial Conditions/Cue (Last Page of this JPM), and Handout Enclosure 7 of AP/1/A/5500/17.

### START TIME:

| STEPS | ELEMENTS                                                                                                    | STANDARD                                                                                                    | S/U | COMMENTS<br>REQUIRED<br>FOR UNSAT |
|-------|----------------------------------------------------------------------------------------------------|----------------------------------------------------------------------------------------------------|-----|-----------------------------------|
| 1     | (Step 1) Establish<br>communication from<br>doghouses to SRO at Aux<br>Shutdown Panel.                                              | The Operator states that they<br>would use Plant Phone or<br>Radio to establish<br>communication with SRO at<br>Unit 1 Aux Shutdown Panel<br><b>Cue:</b><br>You are in communication<br>with the SRO at the Aux<br>Shutdown Panel. |     |                                   |
| 2     | (NOTE prior to Step 2) A<br>Main Steam Isolation signal<br>or loss of VI will prevent<br>operation of PORVs from<br>manual loaders. | The operator reads the NOTE and proceeds.                                                                                                    |     |                                   |

# Page 5 of 10 PERFORMANCE INFORMATION

Form ES-C-1

| STEPS | ELEMENTS                                                                                                    | STANDARD                                                                                  | S/U | COMMENTS<br>REQUIRED<br>FOR UNSAT |
|-------|----------------------------------------------------------------------------------------------------|-------------------------------------------------------------------------------------------|-----|-----------------------------------|
| 3     | (Step 2) Operate valves<br>1SV-19AB (1A Main Steam<br>Line PORV) and 1SV-1AB<br>(1D Main Steam Line<br>PORV) (exterior doghouse)<br>using manual loaders as<br>follows: |                                                                                           |     |                                   |
|       | (Step 2.a) Ensure the<br>following controller knobs<br>are in the full<br>counterclockwise position:                                                                    | The operator rotates 1SV-19<br>and 1SV-1 controller knobs<br>completely counterclockwise. |     |                                   |
|       | Manual loader 1SMML5521<br>(1A SM PORV (1SV-19)<br>Local Manual Loader)                                                                                                 | Cue:<br>Control knob rotated<br>counterclockwise.                                         |     |                                   |
|       | Manual loader 1SMML5491<br>(1D SM PORV (1SV-1)<br>Local Manual Loader)                                                                                                  | Cue:<br>Control knob rotated<br>counterclockwise.                                         |     |                                   |

## Appendix C

STEPS

ELEMENTS

# Page 6 of 10 PERFORMANCE INFORMATION

STANDARD

COMMENTS

|    |                                                                                                    |                                                                                                    | REQUIRED<br>FOR UNSAT |
|----|----------------------------------------------------------------------------------------------------|----------------------------------------------------------------------------------------------------|-----------------------|
| 4  | (Step 2.b) Ensure the<br>following valves are open:<br>A-1 (1A S/G LOCAL<br>MANUAL LOADER INPUT<br>ISOL )               | The operator rotates the A-1<br>and D-1 Local Manual Loader<br>Input Isolation Valves fully<br>counterclockwise.<br><b>Cue:</b><br><b>Knob rotated</b><br><b>counterclockwise.</b> |                       |
|    | D-1 (1D S/G LOCAL<br>MANUAL LOADER INPUT<br>ISOL )                                                                      | Cue:<br>Knob rotated<br>counterclockwise.                                                                                                    |                       |
| *5 | (Step 2.c) Close the<br>following valves:<br>A-2 (1A S/G C/R<br>MANUAL LOADER<br>OUTPUT ISOL)<br>D-2 (1D S/G C/R MANUAL | The operator rotates the A-2<br>and D-2 C/R Manual Loader<br>Output Isolation Valves fully<br>clockwise.<br>Cue:<br>Knob rotated clockwise.                                        |                       |
|    | LOADER OUTPUT ISOL)                                                                                                    | Cue:<br>Knob rotated clockwise.                                                                                                    |                       |

Form

S/U

# Page 7 of 10 PERFORMANCE INFORMATION

Form ES-C-1

| r     | T                                                                                              |                                                                                                    |     |                                   |
|-------|------------------------------------------------------------------------------------------------|----------------------------------------------------------------------------------------------------|-----|-----------------------------------|
| STEPS | ELEMENTS                                                                                       | STANDARD                                                                                                    | S/U | COMMENTS<br>REQUIRED<br>FOR UNSAT |
| *6    | (Step 2.d) Open the<br>following valves:<br>A-3 (1A S/G LOCAL<br>MANUAL LOADER<br>OUTPUT ISOL) | The operator rotates the A-3<br>and D-3 Local Manual Loader<br>Output Isolation Valves fully<br>counterclockwise.<br>Cue:<br>Knob rotated<br>counterclockwise.                                                                                     |     |                                   |
|       | D-3 (1D S/G LOCAL<br>MANUAL LOADER<br>OUTPUT ISOL)                                             | Cue:<br>Knob rotated<br>counterclockwise.                                                                                                    |     |                                   |
| *7    | (Step 2.e) Adjust "1A SM<br>PORV (1SV-19) LOCAL<br>MANUAL LOADER" as<br>directed by SRO.       | Cue:<br>The SRO requests that you<br>adjust the manual loader to<br>10% open.<br>The operator rotates the<br>Local Manual Loader<br>clockwise until the needle is<br>at 10%.<br>Cue:<br>Control knob rotated<br>clockwise and needle is at<br>10%. |     |                                   |

# Page 8 of 10 PERFORMANCE INFORMATION

Form ES-C-1

| STEPS | ELEMENTS                                                                                                    | STANDARD                                                                                                    | S/U | COMMENTS<br>REQUIRED<br>FOR UNSAT |
|-------|----------------------------------------------------------------------------------------------------|----------------------------------------------------------------------------------------------------|-----|-----------------------------------|
| *8    | (Step 2.f) Adjust "1D SM<br>PORV (1SV-1) LOCAL<br>MANUAL LOADER" as<br>directed by SRO.                                           | Cue:<br>The SRO requests that you<br>adjust the manual loader to<br>10% open.<br>The operator rotates the<br>Local Manual Loader<br>clockwise until the needle is<br>at 10%.<br>Cue:<br>Control knob rotated<br>clockwise and needle is at<br>10%. |     |                                   |
| 9     | (Step 3) Operate the<br>following valves PER<br>instruction tag near valves:<br>1SV-13 AB (1B S/G PORV)<br>1SV-7ABC (1C S/G PORV) | The operator contacts the<br>SRO.<br>Cue:<br>The SRO at the Auxiliary<br>Shutdown Panel states that<br>steam pressure is under<br>control and no further local<br>PORV operation is<br>required.                                                   |     |                                   |

Terminating Cue:

Evaluation on this JPM is complete.

ģ

STOP TIME:

2010 Systems – In-Plant JPM I

| Appendix C | lix C | nd | ре | р | A |
|------------|-------|----|----|---|---|
|------------|-------|----|----|---|---|

# Page 9 of 10 VERIFICATION OF COMPLETION

Form ES-C-1

| Job Performance Measure No.: | <u> 2010 Systems –</u> | In-Plant JPM | Ш     |
|------------------------------|------------------------|--------------|-------|
| Examinee's Name:             |                        |              |       |
| Date Performed:              |                        |              |       |
| Facility Evaluator:          |                        |              |       |
| Number of Attempts:          |                        |              |       |
| Time to Complete:            |                        |              |       |
| Question Documentation:      | ,                      |              |       |
|                              |                        |              |       |
|                              |                        |              |       |
|                              |                        |              |       |
| Result: S                    | SAT                    | UNSAT        |       |
| Examiner's Signature:        |                        |              | Date: |

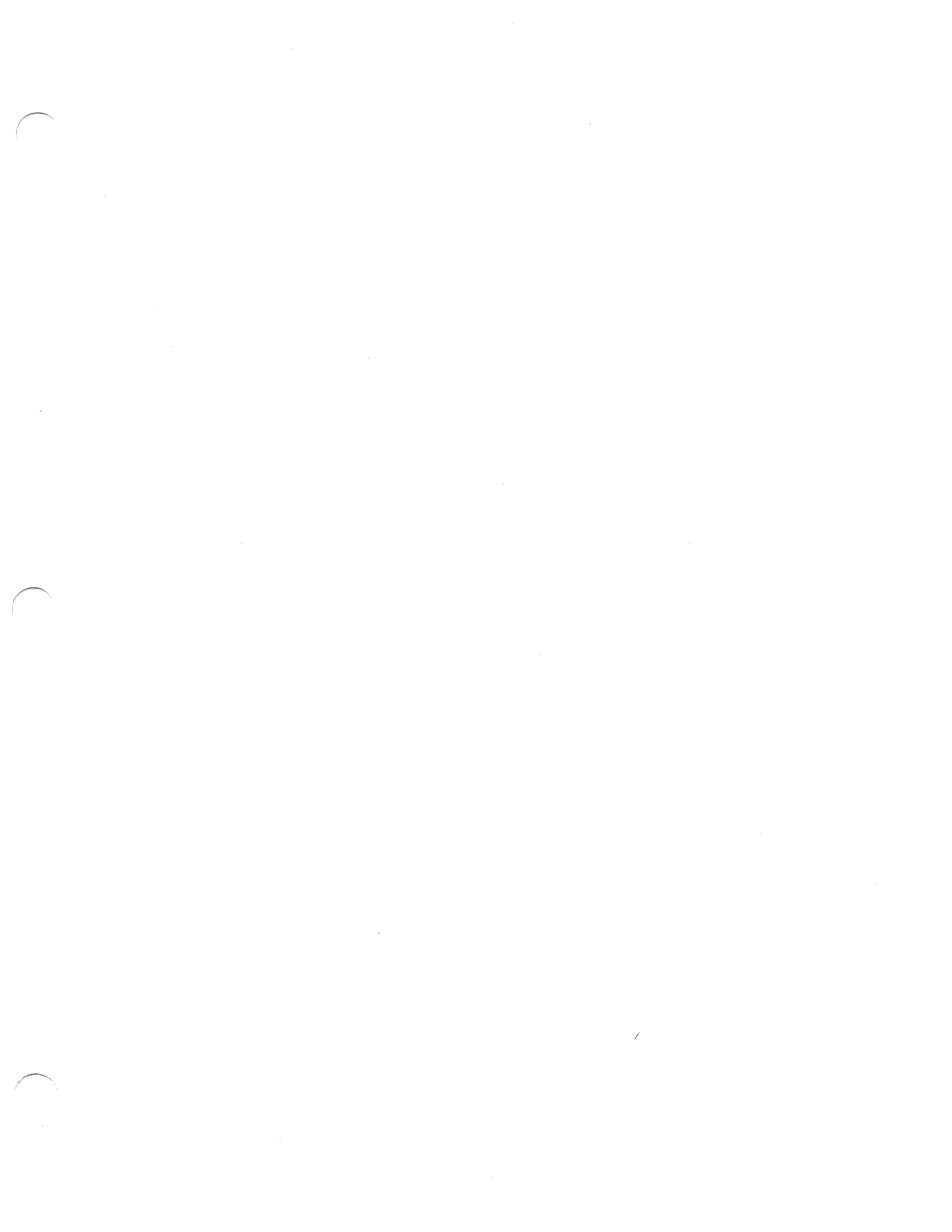

| Appendix C          | Form ES-C-1                                                                                                    |
|---------------------|----------------------------------------------------------------------------------------------------|
|                     | JPM CUE SHEET                                                                                                    |
|                     |                                                                                                    |
| INITIAL CONDITIONS: | A Loss of Control Room has occurred and AP/1/A/5500/17 (Loss<br>of Control Room) has been implemented.<br>The procedure is complete through subsequent action step 17.                                            |
|                     | When Steam Generator pressure is checked in step 17, the RO discovers pressure to be 1185 PSIG and reports this to the CRS. The CRS desires to reduce pressure below the Safety Valve lift setpoint of 1170 psig. |
| INITIATING CUE:     | The CRS dispatches you to locally control Steam Generator<br>Pressure with the SM PORV's per AP/1/A/5500/17 (Loss of<br>Control Room) Enclosure 7 (Manual Operation of PORVs).                                    |
|                     | NOTE: No plant equipment should be operated during the performance of this JPM. All actions must be SIMULATED.                                                                                                    |

| AI       | P/1/<br>U | MNS LOSS OF<br>/1/A/5500/17 Enclosu<br>UNIT 1 Manual C                                                                                                    |                                                                                                    |            | ROL ROOM<br>age 1 of 2<br>on of PORVs                                                                                  | PAGE NO.<br>34 of 41<br>Rev. 23 |
|----------|-----------|----------------------------------------------------------------------------------------------------|----------------------------------------------------------------------------------------------------|------------|----------------------------------------------------------------------------------------------------|---------------------------------|
|          |           |                                                                                                    |                                                                                                    |            |                                                                                                    |                                 |
|          | 1.        | Establish com<br>doghouses to<br>Panel.                                                                                                    | munication from<br>SRO at Aux Shutdown                                                                                                    |            |                                                                                                    |                                 |
| <u>N</u> | ΙΟΤ       | E A Main Ste<br>manual loa                                                                                                    | am Isolation signal or loss<br>iders.                                                                                                    | of VI will | prevent operation of PORVs fron                                                                                        | n                               |
|          | 2.        | Operate valves         Steam Line PO         Main Steam Line         doghouse) usi         follows:         a. Ensure the fare in the fuposition:        Manual log         PORV (13)         Loader)        Manual log         PORV (13)         Loader)        Manual log         PORV (13)         Loader)        Manual log         PORV (13)         b. Ensure the fare        A-1 (1A S)         Input Isol)         c.         D-1 (1D S)         Input Isol)         c.         CLOSE the        A-2 (1A S)         Output Iso         Output Iso | a 1SV-19AB (1A Main<br>PRV) and 1SV-1AB (1D<br>ne PORV) (exterior<br>ing manual loaders as<br>following controller knobs<br>il counter clockwise<br>ader 1SMML5521 (1A SM<br>SV-19) Local Manual<br>ader 1SMML5491 (1D SM<br>SV-19) Local Manual loader<br>following valves are OPEN<br>/G Local Manual Loader<br>following valves:<br>/G C/R Manual Loader<br>of C/R Manual Loader | <br>       | Operate the following valves<br>instruction tag near valves:<br>1SV-19AB (1A Main Steam L<br>1SV-1AB (1D Main Steam Li | PER<br>.ine PORV)<br>ne PORV).  |
|          |           |                                                                                                    |                                                                                                    |            |                                                                                                    |                                 |

### MNS AP/1/A/5500/17

UNIT 1

# LOSS OF CONTROL ROOM

# Enclosure 7 - Page 2 of 2 Manual Operation of PORVs

PAGE NO. 35 of 41 Rev. 23

| 2  | 2. (Continued)                                                                |    |  |
|----|-------------------------------------------------------------------------------|----|--|
|    | d. OPEN the following valves:                                                 |    |  |
|    | A-3 (1A S/G Local Manual Loader<br>Output Isol)                               |    |  |
|    | D-3 (1D S/G Local Manual Loader<br>Output Isol).                              |    |  |
| -  | e. Adjust "1A SM PORV (1SV-19) LOCAL<br>MANUAL LOADER" as directed by<br>SRO. | -  |  |
| -  | f. Adjust "1D SM PORV (1SV-1) LOCAL<br>MANUAL LOADER" as directed by<br>SRO.  |    |  |
| 3. | Operate the following valves <u>PER</u> instruction tag near valves:          |    |  |
| -  | 1SV-13AB (1B Main Steam Line PORV)                                            |    |  |
| -  | 1SV-7ABC (1C Main Steam Line PORV                                             | ). |  |
|    |                                                                               |    |  |
|    |                                                                               |    |  |
|    |                                                                               |    |  |
|    |                                                                               |    |  |
|    |                                                                               |    |  |
|    |                                                                               |    |  |
|    |                                                                               |    |  |
|    |                                                                               |    |  |
|    |                                                                               |    |  |
|    |                                                                               |    |  |
|    |                                                                               |    |  |

# In-Plant JPM J

| Page 2 of 9                       |
|-----------------------------------|
| Job Performance Measure Worksheet |

| Facility:                                    | McGuire                              |                   | Task No.:   |                                          |
|----------------------------------------------|--------------------------------------|-------------------|-------------|------------------------------------------|
| Task Title:                                  | <u>Makeup to the</u><br><u>Tanks</u> | e Unit 1 KC Surge | JPM No.:    | <u>2010 Systems – In-</u><br>Plant JPM J |
| K/A Reference:                               | 008, A2.02, 3                        | .2/3.5            |             |                                          |
| Examinee:                                    |                                      |                   | NRC Examine | r:                                       |
| Facility Evaluator:                          |                                      |                   | Date:       |                                          |
| Method of testing:                           |                                      |                   |             |                                          |
| Simulated Performance: X Actual Performance: |                                      |                   |             |                                          |
| Classro                                      | oom                                  | Simulator         | Plant X     |                                          |

### **READ TO THE EXAMINEE**

Appendix C

I will explain the initial conditions, which steps to simulate or discuss, and provide initiating cues. When you complete the task successfully, the objective for this Job Performance Measure will be satisfied.

| Initial Conditions: | The plant YM system is out of service to allow major modifications to be incorporated.                                                                                                    |  |  |  |
|---------------------|----------------------------------------------------------------------------------------------------|--|--|--|
|                     | Unit 1 is operating at 100% power when the KC Surge Tank A and B lo level computer alarms are received.                                                                                                    |  |  |  |
|                     | The surge tank levels are 3.9 feet and decreasing.                                                                                                    |  |  |  |
|                     | The operating crew has implemented AP/1/A/5500/21 (Loss of KC or KC System Leakage).                                                                                                    |  |  |  |
|                     | Several operators have been dispatched to attempt to locate the leak.                                                                                                    |  |  |  |
|                     | RN Pumps 1A and 1B are in service.                                                                                                    |  |  |  |
| Task Standard:      | The operator correctly manipulates valves, and communicates with the C/R to restore KC Surge Tank level. Flow must be initiated to at least one train of KC in less than or equal to TEN (10) minutes to satisfy the TIME CRITICAL requirements of this JPM. |  |  |  |
| Required Materials: | PPE (Hardhat, Safety Glasses, Hearing Protection, Safety Shoes etc.)                                                                                                    |  |  |  |
| General References: | AP/1/A/5500/21 (Loss of KC or KC System Leakage)                                                                                                    |  |  |  |

| A                                                                                                    | D0.10                                                                                                    |                                         |
|----------------------------------------------------------------------------------------------------|----------------------------------------------------------------------------------------------------|-----------------------------------------|
| Appendix C                                                                                                    | Page 3 of 9                                                                                                    | Form ES-C-1                             |
|                                                                                                    | Job Performance Measure Worksheet                                                                                        |                                         |
|                                                                                                    | PT/0/A/4600/113 (Operator Time Critical Task verifica<br>13.17 (Initiating Makeup to the KC Surge Tank or Isola<br>Leak) | tion) Enclosure<br>ate KC Header        |
| Handouts:                                                                                                    | AP/1/A/5500/21 (Loss of KC or KC System Leakage),<br>(Aligning RN Makeup to KC Surge Tank)                               | Enclosure 3                             |
| Initiating Cue:<br>The CRS directs you to align makeup to both Unit 1 KC S<br>AP/1/A/5500/21 (Loss of KC or KC System Leakage), En<br>(Aligning RN Makeup to KC Surge Tank). |                                                                                                    | C Surge Tanks <u>per</u><br>Enclosure 3 |
|                                                                                                    | This is a Time Critical JPM.                                                                                             |                                         |
| Time Critical Task:                                                                                                    | YES – 10 Minutes                                                                                                    |                                         |
| Validation Time:                                                                                                    | 8 minutes                                                                                                    |                                         |
| NOTE:                                                                                                    | This JPM should be started from just inside the RCA E                                                                    | Entry Point.                            |

2010 Systems – In-Plant JPM J

NUREG 1021, Revision 9

# Page 4 of 9 PERFORMANCE INFORMATION

### (Denote Critical Steps with an asterisk\*)

Provide Candidate with Initial Conditions/Cue (Last Page of this JPM), and Handout Enclosure 3 of AP/1/A/5500/21.

### START TIME:

| STEPS | ELEMENTS                                                                                                    | STANDARD                                                                     | S/U | COMMENTS<br>REQUIRED<br>FOR UNSAT |
|-------|----------------------------------------------------------------------------------------------------|------------------------------------------------------------------------------|-----|-----------------------------------|
| 1     | (Caution prior to Step 1) RN<br>pump must be running while<br>RN to KC emergency<br>makeup is open, to prevent<br>draining KC surge tank<br>back to RN. | The operator reads the Caution and proceeds.                                 |     |                                   |
| 2     | (Step 1) Align one or both of<br>the following flowpaths<br>(Step 1.a or 1.b) as<br>required:                                                           | The operator recognizes<br>that the 1A RN Pump is ON<br>(Initial Condition). |     |                                   |
|       | (Step 1.a) IF 1A RN Train to<br>1A KC Surge Tank makeup<br>is desired, THEN:                                                                            |                                                                              |     |                                   |
|       | (Step 1.a.1) Ensure 1A RN<br>Pump is on.                                                                                                    |                                                                              |     |                                   |

2010 Systems - In-Plant JPM J

# Page 5 of 9 PERFORMANCE INFORMATION

Form ES-C-1

| STEPS | ELEMENTS                                                                                                    | STANDARD                                                                             | S/U | COMMENTS<br>REQUIRED<br>FOR UNSAT |
|-------|----------------------------------------------------------------------------------------------------|--------------------------------------------------------------------------------------|-----|-----------------------------------|
| *3    | (Step 1.a.2) Dispatch<br>operator to perform the<br>following:                                                                                                    | The operator removes the lock on 1KC-494.                                            |     |                                   |
|       | Unlock and open 1KC-494<br>(Unit 1 RN Assured Supply<br>to 1A KC Surge Tank<br>Compartment Isol) (aux.<br>bldg, 733 + 10, HH-56, in<br>corner west of 1B1 KC<br>Pump) | Cue:<br>The Lock is removed.                                                         |     |                                   |
|       |                                                                                                    | The operator rotates the<br>1KC-494 handwheel in the<br>counter-clockwise direction. |     |                                   |
|       |                                                                                                    | Cue:                                                                                 |     |                                   |
|       |                                                                                                    | The handwheel rotates,<br>the Stem rises out of the<br>valve and then stops.         |     |                                   |
|       | Open 1KC-496 (1A KC<br>Surge Tank Compartment<br>RN Assured Supply Isol)<br>(aux. bldg, 733 + 10, HH-                                                                 | The operator rotates the<br>1KC-496 handwheel in the<br>counter-clockwise direction. |     |                                   |
|       | KC Pump).                                                                                                    | Cue:                                                                                 |     |                                   |
|       | ,                                                                                                    | The handwheel rotates,<br>the Stem rises out of the<br>valve and then stops.         |     |                                   |
|       |                                                                                                    |                                                                                      |     |                                   |
| 4     | (Step 1.b) IF 1B RN Train to<br>1B KC Surge Tank makeup<br>is desired, THEN:                                                                                          | The operator recognizes<br>that the 1B RN Pump is ON<br>(Initial Condition).         |     |                                   |
|       | (Step 1.b.1) Ensure 1B RN<br>Pump is on.                                                                                                    |                                                                                      |     |                                   |

STEPS

ELEMENTS

# Page 6 of 9 PERFORMANCE INFORMATION

STANDARD

Form ES-C-1

COMMENTS REQUIRED FOR UNSAT

S/U

| *5 | (Step 1.b.2) Dispatch<br>operator to perform the<br>following:<br>Unlock and open 1KC-497<br>(Unit 1 RN Assured Supply<br>to 1B KC Surge Tank<br>Compartment Isol) (aux.<br>bldg, 733 + 10, HH-56, in<br>corner west of 1B1 KC<br>Pump)<br>Open 1KC-499 (1B KC<br>Surge Tank Compartment<br>RN Assured Supply Isol)<br>(aux. bldg, 733 + 10, HH-<br>56, in corner west of 1B1<br>KC Pump) | The operator removes the lock on 1KC-497.<br>Cue:<br>The Lock is removed.<br>The operator rotates the 1KC-497 handwheel in the counter-clockwise direction.<br>Cue:<br>The handwheel rotates, the Stem rises out of the valve and then stops.<br>The operator rotates the 1KC-499 handwheel in the counter-clockwise direction.<br>Cue:<br>The handwheel rotates, the Stem rises out of the valve and then stops.<br>Cue:<br>The handwheel rotates, the Stem rises out of the valve and then stops.<br>Cue:<br>The handwheel rotates, the Stem rises out of the valve and then stops. |  |
|----|----------------------------------------------------------------------------------------------------|----------------------------------------------------------------------------------------------------|--|
|    |                                                                                                    |                                                                                                    |  |
| 6  | (Step 2) IF AT ANY TIME<br>an RN pump trips, THEN<br>dispatch operator to isolate<br>affected trains RN to KC<br>makeup line opened in step<br>1.                                                                                                    | The operator reads the Step<br>and proceeds.                                                                                                    |  |

# Page 7 of 9 PERFORMANCE INFORMATION

Form ES-C-1

| STEPS | ELEMENTS                                                                                                    | STANDARD                                                                              | S/U | COMMENTS<br>REQUIRED<br>FOR UNSAT |
|-------|----------------------------------------------------------------------------------------------------|---------------------------------------------------------------------------------------|-----|-----------------------------------|
| 7     | (Step 3) Adjust makeup rate<br>as required to prevent<br>overflow of KC Surge Tank<br>(approximately 8.5 Ft) | The operator calls the<br>Control Room and asks for<br>the 1A KC Surge Tank<br>level. |     |                                   |
|       |                                                                                                    | Cue:                                                                                  |     |                                   |
|       |                                                                                                    | The 1A KC Surge Tank<br>level is 4 Ft. and slowly<br>increasing.                      |     |                                   |
|       |                                                                                                    | The operator calls the<br>Control Room and asks for<br>the 1B KC Surge Tank<br>level. |     |                                   |
|       |                                                                                                    | Cue:                                                                                  |     |                                   |
|       |                                                                                                    | The 1B KC Surge Tank<br>level is 4 Ft. and slowly<br>increasing.                      |     |                                   |
|       |                                                                                                    |                                                                                       |     |                                   |

Terminating Cue:

Evaluation on this JPM is complete.

STOP TIME:
| Append | ix | С |
|--------|----|---|
|--------|----|---|

# Page 8 of 9 VERIFICATION OF COMPLETION

| Job Performance Measure No.: | <u> 2010 Systems –</u>                | In-Plant JPN | <u>1 J</u> |
|------------------------------|---------------------------------------|--------------|------------|
| Examinee's Name:             |                                       |              |            |
| Date Performed:              |                                       |              |            |
| Facility Evaluator:          |                                       |              |            |
| Number of Attempts:          |                                       |              |            |
| Time to Complete:            |                                       |              |            |
| Question Documentation:      |                                       |              |            |
|                              |                                       |              |            |
|                              |                                       |              |            |
|                              |                                       |              |            |
| Result:                      | SAT                                   | UNSAT        |            |
| Eveniner's Signeture         |                                       |              | Data       |
|                              | · · · · · · · · · · · · · · · · · · · |              |            |

| Appendix | С |
|----------|---|
|----------|---|

Form ES-C-1

INITIAL CONDITIONS: The plant YM system is out of service to allow major modifications to be incorporated.

Unit 1 is operating at 100% power when the KC Surge Tank A and B lo level computer alarms are received.

The surge tank levels are 3.9 feet and decreasing.

The operating crew has implemented AP/1/A/5500/21 (Loss of KC or KC System Leakage).

Several operators have been dispatched to attempt to locate the leak.

RN Pumps 1A and 1B are in service.

#### **INITIATING CUE:**

The CRS directs you to align makeup to both Unit 1 KC Surge Tanks <u>per</u> AP/1/A/5500/21 (Loss of KC or KC System Leakage), Enclosure 3 (Aligning RN Makeup to KC Surge Tank).

NOTE: No plant equipment should be operated during the performance of this JPM. All actions must be SIMULATED.

This is a Time Critical JPM.

NUREG 1021, Revision 9

UNIT 1

#### LOSS OF KC OR KC SYSTEM LEAKAGE

Enclosure 3 - Page 1 of 2 Aligning RN Makeup to KC Surge Tank PAGE NO. 32 of 78 Rev. 9

| ACTION  | /EXPECTED | RESPONSE |
|---------|-----------|----------|
| TICTTON |           |          |

RESPONSE NOT OBTAINED

CAUTION RN pump must be running while RN to KC emergency makeup is open, to prevent draining KC surge tank back to RN. Align one or both of the following 1. flowpaths (Step 1.a or 1.b) as required: a. IF 1A RN Train to 1A KC Surge Tank makeup is desired, THEN: 1) Ensure 1A RN pump is on. 1) GO TO Step 1.b. 2) Dispatch operator to perform the following: • Unlock and open 1KC-494 (Unit 1 RN Assured Supply to 1A KC Surge Tank Compartment Isol) (aux bldg, 733+10, HH-56, in corner west of 1B1 KC Pump). Open 1KC-496 (1A KC Surge Tank Compartment RN Assured Supply Isol) (aux bldg, 733+10, HH-56, in corner west of 1B1 KC Pump). end . 4

|   | MNSLOSS OF KC OR KC SYAP/1/A/5500/21Enclosure 3 - PaUNIT 1Aligning RN Makeup to |                                                                                                    | MNS<br>AP/1/A/5500/21LOSS OF KC OR KC SYSTEM LEAKAGE<br>Enclosure 3 - Page 2 of 2UNIT 1Aligning RN Makeup to KC Surge Tank |                                                                  | PAGE NO.<br>33 of 78<br>Rev. 9             |  |
|---|---------------------------------------------------------------------------------|----------------------------------------------------------------------------------------------------|----------------------------------------------------------------------------------------------------|------------------------------------------------------------------|--------------------------------------------|--|
| - | ACTION/EX                                                                       | XPECTED RESPONSE                                                                                                    |                                                                                                    | RESPONSE NOT OBT                                                 | AINED                                      |  |
|   | 1. (Continued)                                                                  | rain to 18 KC Surgo Tonk                                                                                                    |                                                                                                    |                                                                  |                                            |  |
|   | makeup is o                                                                     | desired, <u>THEN</u> :                                                                                                    |                                                                                                    |                                                                  |                                            |  |
|   | 1) Ensure                                                                       | 1B RN pump is on.                                                                                                    |                                                                                                    | 1) Perform the following                                         | ig:                                        |  |
|   |                                                                                 |                                                                                                    |                                                                                                    | a) <u>IF</u> makeup using<br>desired, <u>THEN I</u><br>Step 1.a. | g A train RN is<br><b>RETURN <u>TO</u></b> |  |
|   |                                                                                 |                                                                                                    |                                                                                                    | b) GO TO Step 2.                                                 |                                            |  |
|   | 2) Dispatc<br>following                                                         | h operator to perform the<br>g:                                                                                                    |                                                                                                    |                                                                  |                                            |  |
|   | • Unloc<br>RN A<br>Surge<br>(aux<br>corne                                       | ck and open 1KC-497 (Unit 1<br>ssured Supply to 1B KC<br>e Tank Compartment Isol)<br>bldg, 733+10, HH-56, in<br>er west of 1B1 KC Pump). |                                                                                                    |                                                                  |                                            |  |
|   | • Oper<br>Tank<br>Supp<br>HH-5<br>Pump                                          | n 1KC-499 (1B KC Surge<br>Compartment RN Assured<br>ly Isol) (aux bldg, 733+10,<br>6, in corner west of 1B1 KC<br>b).                    |                                                                                                    |                                                                  |                                            |  |
|   | 2. <u>IF AT ANY TIN</u><br>dispatch opera<br>trains RN to K<br>Step 1.          | <u>IE</u> an RN pump trips <u>, THEN</u><br>ator to isolate affected<br>C makeup line opened in                                          |                                                                                                    |                                                                  |                                            |  |
|   | 3. Adjust makeu<br>prevent overfl<br>(approximatel)                             | p rate as required to<br>ow of KC Surge Tank<br>y 8.5 ft).                                                                               |                                                                                                    |                                                                  |                                            |  |
|   |                                                                                 |                                                                                                    |                                                                                                    |                                                                  |                                            |  |
|   |                                                                                 |                                                                                                    |                                                                                                    |                                                                  |                                            |  |

# In-Plant JPM K

2010 Systems - In-Plant JPM K

NUREG 1021, Revision 9

| Appendix C                 | Page                       | 2 of 15 Form ES-C-                       |
|----------------------------|----------------------------|------------------------------------------|
|                            | Job Performance            | Measure Worksheet                        |
|                            |                            |                                          |
| Facility:                  | McGuire                    | Task No.:                                |
|                            |                            |                                          |
| Task Title:                | Restore Power to KXB Power | Panel JPM No.: <u>2010 Systems – In-</u> |
|                            | Board Using Inverter SKX   | <u>Plant JPM K</u>                       |
| K/A Reference <sup>.</sup> | APE 057 AA1 01 37/37       |                                          |
|                            |                            |                                          |
|                            |                            |                                          |
| Examinee:                  |                            | NRC Examiner:                            |
| Facility Evaluator:        |                            | Date:                                    |
| Method of testing:         |                            |                                          |
| Simulated Perform          | ance: X                    | Actual Performance:                      |
| Classro                    | oom Simulator              | Plant X                                  |

#### READ TO THE EXAMINEE

I will explain the initial conditions, which steps to simulate or discuss, and provide initiating cues. When you complete the task successfully, the objective for this Job Performance Measure will be satisfied.

| Initial Conditions: | AP/1/A/5500/15 (Loss of Vital or Aux Control Power) has been<br>implemented due to a loss of Aux Control Power Panel Board KXB.<br>Prior to the event, all electrical systems were aligned in their normal<br>operating configurations. |
|---------------------|----------------------------------------------------------------------------------------------------|
| Task Standard:      | Inverter SKX is aligned to provide power to KXB power panel board.                                                                                                    |
| Required Materials: | PPE (Hardhat, Safety Glasses, Hearing Protection, Safety Shoes etc.)                                                                                                    |
| General References: | AP/1/A/5500/15 (Loss of Vital or Aux Control Power)                                                                                                    |
| Handouts:           | Enclosure 24 (Restoring Power to KXB) of AP/1/A/5500/15 (Loss of Vital or Aux Control Power)                                                                                                    |
| Initiating Cue:     | The CRS directs you to energize KXB using inverter SKX per Enclosure 24 (Restoring Power to KXB) of AP/1/A/5500/15 (Loss of Vital or Aux Control Power).                                                                                |
| Time Critical Task: | NO                                                                                                    |

2010 Systems – In-Plant JPM K

| Appendix C       | Page 3 of 15                                                                                                  | Form ES-C-1    |
|------------------|----------------------------------------------------------------------------------------------------|----------------|
|                  | Job Performance Measure Worksheet                                                                             |                |
|                  |                                                                                                    |                |
| Validation Time: | 24 minutes                                                                                                    |                |
| NOTE:            | Just prior to administering JPM, ensure Key for Key<br>Static Inverter Alarm Circuit Switch is located in the | /-Operated KXB |

# Page 4 of 15 PERFORMANCE INFORMATION

# (Denote Critical Steps with an asterisk\*)

# Provide Candidate with Initial Conditions/Cue (Last Page of this JPM), and Handout Enclosure 24 of AP/1/A/5500/15.

#### START TIME:

| STEPS | ELEMENTS                                                                                                    | STANDARD                                      | S/U | COMMENTS<br>REQUIRED<br>FOR UNSAT |
|-------|----------------------------------------------------------------------------------------------------|-----------------------------------------------|-----|-----------------------------------|
| 1     | <ul> <li>(Cautions prior to Step 1)</li> <li>Visibly damaged breakers<br/>shall not be operated without<br/>IAE approval.</li> <li>One attempt at closing a<br/>"TRIPPED" breaker is allowed<br/>when restoring power to KXB.</li> <li>If a tripped breaker re-opens<br/>after being closed, IAE should<br/>investigate prior to further<br/>operation of the breaker.</li> <li>When closing a tripped<br/>breaker, the operator should<br/>not stand directly in front of the<br/>breaker cubicle.</li> </ul> | The operator reads the Cautions and proceeds. |     |                                   |
| 2     | <ul> <li>(Step 1) IF AT ANY TIME<br/>during performance of this<br/>enclosure a breaker trips after<br/>being closed, THEN perform<br/>the following:</li> <li>(Step 1.a) Notify IAE to<br/>investigate cause of breaker<br/>tripping.</li> <li>(Step 1.b) Have station<br/>management evaluate whether<br/>plant conditions warrant<br/>continuation of this enclosure<br/>prior to completion of IAE's<br/>investigation.</li> </ul>                                                                         | The operator reads the Steps and proceeds.    |     |                                   |

Appendix C

# Page 5 of 15 PERFORMANCE INFORMATION

| STEPS | ELEMENTS                                                                                                    | STANDARD                                                                                                    | S/U | COMMENTS<br>REQUIRED<br>FOR UNSAT |
|-------|----------------------------------------------------------------------------------------------------|----------------------------------------------------------------------------------------------------|-----|-----------------------------------|
| *3    | <ul> <li>(Step 2) Select method of<br/>restoring power to KXB<br/>panelboard:</li> <li>To energize KXB using<br/>SKX Inverter, GO TO Step<br/>3.</li> <li>To energize KXB using<br/>KXB Inverter, GO TO Step<br/>4.</li> <li>To energize KXB from<br/>MKB through the KXB<br/>Inverter Bypass Panel, GO<br/>TO Step 5.</li> <li>To energize KXB from<br/>MKB through the SKX<br/>Inverter Bypass Panel, GO<br/>TO Step 7.</li> </ul> | The operator proceeds to<br>Step 3.                                                                                                    |     |                                   |
| 4     | (Step 3) Align SKX Inverter to<br>KXB panelboard as follows:<br>(Step 3.a) On SKX Breaker<br>Alignment Panel, check the<br>following breakers – OPEN:<br>SKX BAP Bkr 1 (SKX AC<br>Output to KXA)<br>SKX BAP Bkr 2 (SKX AC<br>Output to 1KU)<br>SKX BAP Bkr 4 (SKX AC<br>Output to 2KU)                                                                                                    | The operator observes the<br>SKX BAP Bkr 1.<br>Cue:<br>Breaker is as you see it.<br>The operator observes the<br>SKX BAP Bkr 2.<br>Cue:<br>Breaker is as you see it.<br>The operator observes the<br>SKX BAP Bkr 4.<br>Cue:<br>Breaker is as you see it. |     |                                   |

# Page 6 of 15 PERFORMANCE INFORMATION

| STEPS | ELEMENTS                                                                     | STANDARD                                     | S/U | COMMENTS<br>REQUIRED<br>FOR UNSAT |
|-------|------------------------------------------------------------------------------|----------------------------------------------|-----|-----------------------------------|
| 5     | (Step 3.b) On SKX Static<br>Inverter, perform the following:                 | The operator observes the SKX Inv Bkr 3.     |     |                                   |
|       | (Step 3.b.1) Ensure SKX Inv<br>Bkr 3 (SKX Inv AC Output) is<br>open.         | Cue:<br>Breaker is as you see it.            |     |                                   |
|       | (Step 3.b.2) Ensure SKX Inv<br>Bkr 2 (DCB to SKX DC<br>Supply) is open.      | The operator observes the SKX Inv Bkr 2.     |     |                                   |
|       | (Step 3.b.3) Ensure SKX Inv<br>Bkr 1 (DCA to SKX DC<br>Supply) is open.      | Cue:<br>Breaker is as you see it.            |     |                                   |
|       |                                                                              | The operator observes the SKX Inv Bkr 1.     |     |                                   |
|       |                                                                              | Cue:                                         |     |                                   |
|       |                                                                              | Breaker is as you see it.                    |     |                                   |
| 6     | (Step 3.c) On SKX Static<br>Inverter Bypass Panel,<br>perform the following: | The operator observes the SKX Byp Pnl Bkr 4. |     |                                   |
|       |                                                                              | Cue:                                         |     |                                   |
|       | Ensure SKX Byp Pnl Bkr 4     (MKA Alt AC Source                              | Breaker is as you see it.                    |     |                                   |
|       | Supply) is open.                                                             | The operator observes the SKX Byp Pnl Bkr 5. |     |                                   |
|       | <ul> <li>Ensure SKX Byp Pnl Bkr 5<br/>(MKB Alt AC Source</li> </ul>          | Cue:                                         |     |                                   |
|       | Supply) is open.                                                             | Breaker is as you see it.                    |     |                                   |
|       |                                                                              |                                              |     |                                   |

Appendix C

# Page 7 of 15 PERFORMANCE INFORMATION

Form ES-C-1

| STEPS | ELEMENTS                                                                                                    | STANDARD                                                                                                | S/U | COMMENTS<br>REQUIRED<br>FOR UNSAT |
|-------|----------------------------------------------------------------------------------------------------|----------------------------------------------------------------------------------------------------|-----|-----------------------------------|
| *7    | (Step 3.d) Ensure "KXB DISC<br>SWITCH" (Battery Room,<br>Column BB58) is open.                                 | The operator opens the disconnect switch.                                                               |     |                                   |
|       |                                                                                                    | Disconnect moved into the down position.                                                                | -   |                                   |
| *8    | (Step 3.e) On SKX Breaker<br>Alignment Panel, use Kirk key<br>to close SKX BAP Bkr 3 (SKX<br>AC Output to KXB) | The operator inserts the<br>Kirk Key, rotates, and<br>moves breaker to the UP<br>position.              |     |                                   |
|       |                                                                                                    | Cue:<br>The breaker moved into<br>the up position.                                                      |     |                                   |
| 9     | (Step 3.f) Check kirk key in<br>DCB-1D (Static Inverter No.<br>SKX) – INSTALLED                                | The operator observes<br>DCB-1D.                                                                        |     |                                   |
|       |                                                                                                    | Cue:<br>The Kirk Key is installed.                                                                      |     |                                   |
| *10   | (Step 3.g) Using kirk key close<br>DCB-1D (Static Inverter No.<br>SKX).                                        | The operator moves<br>breaker to the UP position.<br>Cue:<br>The breaker moved into<br>the up position. |     |                                   |
|       |                                                                                                    |                                                                                                    |     |                                   |

NUREG 1021, Revision 9

# Page 8 of 15 PERFORMANCE INFORMATION

| STEPS | ELEMENTS                                                                             | STANDARD                                                   | S/U | COMMENTS<br>REQUIRED<br>FOR UNSAT |
|-------|--------------------------------------------------------------------------------------|------------------------------------------------------------|-----|-----------------------------------|
| 11    | (Step 3.h) On SKX Static<br>Inverter, perform the following:                         | The operator observes<br>SKX Inv Bkr 2.                    |     |                                   |
|       | (Step 3.h.1) Ensure Kirk key<br>installed in SKX Inv Bkr 2<br>(DCB to SKX DC Supply) | Cue:<br>The Kirk Key is installed.                         |     |                                   |
| *12   | (Step 3.h.2) Place<br>"PRECHARGE" switch to<br>"DCB" position and hold.              | The operator rotates the<br>Switch clockwise and<br>holds. |     |                                   |
|       |                                                                                      | Cue:                                                       |     |                                   |
|       |                                                                                      | The switch is in the DCB position.                         |     |                                   |
| *40   |                                                                                      |                                                            |     |                                   |
|       | (Step 3.n.3) WHEN<br>"PRECHARGE" light has been                                      | Cue:                                                       |     |                                   |
|       | lit for 10 seconds, THEN<br>perform the following in rapid<br>succession:            | The light has been LIT<br>for 10 seconds.                  |     |                                   |
|       | (Step 3.h.3.a) Release<br>"PRECHARGE" switch                                         | The operator releases the Switch.                          |     |                                   |
|       | (Step 3.h.3.b) Close SKX Inv<br>Bkr 2 (DCB to SKX DC                                 | The operator moves breaker to the UP position.             |     |                                   |
|       | Supply)                                                                              | Cue:                                                       |     |                                   |
|       |                                                                                      | The breaker moved into the up position.                    |     |                                   |
|       |                                                                                      | ;                                                          |     |                                   |

| Appendix C |
|------------|
|------------|

# Page 9 of 15 PERFORMANCE INFORMATION

Form ES-C-1

| STEPS | ELEMENTS                                                | STANDARD                                              | S/U | COMMENTS<br>REQUIRED |
|-------|---------------------------------------------------------|-------------------------------------------------------|-----|----------------------|
|       |                                                         |                                                       |     | FOR UNSAT            |
| 14    | (Step 3.h.4) Check the following indications:           | The operator observes the<br>Inverter Output Voltage. |     |                      |
|       | INVERTER OUTPUT<br>VOLTAGE – 116 -124 VOLTS             | Cue:                                                  |     |                      |
|       | INVERTER OUTPUT<br>FREQUENCY – 59.7-60.3 HZ             | Meter indicates 120<br>volts.                         |     |                      |
|       |                                                         | The operator observes the Inverter Output Frequency.  |     |                      |
|       |                                                         | Cue:                                                  |     |                      |
|       |                                                         | Meter indicates 60 Hz.                                |     |                      |
|       |                                                         |                                                       |     |                      |
| *15   | (Step 3.h.5) Close SKX Inv<br>Bkr 3 (SKX Inv AC Output) | The operator moves breaker to the UP position.        |     |                      |
|       |                                                         | Cue:                                                  |     |                      |
|       |                                                         | The breaker moved into the up position.               |     |                      |
|       |                                                         | i.                                                    |     |                      |

ł

2010 Systems – In-Plant JPM K

| A          | pp | e | ٦d | ix | С                 |
|------------|----|---|----|----|-------------------|
| <i>'</i> ' |    |   | 10 | 1  | $\mathbf{\nabla}$ |

# Page 10 of 15 PERFORMANCE INFORMATION

| STEPS | ELEMENTS                                                                                                    | STANDARD                                                                                                    | S/U | COMMENTS<br>REQUIRED<br>FOR UNSAT |
|-------|----------------------------------------------------------------------------------------------------|----------------------------------------------------------------------------------------------------|-----|-----------------------------------|
| *16   | (Step 3.i) On SKX Static<br>Inverter Bypass Panel,<br>perform the following:<br>(Step 3.i.1) Ensure "MANUAL<br>BYPASS SWITCH" selected to<br>"NORMAL OPERATION" | The operator observes the<br>MANUAL BYPASS<br>SWITCH position.<br>Cue:<br>Switch is in the<br>ALTERNATE AC<br>SOURCE TO LOAD<br>position.<br>The operator rotates the<br>Switch counter-clockwise.<br>Cue:<br>Switch is in the NORMAL<br>position. |     |                                   |
| 17    | (Step 3.i.2) Check "INVERTER<br>SUPPLYING LOAD" light -<br>LIT                                                                                                  | The operator observes the<br>INVERTER SUPPLYING<br>LOAD light.<br>Cue:<br>The light is LIT.                                                                                                    |     |                                   |

T

Г

# Page 11 of 15 PERFORMANCE INFORMATION

| STEP | S ELEMENTS                                                                     | STANDARD                                            | S/U | COMMENTS<br>REQUIRED<br>FOR UNSAT |
|------|--------------------------------------------------------------------------------|-----------------------------------------------------|-----|-----------------------------------|
| *18  | (Step 3.i.3) Ensure SKX Byp<br>Pnl Bkr 6 (SKX Byp Pnl AC<br>Output) is closed. | The operator observes the SKX Byp Pnl Bkr 6.        |     |                                   |
|      |                                                                                | Cue:                                                |     |                                   |
|      |                                                                                | Breaker is as you see it.                           |     |                                   |
|      |                                                                                | The operator moves breaker to the UP position.      |     |                                   |
|      |                                                                                | Cue:                                                |     |                                   |
|      |                                                                                | The breaker moved into the up position.             |     |                                   |
|      |                                                                                |                                                     |     |                                   |
| 19   | (Step 3.i.4) Check the following indications:                                  | The operator observes the<br>System Output Voltage. |     |                                   |
|      |                                                                                | Cue:                                                |     |                                   |
|      | VOLTAGE - 116 - 124 VOLTS                                                      | Meter indicates 120                                 |     |                                   |
|      | SYSTEM OUTPUT<br>FREQUENCY – 59.7-60.3 HZ                                      | volts.                                              |     |                                   |
|      | SYSTEM OUTPUT CURRENT<br>– LESS THAN 292 AMPS                                  | The operator observes the System Output Frequency.  |     |                                   |
|      |                                                                                | Cue:                                                |     |                                   |
|      |                                                                                | Meter indicates 60 Hz.                              |     |                                   |
|      |                                                                                | The operator observes the<br>System Output Current. |     |                                   |
|      |                                                                                | Cue:                                                |     |                                   |
|      |                                                                                | Meter indicates 150<br>amps.                        |     |                                   |
|      |                                                                                |                                                     |     |                                   |

## Appendix C

# Page 12 of 15 PERFORMANCE INFORMATION

| 1 | 07500 |                                                                          |                                                    |     |                                   |
|---|-------|--------------------------------------------------------------------------|----------------------------------------------------|-----|-----------------------------------|
|   | STEPS | ELEMENTS                                                                 | STANDARD                                           | S/U | COMMENTS<br>REQUIRED<br>FOR UNSAT |
|   | 20    | (Step 3.j) On SKX Static<br>Inverter, ensure "ALARM<br>CIRCUIT" is "ON". | The operator observes the<br>Alarm Circuit Switch. |     |                                   |
|   |       |                                                                          | Cue:                                               |     |                                   |
|   |       |                                                                          | The Switch is in the OFF position.                 |     |                                   |
|   |       |                                                                          | The operator rotates the Switch counter-clockwise. |     |                                   |
|   |       |                                                                          | Cue:                                               |     |                                   |
|   |       |                                                                          | The Switch is in the ON position.                  |     |                                   |
|   | 21    | (Step 3.k) On <u>KXB</u> Static                                          | The operator observes the                          |     |                                   |
|   |       | Inverter, ensure "ALARM<br>CIRCUIT" is "OFF".                            | Alarm Circuit Switch.                              |     |                                   |
|   |       |                                                                          | Cue:                                               |     |                                   |
|   |       |                                                                          | The Switch is in the ON position.                  |     |                                   |
|   |       |                                                                          | The operator rotates the Switch clockwise.         |     |                                   |
|   |       |                                                                          | Cue:                                               |     |                                   |
|   |       |                                                                          | The Switch is in the OFF position.                 |     |                                   |
|   |       |                                                                          |                                                    |     |                                   |

| Appendix ( | С |
|------------|---|
|------------|---|

# Page 13 of 15 PERFORMANCE INFORMATION

Form ES-C-1

| STEPS | ELEMENTS                                                 | STANDARD                                                                                                    | S/U | COMMENTS<br>REQUIRED<br>FOR UNSAT |
|-------|----------------------------------------------------------|----------------------------------------------------------------------------------------------------|-----|-----------------------------------|
| 22    | (Step 3.I) Notify Control Room<br>that KXB is energized. | The operator contacts the<br>Control Room and notifies<br>that KXB is energized.<br><b>Cue:</b><br>As CRS, acknowledge. |     |                                   |

Terminating Cue:

Evaluation on this JPM is complete.

STOP TIME:

| Appendix | С |
|----------|---|
|----------|---|

# Page 14 of 15 VERIFICATION OF COMPLETION

Form ES-C-1

| Job Performance Measure No.: | <u>2010 Systems – In-Plant JPM K</u> |
|------------------------------|--------------------------------------|
|------------------------------|--------------------------------------|

Examinee's Name:

Date Performed:

Facility Evaluator:

Number of Attempts:

Time to Complete:

**Question Documentation:** 

Result:

SAT

UNSAT

| Examiner's Signature: | Date: |  |
|-----------------------|-------|--|
|                       |       |  |

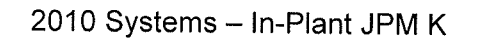

NUREG 1021, Revision 9

|   | Appendix C          | Form ES-C-1                                                                                                    |
|---|---------------------|----------------------------------------------------------------------------------------------------|
|   |                     | JPM CUE SHEET                                                                                                    |
| Ż |                     |                                                                                                    |
|   | INITIAL CONDITIONS: | AP/1/A/5500/15 (Loss of Vital or Aux Control Power) has been<br>implemented due to a loss of Aux Control Power Panel Board<br>KXB.                             |
|   |                     | Prior to the event, all electrical systems were aligned in their normal operating configurations.                                                              |
|   | INITIATING CUE:     | The CRS directs you to energize KXB using inverter SKX per<br>Enclosure 24 (Restoring Power to KXB) of AP/1/A/5500/15 (Loss<br>of Vital or Aux Control Power). |
|   |                     | NOTE: No plant equipment should be operated during the performance of this JPM. All actions must be SIMULATED.                                                 |

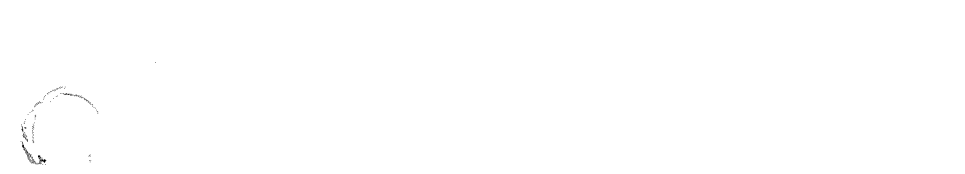

· ·

| MNS<br>AP/1/A/5500/15<br>UNIT 1 |                                                                                                    | LOSS OF VITAL OR AUX CONTROL POWER<br>Enclosure 24 - Page 1 of 31<br><b>Restoring Power To KXB</b>                                                                                                    |                                                                         | CONTROL POWER<br>age 1 of 31<br><b>er To KXB</b>                                                                                                    | PAGE NO.<br>215 of 279<br>Rev. 21 |
|---------------------------------|----------------------------------------------------------------------------------------------------|----------------------------------------------------------------------------------------------------|-------------------------------------------------------------------------|----------------------------------------------------------------------------------------------------|-----------------------------------|
|                                 |                                                                                                    |                                                                                                    |                                                                         |                                                                                                    |                                   |
| :<br><u>CAU</u>                 | <u>TION</u> □ Visil<br>□ One<br>pow<br>shot<br>□ Whe<br>in fr                                                                                                    | bly damaged breakers sh<br>attempt at closing a "TR<br>er to KXB. If a tripped b<br>uld investigate prior to fu<br>en closing a tripped break<br>ont of the breaker cubicl                                                    | all not be<br>IPPED" b<br>preaker re<br>irther ope<br>ker, the oj<br>e. | e operated without IAE approva<br>reaker is allowed when restori<br>-opens after being closed, IAE<br>ration of the breaker.<br>perator should not stand direc | al.<br>ng<br>tly                  |
| 1.                              | <ul> <li>IF AT ANY TIM<br/>this enclosure<br/>closed, <u>THEN</u></li> <li>a. Notify IAE to<br/>breaker tripp</li> <li>b. Have station<br/>whether plan<br/>continuation<br/>completion of</li> </ul>     | E during performance of<br>a breaker trips after beir<br>perform the following:<br>o investigate cause of<br>bing.<br>a management evaluate<br>of conditions warrant<br>of this enclosure prior to<br>of IAE's investigation. | ig                                                                      |                                                                                                    |                                   |
| 2.                              | <ul> <li>Select method panelboard:</li> <li>To energize + TO Step 3.</li> <li>To energize + TO Step 4.</li> <li>To energize + KXB Inverter Step 5.</li> <li>To energize + SKX Inverter Step 7.</li> </ul> | of restoring power to KX<br>(XB using SKX Inverter, <b>G</b><br>(XB using KXB Inverter, <b>G</b><br>(XB from MKB through the<br>Bypass Panel, <b>GO TO</b><br>(XB from MKB through the<br>Bypass Panel, <b>GO TO</b>          | (В)<br>О<br>О                                                           |                                                                                                    |                                   |

UNIT 1

#### LOSS OF VITAL OR AUX CONTROL POWER

Enclosure 24 - Page 2 of 31 Restoring Power To KXB

## 3. Align SKX Inverter to KXB panelboard as follows: a. On SKX Breaker Alignment Panel, a. Perform the following: check the following breakers - OPEN: 1) Notify Control Room to evaluate □ SKX BAP Bkr 1 (SKX AC Output to swapping bus aligned to SKX to KXA) another source. □ SKX BAP Bkr 2 (SKX AC Output to 2) IF bus aligned to SKX cannot be 1KU) swapped to another source, THEN RETURN TO Step 2. SKX BAP Bkr 4 (SKX AC Output to 2KU). 3) IF bus aligned to SKX can be swapped to another source, THEN perform the following: a) Swap **PER** OP/0/A/6350/001 B (125VDC - 240/120VAC Auxiliary Control Power System). b) Do not continue until swap complete. b. On SKX Static Inverter, perform the following: 1) Ensure SKX Inv Bkr 3 (SKX Inv AC Output) is open. \_\_\_\_ 2) Ensure SKX Inv Bkr 2 (DCB to SKX DC Supply) is open. 3) Ensure SKX Inv Bkr 1 (DCA to SKX DC Supply) is open. c. On SKX Static Inverter Bypass Panel, perform the following: \_\_ D Ensure SKX Byp Pnl Bkr 4 (MKA Alt AC Source Supply) is open. \_ □ Ensure SKX Byp PnI Bkr 5 (MKB Alt AC Source Supply) is open. d. Ensure "KXB DISC SWITCH" (Battery Room, column BB58) is open.

| MNS<br>AP/1/A/5500/15<br>UNIT 1 |                                                 | LOSS OF VITAL<br>Enclos<br>Resto                                                           | OR AUX<br>ure 24 - Pa<br><b>ring Pow</b> a | CONTF<br>age 3 of<br>er To K | ROL F<br>f 31<br>( <b>XB</b>                                                                               | POWER                                                                                                    | PAGE NO<br>217 of 27<br>Rev. 21               | ).<br>79 |
|---------------------------------|-------------------------------------------------|--------------------------------------------------------------------------------------------|--------------------------------------------|------------------------------|----------------------------------------------------------------------------------------------------|----------------------------------------------------------------------------------------------------|-----------------------------------------------|----------|
|                                 |                                                 |                                                                                            |                                            |                              |                                                                                                    |                                                                                                    |                                               |          |
| 3                               | 3. (Continued)                                  |                                                                                            |                                            |                              |                                                                                                    | in a fair an an an an an an an an an an an an an                                                                |                                               |          |
| -                               | e. On SKX Bre<br>Kirk key to<br>AC Output       | eaker Alignment Panel, use<br>close SKX BAP Bkr 3 (SKX<br>to KXB).                         | •                                          |                              |                                                                                                    |                                                                                                    |                                               |          |
| _                               | f. Check kirk l<br>Inverter No.                 | key in DCB - 1D (Static<br>SKX) - INSTALLED.                                               |                                            | f. Per<br>1)                 | erform<br>Ensi<br>No.                                                                                      | the following:<br>ure DCA - 1D (Statio<br>SKX) is open.                                                         | c Inverter                                    |          |
|                                 |                                                 |                                                                                            |                                            | 2)                           | Rem                                                                                                    | nove kirk key from D                                                                                            | CA - 1D.                                      |          |
|                                 |                                                 |                                                                                            |                                            | 3)                           | Inse                                                                                                    | rt kirk key in DCB -                                                                                            | 1D.                                           |          |
| -                               | g. Using Kirk<br>Inverter No.                   | key close DCB - 1D (Static<br>SKX).                                                        |                                            |                              |                                                                                                    |                                                                                                    |                                               |          |
|                                 | h. On SKX Sta<br>following:                     | atic Inverter, perform the                                                                 |                                            |                              |                                                                                                    |                                                                                                    |                                               |          |
|                                 | 1) Ensure<br>Bkr 2 (D                           | Kirk key installed in SKX In<br>ICB to SKX DC Supply).                                     | v                                          |                              |                                                                                                    |                                                                                                    |                                               |          |
|                                 | 2) Place "F<br>"DCB" p                          | PRECHARGE" switch to<br>position and hold.                                                 |                                            |                              |                                                                                                    |                                                                                                    |                                               |          |
|                                 | 3) <u>WHEN</u> been lit<br>the follo<br>success | 'PRECHARGE" light has<br>10 seconds, <u>THEN</u> perform<br>wing substeps in rapid<br>ion: | 1                                          |                              |                                                                                                    |                                                                                                    |                                               |          |
|                                 | a) Rele                                         | ease "PRECHARGE" switch                                                                    | ٦.                                         |                              |                                                                                                    |                                                                                                    |                                               |          |
|                                 | b) Clos<br>SKX                                  | e SKX Inv Bkr 2 (DCB to<br>DC Supply).                                                     |                                            |                              |                                                                                                    |                                                                                                    |                                               |          |
|                                 | 4) Check t                                      | he following indications:                                                                  |                                            | 4)                           | Perf                                                                                                    | orm the following:                                                                                              |                                               |          |
|                                 | 🗆 "INVE<br>VOLT<br>116 -                        | ERTER OUTPUT<br>"AGE" -<br>124 VOLTS                                                       |                                            |                              | a) <u>I</u><br>t                                                                                           | <u>F</u> Inverter output vo<br>han 110 Volts, <u>THE</u><br>[ <b>O</b> Step 2.                                  | ltage is less<br><u>N RETURN</u>              |          |
|                                 | 🗆 "INVE<br>FREC                                 | ERTER OUTPUT<br>QUENCY'' - 59.7 - 60.3 HZ.                                                 |                                            |                              | b) <u>I</u><br>9<br>1<br>1<br>1<br>1<br>1<br>1<br>1<br>1<br>1<br>1<br>1<br>1<br>1<br>1<br>1<br>1<br>1<br>1 | <u>F</u> Inverter output vo<br>greater than 110 Vol<br>notify IAE to investig<br>abnormal indication<br>allows. | ltage is<br>ts, <u>THEN</u><br>ate<br>as time |          |

UNIT 1

# LOSS OF VITAL OR AUX CONTROL POWER

## Enclosure 24 - Page 4 of 31 Restoring Power To KXB

| 3. (C | ontinued)                                                                                           |                                                                                               |
|-------|----------------------------------------------------------------------------------------------------|-----------------------------------------------------------------------------------------------|
| _     | _ 5) Close SKX Inv Bkr 3 (SKX Inv AC Output).                                                       |                                                                                               |
| i.    | On SKX Static Inverter Bypass Panel, perform the following:                                         |                                                                                               |
| _     | <ul> <li>1) Ensure "MANUAL BYPASS<br/>SWITCH" selected to "NORMAL<br/>OPERATION".</li> </ul>        |                                                                                               |
| _     | 2) Check "INVERTER SUPPLYING<br>LOAD" light - LIT.                                                  | 2) Depress "INVERTER TO LOAD"<br>pushbutton.                                                  |
| _     | <ul> <li>_ 3) Ensure SKX Byp Pnl Bkr 6 (SKX<br/>Byp Pnl AC<sup>-</sup>Output) is closed.</li> </ul> |                                                                                               |
|       | 4) Check the following indications:                                                                 | 4) Perform the following:                                                                     |
|       | 🛛 "SYSTEM OUTPUT VOLTAGE" -<br>116 - 124 VOLTS                                                      | a) <u>IF</u> System output voltage is less<br>than 110 Volts, <u>THEN RETURN</u><br>TO Step 2 |
|       | □ "SYSTEM OUTPUT<br>FREQUENCY" - 59.7 - 60.3 HZ                                                     | b) IF System output voltage is                                                                |
|       | "SYSTEM OUTPUT CURRENT" -<br>LESS THAN 292 AMPS.                                                    | allows.                                                                                       |
| j.    | On <u>SKX</u> Static Inverter, ensure "ALARM<br>CIRCUIT" is "ON".                                   |                                                                                               |
| k.    | On <u>KXB</u> Static Inverter, ensure "ALARM CIRCUIT" is "OFF".                                     |                                                                                               |
| I.    | Notify Control Room that KXB is energized.                                                          |                                                                                               |
|       |                                                                                                    |                                                                                               |
|       |                                                                                                    |                                                                                               |

#### LOSS OF VITAL OR AUX CONTROL POWER

Enclosure 24 - Page 5 of 31 Restoring Power To KXB PAGE NO. 219 of 279 Rev. 21

#### 3. (Continued)

**NOTE** With SKX Inverter in service, MKB is normally aligned to SKX Inverter as a backup power supply in case the inverter fails. If MKB is reliable, it should be aligned as a backup power source.

- m. Contact station management to evaluate closing the following breakers to restore backup power to SKX Static Inverter:
- SKX Byp Pnl Bkr 5 (MKB Alt AC Source Supply) on SKX Static Inverter Bypass Panel
- \_\_\_ □ MKB 2C (Inverter No. SKX Manual Bypass SW Alternate Supply).
- \_\_\_\_\_n. Exit this enclosure.

#### MNS AP/1/A/5500/15 UNIT 1

LOSS OF VITAL OR AUX CONTROL POWER

# Enclosure 24 - Page 6 of 31

| -  | UNIT 1                                       | Restorin                                                      | g Power To KXB | Rev. 21 |  |
|----|----------------------------------------------|---------------------------------------------------------------|----------------|---------|--|
|    |                                              |                                                               |                |         |  |
| 4. | Align KXB Inv<br>follows:                    | erter to KXB panelboard as                                    |                |         |  |
|    | a. Perform the<br>Inverter:                  | e following at KXB Static                                     |                |         |  |
|    | 1) Ensure<br>AC Out                          | KXB Inv Sw 2 (KXB Inverter<br>put) is open.                   |                |         |  |
|    | 2) Ensure<br>DC Sup                          | KXB Inv Bkr 1 (DCB to KXB<br>ply) is open.                    |                |         |  |
|    | _ b. On SKX Bro<br>ensure SKX<br>Output to K | eaker Alignment Panel,<br>( BAP Bkr 3 (SKX AC<br>XB) is open. |                |         |  |
|    | _ c. Ensure MK<br>Manual Byp<br>open.        | B - 1B (Inverter No. KXB<br>bass SW Alternate Supply) is      |                |         |  |
|    | _ d. Ensure DCI<br>KXB) is clos              | B - 2G (Static Inverter No.<br>sed.                           |                |         |  |
| _  | _ e. Close "KXB<br>Room, colu                | DISC SWITCH" (Battery<br>mn BB58).                            |                |         |  |
|    |                                              |                                                               |                |         |  |
|    |                                              |                                                               |                |         |  |
|    |                                              |                                                               |                |         |  |
|    |                                              |                                                               |                |         |  |
|    |                                              |                                                               |                |         |  |

UNIT 1

#### LOSS OF VITAL OR AUX CONTROL POWER

Enclosure 24 - Page 7 of 31 Restoring Power To KXB

#### 

#### 

- 4. (Continued)
  - f. Perform the following at KXB Static Inverter:
  - \_\_\_\_1) Depress and hold "PRECHARGE" pushbutton.
    - <u>WHEN</u> "PRECHARGE" light has been lit 10 seconds, <u>THEN</u> perform the following substeps in rapid succession:
    - \_\_\_\_ a) Release "PRECHARGE" pushbutton.
    - \_\_\_\_b) Close KXB Inv Bkr 1 (DCB to KXB DC Supply).
    - 3) Check the following indications:
    - \_\_ □ "INVERTER OUTPUT VOLTAGE" -116 - 124 VOLTS
    - ---- "INVERTER OUTPUT FREQUENCY" - 59.7 - 60.3 HZ.
  - \_\_\_\_\_ 4) Close KXB Inv Sw 2 (KXB Inverter AC Output).

- 3) Perform the following:
- \_\_\_\_\_a) <u>IF</u> Inverter output voltage is less than 110 Volts, <u>THEN RETURN</u> <u>TO</u> Step 2.
  - b) <u>IF</u> Inverter output volts are greater than 110 Volts, <u>THEN</u> notify IAE to investigate abnormal indication as time allows.

# MNS LOSS OF VITAL OR AUX CONTROL POWER

UNIT 1

# Enclosure 24 - Page 8 of 31 **Restoring Power To KXB**

|      | המתחינים המחינים המיניים                                                                                                    |          |            |                                                                                                    | <br>] |
|------|----------------------------------------------------------------------------------------------------|----------|------------|----------------------------------------------------------------------------------------------------|-------|
|      |                                                                                                    |          |            |                                                                                                    |       |
| 4. ( | Continued)                                                                                                    |          |            |                                                                                                    |       |
|      | g. Perform the following at the KXB Stati<br>Inverter Bypass Panel:                                                                            | ;        |            |                                                                                                    |       |
|      | <ul> <li>1) Ensure KXB Byp Pnl Bkr 3 (KXB<br/>Byp Pnl AC Output) is closed.</li> </ul>                                                         |          |            |                                                                                                    |       |
|      | 2) Ensure "MANUAL BYPASS<br>SWITCH" in "NORMAL<br>OPERATION".                                                                                  |          |            |                                                                                                    |       |
|      | 3) Check "INVERTER SUPPLYING<br>LOAD" light - LIT.                                                                                             | —        | 3) D<br>pi | epress "INVERTER TO LOAD"<br>ushbutton.                                                                           |       |
|      | 4) Check the following indications:                                                                                                    |          | 4) Po      | erform the following:                                                                                             |       |
|      | LESS THAN 292 AMPS                                                                                                    | -        | a)         | <ul> <li><u>IF</u> System output voltage is less<br/>than 110 Volts, <u>THEN RETURN</u><br/>TO Step 2.</li> </ul> |       |
|      | 🗆 "SYSTEM OUTPUT VOLTAGE"<br>116 - 124 VOLTS                                                                                                   | -        | b)         | <u>IF</u> System output voltage is<br>greater than 110 Volts. <b>THEN</b>                                         |       |
|      | D "SYSTEM OUTPUT<br>FREQUENCY" - 59.7 - 60.3 HZ.                                                                                               |          |            | notify IAE to investigate<br>abnormal indication as time<br>allows.                                               |       |
|      | n. On <u>KXB</u> Static Inverter, ensure "ALAR<br>CIRCUIT" is "ON".                                                                            | VI       |            |                                                                                                    |       |
|      | <ul> <li><u>IF SKX</u> Static Inverter shutdown, <u>THEI</u><br/>ensure "ALARM CIRCUIT" is "OFF" or<br/><u>SKX</u> Static Inverter.</li> </ul> | <u>1</u> |            |                                                                                                    |       |
| -    | . Notify Control Room that KXB panelboard is energized.                                                                                        |          |            |                                                                                                    |       |
| •    |                                                                                                    |          |            |                                                                                                    |       |

#### MNS LOSS OF VITAL OR AUX CONTROL POWER PAGE NO. AP/1/A/5500/15 223 of 279 Enclosure 24 - Page 9 of 31 Rev. 21 **UNIT** 1 **Restoring Power To KXB** 4. (Continued) With KXB Inverter in service, MKB is normally aligned to KXB Inverter as a NOTE backup power supply in case the inverter fails. If MKB is reliable, it should be aligned as a backup power source. k. Contact station management to evaluate closing the following breaker to restore backup power to KXB Static Inverter: \_ □ MKB - 1B (Inverter No. KXB Manual Bypass SW Alternate Supply). I. Exit this enclosure.

| MNS<br>AP/1/A/5500/15<br>UNIT 1                                                                                  | LOSS OF VITAL OR AUX CONTROL POWER P<br>Enclosure 24 - Page 10 of 31<br>Restoring Power To KXB                                                                      |                                                                                                    |                                                                                                    |
|----------------------------------------------------------------------------------------------------|----------------------------------------------------------------------------------------------------|----------------------------------------------------------------------------------------------------|----------------------------------------------------------------------------------------------------|
|                                                                                                    |                                                                                                    |                                                                                                    |                                                                                                    |
| 5. Align Distribut<br>panelboard the<br>Bypass Panel<br>a. On 1LAMP1<br>(located in E<br>DD-55), che<br>POWER SC | tion Center MKB to KXB<br>rough the KXB Inverter<br>as follows:<br>I Panel Module 1LAM12<br>Battery Room, column<br>eck #2 LED "MKB REG.<br>DURCE LOW" light - DARK | <ul> <li>a. Perform the following:</li> <li>1) <u>IF</u> another source is avaalign to KXB panelboard <u>RETURN TO</u> Step 2.</li> </ul>                                                                                                    | ilable to<br>, <u>THEN</u>                                                                                        |
| •                                                                                                    |                                                                                                    | NOTE       Distribution Center         MKB can be       energized by one of the following methods:         Image: From MCC SMXT which is fed from 2SLXA (normal) of 2SLXA (normal) of 1SLXH (alternate)         OR         Image: Cross-tied to Distribution Center MKA, which is fed from MCC SMXS which is fed from 1SLXF (normal) of 2SLXF (alternate)        2)       Attempt to energize MKB SMXT.        3)       IF MKB cannot be energing SMXT.        3)       IF MKB cannot be energing SMXT.        3)       IF MKB cannot be energing SMXT.        3)       IF MKB cannot be energing SMXT.        3)       IF MKB cannot be energing SMXT.        3)       IF MKB cannot be energing SMXT.        3)       IF MKB cannot be energing SMXT.        3)       IF MKB cannot be energing SMXT.        3)       IF MKB cannot be energing SMXT. | f<br>T,<br>pr<br>).<br>er<br>d<br>,<br>or<br>b.<br>from MCC<br>zed from<br>ross-tying<br>osure 33<br>KB).<br>B is |
| b. Check MKA<br>240/120 VAC                                                                                      | - 2C (Bus MKA Tie Bkr To<br>C Bus MKB) - OPEN.                                                                                                    | b. Observe Note prior to Step 6<br><u>TO</u> Step 6.                                                                                                    | and <u>GO</u>                                                                                                    |

UNIT 1

# LOSS OF VITAL OR AUX CONTROL POWER

Enclosure 24 - Page 11 of 31 Restoring Power To KXB PAGE NO. 225 of 279 Rev. 21

| 5. | (Continued)                                                                                                    |                    |
|----|----------------------------------------------------------------------------------------------------|--------------------|
|    | <ul> <li>c. Check 2KU panelboard aligned to its<br/>normal power source as follows:</li> </ul>                     |                    |
|    | <ul> <li> 1) On SKX Breaker Alignment Panel,<br/>check SKX BAP Bkr 4 (SKX AC<br/>Output to 2KU) - OPEN.</li> </ul> | 1) GO TO Step 5.e. |
|    | <ol> <li>On 2KU Inv Byp Panel, check the<br/>following indications:</li> </ol>                                     | 2) GO TO Step 5.g. |
|    | D "INVERTER SUPPLYING LOAD<br>light - LIT.                                                                         | )"                 |
|    | 0 "2KU MAN BYP SW" in -<br>"NORMAL OPERATION".                                                                     |                    |
|    | _ d. <u>GO TO</u> Step 5.k.                                                                                        |                    |
|    | <ul> <li>Check 2KU panelboard aligned to SKX<br/>Inverter as follows:</li> </ul>                                   | <pre></pre>        |
|    | 1) On SKX Static Inverter Bypass<br>Panel, check "INVERTER<br>SUPPLYING LOAD" light - LIT.                         |                    |
|    | 2) On SKX Static Inverter Bypass<br>Panel, check the "MANUAL<br>BYPASS SWITCH" in - "NORMAL<br>OPERATION".         |                    |
|    | _ f. <u>GO TO</u> Step 5.k.                                                                                        |                    |

| AP/ | MNS<br>AP/1/A/5500/15LOSS OF VITAL OR AUX CONTROL POWER<br>Enclosure 24 - Page 12 of 31<br>Restoring Power To KXB |                                                                                                    |         | PAGE NO.<br>226 of 279<br>Rev. 21                                                                                                    |                                                                                                    |
|-----|----------------------------------------------------------------------------------------------------|----------------------------------------------------------------------------------------------------|---------|----------------------------------------------------------------------------------------------------|----------------------------------------------------------------------------------------------------|
|     |                                                                                                    |                                                                                                    |         |                                                                                                    |                                                                                                    |
|     | 5. (Continued)<br>g. In Unit 2 MC<br>panelboard<br>source as fo<br>1) On SKD<br>(column<br>SELECT                 | S Set Room, check 2KDCS<br>aligned to its normal powe<br>ollows:<br>CS Alignment Panel<br>CC-59), check "SKDCS<br>OR SWITCH" in - "OFF". | 51<br>r | <ol> <li>Perform the following:</li> <li>a) IF "SKDCS SELEC<br/>SWITCH" in "MKA"<br/>THEN GO TO Step</li> <li>b) IF "SKDCS SELEC<br/>SWITCH" in "MKB"<br/>THEN perform the f</li> <li>(1) On SKDCS UF<br/>status of "INVE<br/>LOAD" pushbu</li> <li>LIT OR</li> <li>(2) IF LED is dark,<br/>observe Cautio<br/>Step 5.i and Ge</li> <li>(3) IF LED is lit, TH<br/>Step 5.k.</li> </ol> | TOR<br>position,<br>5.g.2).<br>TOR<br>position,<br>ollowing:<br>2S, record<br>RTER TO<br>tton LED:<br>DARK<br>THEN<br>D DARK<br>THEN<br>D TO Step 5.i. |
| -   | 2) On 2KD0<br>TO LOAI<br>h. <u>GO TO</u> Step                                                                     | CS UPS, check "INVERTE<br>D" pushbutton LED - LIT.<br>5.k.                                                                               | R       | 2) Observe Caution prior to<br>and <u>GO TO</u> Step 5.i.                                                                                                    | o Step 5.i                                                                                                    |

# **MNS**

#### AP/1/A/5500/15

### LOSS OF VITAL OR AUX CONTROL POWER

UNIT 1

Enclosure 24 - Page 13 of 31 **Restoring Power To KXB** 

PAGE NO. 227 of 279 Rev. 21

#### 

#### 5. (Continued)

CAUTION If KXB panelboard is aligned to MKB in subsequent steps, the transformer supplying MKB may become overloaded, depending on actual loads at that moment.

- i. Contact station management to perform the following prior to continuina:
- □ Evaluate reducing the number of loads on MKB.
- \_\_\_ Devaluate the potential for transformer overload with KXB aligned to MKB.
- \_\_\_ D Evaluate energizing KXB panelboard from another source PER Step 2.
- j. Perform one of the following based on previous evaluation:
- \_\_\_ 
  IF station management decides to proceed with placing KXB on MKB, THEN GO TO Step 5.k.

OR

- \_\_\_ IF station management desires to align KXB panelboard to another source, THEN RETURN TO Step 2.
- k. On SKX Breaker Alignment panel. ensure SKX BAP Bkr 3 (SKX AC Output to KXB) is open.
  - Ι. Perform the following at KXB Static Inverter:
  - 1) Ensure KXB Inv Sw 2 (KXB Inverter AC Output) is open.
  - 2) Ensure KXB Inv Bkr 1 (DCB to KXB DC Supply) is open.
- m. Close "KXB DISC SWITCH" (Battery Room, column BB58).
- n. Close MKB 1B (Inverter No. KXB Manual Bypass SW Alternate Supply).

m. RETURN TO Step 2.

n. RETURN TO Step 2.

UNIT 1

#### LOSS OF VITAL OR AUX CONTROL POWER

Enclosure 24 - Page 14 of 31 Restoring Power To KXB PAGE NO. 228 of 279 Rev. 21

|--|--|

- 5. (Continued)
  - o. Perform the following at the KXB Static Inverter Bypass Panel:
  - \_\_\_\_1) Ensure KXB Byp Pnl Bkr 3 (KXB Byp Pnl AC Output) is closed.
  - 2) Place "MANUAL BYPASS SWITCH" to "ALTERNATE AC SOURCE TO LOAD".
    - 3) Check the following indications:
    - \_\_ D "SYSTEM OUTPUT CURRENT" -LESS THAN 292 AMPS
    - \_\_\_ D "SYSTEM OUTPUT VOLTAGE" -116 - 124 VOLTS
    - \_\_ O "SYSTEM OUTPUT FREQUENCY" - 59.7 - 60.3 HZ.
- p. <u>IF SKX</u> Static Inverter shutdown, <u>THEN</u> ensure "ALARM CIRCUIT" is "OFF" on <u>SKX</u> Static Inverter.
- \_\_\_ q. On <u>KXB</u> Static Inverter, ensure "ALARM CIRCUIT" is "OFF".
- \_\_\_ r. Notify Control Room that KXB panelboard is energized.
- \_\_\_\_ s. Exit this enclosure.

\_\_\_\_ 2) <u>RETURN TO</u> Step 2.

- 3) Perform the following:
- \_\_\_\_a) <u>IF</u> System output voltage is less than 110 Volts, <u>THEN RETURN</u> <u>TO</u> Step 2.

\_\_\_\_b) <u>IF</u> System output voltage is greater than 110 Volts, <u>THEN</u> notify IAE to investigate abnormal indication as time allows.
| MNS<br>AP/1/A/5500/15<br>UNIT 1   |                                                                                                    | LOSS OF VITAL OR AUX CONTROL POWER<br>Enclosure 24 - Page 15 of 31<br><b>Restoring Power To KXB</b>                                                                                                    |                        |                                           |                                                                                                    |                                |
|-----------------------------------|----------------------------------------------------------------------------------------------------|----------------------------------------------------------------------------------------------------|------------------------|-------------------------------------------|----------------------------------------------------------------------------------------------------|--------------------------------|
|                                   |                                                                                                    |                                                                                                    |                        |                                           |                                                                                                    |                                |
| <u>NOTE</u>                       | The transfo<br>possible lo<br>MKA/MKB                                                                                                    | ormer connected to MKA a<br>ads. Any of the following                                                                                                    | nd MKB ca<br>panelboar | an safe<br>ds may                         | ely carry only three of eigh<br>y already be aligned to                                                                                    | nt                             |
|                                   |                                                                                                    |                                                                                                    |                        |                                           |                                                                                                    |                                |
|                                   |                                                                                                    |                                                                                                    |                        |                                           |                                                                                                    |                                |
|                                   | 🗆 1KU                                                                                                    |                                                                                                    |                        |                                           |                                                                                                    |                                |
|                                   |                                                                                                    |                                                                                                    |                        |                                           |                                                                                                    |                                |
|                                   | □ 2KU                                                                                                    |                                                                                                    |                        |                                           |                                                                                                    |                                |
|                                   | D 1KDCS1                                                                                                    |                                                                                                    |                        |                                           |                                                                                                    |                                |
|                                   |                                                                                                    |                                                                                                    |                        |                                           |                                                                                                    |                                |
| cu<br>£-                          | PROPER ADAR                                                                                                    | $\mathbf{U}$                                                                                                    |                        |                                           |                                                                                                    |                                |
| 10<br>a.                          | Check MKA<br>Regulated P<br>CLOSED.                                                                                                    | - 1A (240/120 VAC<br>ower Pnlbd No. KRA) -                                                                                                    |                        | a. <u>G</u>                               | <u>O</u>                                                                                                    |                                |
| 10<br>a.<br>b.                    | rrently energ<br>llows:<br>Check MKA<br>Regulated P<br>CLOSED.<br>Circle "KRA'                                                                                                    | - 1A (240/120 VAC<br>ower Pnlbd No. KRA) -                                                                                                    |                        | a. <u>G</u>                               | <u>O</u> <u>TO</u> Step 6.c.                                                                                                    |                                |
| 10<br>a.<br>b.<br>c.              | rrently energ<br>llows:<br>Check MKA<br>Regulated P<br>CLOSED.<br>Circle "KRA"<br>Check MKB<br>Regulated P<br>CLOSED.                                                                  | - 1A (240/120 VAC<br>Power Pnlbd No. KRA) -<br>' in Note prior to Step 6.<br>- 1A (240/120 VAC<br>Power Pnlbd No. KRB) -                                                                                                    |                        | a. <u>G</u><br>c. <u>G</u>                | <u>O TO</u> Step 6.c.<br><u>O TO</u> Step 6.e.                                                                                             |                                |
| <b>10</b><br>a.<br>b.<br>c.<br>d. | rrently energ<br>llows:<br>Check MKA<br>Regulated P<br>CLOSED.<br>Circle "KRA"<br>Check MKB<br>Regulated P<br>CLOSED.<br>Circle "KRB"                                                  | - 1A (240/120 VAC<br>ower Pnlbd No. KRA) -<br>' in Note prior to Step 6.<br>- 1A (240/120 VAC<br>ower Pnlbd No. KRB) -<br>' in Note prior to Step 6.                                                                                                    |                        | a. <u>Gi</u><br>c. <u>G</u> i             | <u>O</u> TO Step 6.c.<br><u>O TO</u> Step 6.e.                                                                                             |                                |
| 10<br>a.<br>b.<br>c.<br>d.<br>e.  | rrently energ<br>lows:<br>Check MKA<br>Regulated P<br>CLOSED.<br>Circle "KRA"<br>Check MKB<br>Regulated P<br>CLOSED.<br>Circle "KRB"<br>On SKX Bre<br>check the fo                     | - 1A (240/120 VAC<br>Power Pnlbd No. KRA) -<br>' in Note prior to Step 6.<br>- 1A (240/120 VAC<br>Power Pnlbd No. KRB) -<br>' in Note prior to Step 6.<br>aker Alignment Panel,<br>llowing breakers - OPEN:                                                                              |                        | a. <u>G</u><br>c. <u>G</u><br>e. Pe       | O TO Step 6.c.<br>O TO Step 6.e.<br>erform the following:                                                                                  |                                |
| 10<br>a.<br>b.<br>c.<br>d.<br>e.  | rrently energ<br>llows:<br>Check MKA<br>Regulated P<br>CLOSED.<br>Circle "KRA"<br>Check MKB<br>Regulated P<br>CLOSED.<br>Circle "KRB"<br>On SKX Bre<br>check the fo                    | Jized from MKA/MKB as<br>- 1A (240/120 VAC<br>ower Pnlbd No. KRA) -<br>' in Note prior to Step 6.<br>- 1A (240/120 VAC<br>ower Pnlbd No. KRB) -<br>' in Note prior to Step 6.<br>aker Alignment Panel,<br>llowing breakers - OPEN:<br>Bkr 1 (SKX AC Output to                            |                        | a. <u>G</u><br>c. <u>G</u><br>e. Pe<br>1) | D TO Step 6.c.<br>D TO Step 6.e.<br>erform the following:<br>Record below which par<br>associated with the clos<br>(i.e. KXA, 1KU, or 2KU) | nelboard is<br>ed breaker<br>: |
| 10<br>a.<br>b.<br>c.<br>d.<br>    | rrently energ<br>llows:<br>Check MKA<br>Regulated P<br>CLOSED.<br>Circle "KRA"<br>Check MKB<br>Regulated P<br>CLOSED.<br>Circle "KRB"<br>On SKX Bre<br>check the fo<br>SKX BAP<br>KXA) | Jized from MKA/MKB as<br>- 1A (240/120 VAC<br>ower Pnlbd No. KRA) -<br>' in Note prior to Step 6.<br>- 1A (240/120 VAC<br>ower Pnlbd No. KRB) -<br>' in Note prior to Step 6.<br>aker Alignment Panel,<br>llowing breakers - OPEN:<br>Bkr 1 (SKX AC Output to<br>Bkr 2 (SKX AC Output to |                        | a. <u>G</u><br>c. <u>G</u><br>e. Pe<br>1) | D TO Step 6.c.<br>D TO Step 6.e.<br>erform the following:<br>Record below which par<br>associated with the clos<br>(i.e. KXA, 1KU, or 2KU) | nelboard is<br>ed breaker<br>: |

| MNS<br>AP/1/A/5500/15<br>UNIT 1              | LOSS OF VITAL<br>Enclose<br><b>Resto</b>                                   | _ OR AUX<br>ure 24 - Pa<br>oring Pow | CONTROL POWER<br>age 16 of 31<br>er To KXB                  | PAGE NO.<br>230 of 279<br>Rev. 21 |
|----------------------------------------------|----------------------------------------------------------------------------|--------------------------------------|-------------------------------------------------------------|-----------------------------------|
|                                              |                                                                            |                                      |                                                             |                                   |
| 6. (Continued)                               |                                                                            |                                      |                                                             |                                   |
| f. <u>GO TO</u> Step                         | o 6.h.                                                                     |                                      |                                                             |                                   |
| g. Check if SK<br>follows:                   | X Inverter is in service as                                                |                                      | g. Circle the panelboard in the to Step 6 that was recorded | e Note prior<br>I in Step 6.e.    |
| □ On SKX S<br>Panel, ch<br>SUPPLYI           | Static Inverter Bypass<br>eck "INVERTER<br>NG LOAD" light - LIT.           |                                      |                                                             |                                   |
| □ On SKX S<br>Panel, ch<br>SWITCH'<br>OPERAT | Static Inverter Bypass<br>eck the "MANUAL BYPAS<br>' in - "NORMAL<br>ION". | S                                    |                                                             |                                   |
| h. Check if 1Kl<br>follows:                  | U Inverter is in service as                                                |                                      |                                                             |                                   |
| <br>1) Check "′<br>(Battery<br>CLOSEI        | 1KU DISC SWITCH''<br>Room, column BB54) -<br>).                            |                                      | 1) <u>GO TO</u> Step 6.i.                                   |                                   |
| 2) Check th                                  | ne following indications:                                                  |                                      | 2) Circle "1KU" in Note price                               | or to Step 6.                     |
| □ On 1k<br>"INVE<br>light -                  | (U Inv Byp Panel, check<br>RTER SUPPLYING LOAD<br>LIT.                     | )''                                  |                                                             |                                   |
| 0n 1K<br>"1KU<br>"NOR                        | (U Inv Byp Panel, check<br>MAN BYP SW" in -<br>MAL OPERATION".             |                                      |                                                             |                                   |
|                                              |                                                                            |                                      |                                                             |                                   |

| MNS            |
|----------------|
| AP/1/A/5500/15 |

UNIT 1

## LOSS OF VITAL OR AUX CONTROL POWER

Enclosure 24 - Page 17 of 31 Restoring Power To KXB

| 6. (Continued)                                                                                          |                                          |
|----------------------------------------------------------------------------------------------------|------------------------------------------|
| <ol> <li>Check if KXA Inverter is in service as<br/>follows:</li> </ol>                                 |                                          |
| 1) Check "KXA DISC SWITCH"<br>(Battery Room, column BB54) -<br>CLOSED.                                  | 1) <u>GO TO</u> Step 6.j.                |
| 2) Check the following indications:                                                                     | 2) Circle "KXA" in Note prior to Step 6. |
| On KXA Static Inverter Bypass<br>Panel, check "INVERTER<br>SUPPLYING LOAD" light - LIT.                 |                                          |
| On KXA Static Inverter Bypass<br>Panel, check the "MANUAL<br>BYPASS SWITCH" in - "NORMAL<br>OPERATION". |                                          |
| j. Check if 2KU Inverter is in service as follows:                                                      |                                          |
| 1) Check "2KU DISC SWITCH"<br>(Battery Room, column BB58) -<br>CLOSED.                                  | 1) <u>GO TO</u> Step 6.k.                |
| 2) Check the following indications:                                                                     | 2) Circle "2KU" in Note prior to Step 6. |
| On 2KU Inv Byp Panel, check<br>"INVERTER SUPPLYING LOAD"<br>light - LIT.                                |                                          |
| □ On 2KU Inv Byp Panel, check<br>"2KU MAN BYP SW" in -<br>"NORMAL OPERATION".                           |                                          |
|                                                                                                    |                                          |
|                                                                                                    |                                          |

# LOSS OF VITAL OR AUX CONTROL POWER

MNS AP/1/A/5500/15

UNIT 1

### Enclosure 24 - Page 18 of 31 Restoring Power To KXB

| 6 | . (Continued)                                                                                         |   |                                                                                                    |
|---|----------------------------------------------------------------------------------------------------|---|----------------------------------------------------------------------------------------------------|
|   | <ul> <li>In Unit 2 MG Set Room, check if<br/>1KDCS1 Inverter is in service as<br/>follows:</li> </ul> |   |                                                                                                    |
|   | 1) On SKDCS Alignment Panel<br>(column CC-59), check "SKDCS<br>SELECTOR SWITCH" in - "OFF".           |   | <ol> <li>Perform the following:</li> <li>a) IF "SKDCS SELECTOR<br/>SWITCH" in "MKB" position,<br/>THEN GO TO Step 6.k.2).</li> <li>b) IF "SKDCS SELECTOR<br/>SWITCH" in "MKA" position,<br/>THEN perform the following:         <ol> <li>On SKDCS UPS, record<br/>status of "INVERTER TO<br/>LOAD" pushbutton LED:</li> <li>IIT OR DARK</li> <li>IF LED is dark, THEN circle<br/>"1KDCS1" in Note prior to<br/>Step 6.</li> <li>GO TO Step 6.1.</li> </ol> </li> </ol> |
|   | 2) On 1KDCS UPS, check "INVERTEI<br>TO LOAD" pushbutton LED - LIT.                                    | R | 2) Circle "1KDCS1" in Note prior to Step 6.                                                                                                    |

| MNS LOSS OF VITA<br>AP/1/A/5500/15 Enclo<br>UNIT 1 Res                                                                                                    |                                                                                     | R AUX CONTROL POWER PAGE NO<br>24 - Page 19 of 31 233 of 27<br>g Power To KXB Rev. 21                                                                                                    |
|----------------------------------------------------------------------------------------------------|-------------------------------------------------------------------------------------|----------------------------------------------------------------------------------------------------|
|                                                                                                    | 300,0000                                                                            |                                                                                                    |
| <ul> <li>6. (Continued)</li> <li>i. In Unit 2 MG Set Roc 2KDCS1 Inverter is in follows:</li> <li> 1) On SKDCS Aligni (column CC-59), SELECTOR SWIT</li> </ul>               | om, check if<br>n service as<br>ment Panel<br>check "SKDCS<br>TCH" in - "OFF".      | <ol> <li>Perform the following:         <ul> <li>a) IF "SKDCS SELECTOR<br/>SWITCH" in "MKA" position,<br/>THEN GO TO Step 6.I.2).</li> <li>b) IF "SKDCS SELECTOR<br/>SWITCH" in "MKB" position,<br/>THEN perform the following:</li></ul></li></ol> |
| <ul> <li> 2) On 2KDCS UPS, a TO LOAD" pushbu</li> <li> m. Check the total numbe circled in Note prior to THAN OR EQUAL TO</li> <li> n. <u>RETURN TO</u> Step 5.k</li> </ul> | check "INVERTER<br>utton LED - LIT.<br>er of panelboards<br>Step 6 - LESS<br>O TWO. | <ul> <li>(3) <u>GO TO</u> Step 6.m.</li> <li>2) Circle "2KDCS1" in Note prior to Step 6.</li> <li>m. Observe Caution prior to Step 6.o and <u>GO TO</u> Step 6.o.</li> </ul>                                                                        |

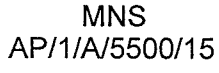

UNIT 1

### LOSS OF VITAL OR AUX CONTROL POWER

Enclosure 24 - Page 20 of 31 Restoring Power To KXB

#### 

#### 6. (Continued)

<u>CAUTION</u> If KXB panelboard is aligned to MKB in subsequent steps, the transformer supplying both MKA and MKB may become overloaded, depending on actual loads at that moment.

- o. Contact station management to perform the following prior to continuing:
- Evaluate reducing the number of loads on MKA and MKB.
- Evaluate the potential for transformer overload with KXB aligned to MKA/MKB.
- \_\_ □ Evaluate energizing KXB panelboard from another source **PER** Step 2.
- p. Perform one of the following based on previous evaluation:
- □ IF station management decides to proceed with placing KXB on MKB, <u>THEN RETURN TO</u> Step 5.k.

#### OR

\_\_\_ □ IF station management desires to align KXB panelboard to another source, THEN RETURN TO Step 2.

# UNIT 1

### LOSS OF VITAL OR AUX CONTROL POWER

### Enclosure 24 - Page 21 of 31 Restoring Power To KXB

PAGE NO. 235 of 279 Rev. 21

| 7. Align Distribution Center MKB to KXB<br>panelboard through the SKX Static<br>Inverter Bypass Panel as follows:                                                                                                    |                                                                                                    |
|----------------------------------------------------------------------------------------------------|----------------------------------------------------------------------------------------------------|
| <ul> <li>a. On SKX Breaker Alignment Panel, check the following breakers - OPEN:</li> <li>SKX BAP Bkr 1 (SKX AC Output to KXA)</li> <li>SKX BAP Bkr 2 (SKX AC Output to 1KU)</li> <li>SKX BAP Bkr 4 (SKX AC Output to 2KU).</li> </ul> | <ul> <li>a. Perform the following:</li> <li>1) Notify Control Room to evaluate swapping bus aligned to SKX to another source.</li> <li>2) IF bus aligned to SKX cannot be swapped to another source, THEN RETURN TO Step 2.</li> <li>3) IF bus aligned to SKX can be swapped to another source, THEN perform the following:</li> <li>a) Swap PER OP/0/A/6350/001 B (125VDC - 240/120VAC Auxiliary Control Power System).</li> <li>b) Do not continue until swap complete</li> </ul> |

| A | MNS<br>P/1/A/5500/15<br>UNIT 1                                             | LOSS OF VITAI<br>Enclosi<br><b>Resto</b>                                                         | LOSS OF VITAL OR AUX CONTROL POWER<br>Enclosure 24 - Page 22 of 31<br><b>Restoring Power To KXB</b> |                                                                     |                                                                                                    | PAGE NO.<br>236 of 279<br>Rev. 21                                                      |
|---|----------------------------------------------------------------------------|--------------------------------------------------------------------------------------------------|----------------------------------------------------------------------------------------------------|---------------------------------------------------------------------|----------------------------------------------------------------------------------------------------|----------------------------------------------------------------------------------------|
|   |                                                                            | 18888888888888888888                                                                             |                                                                                                    |                                                                     |                                                                                                    |                                                                                        |
|   | 7. (Continued)<br>b. On 1LAMP1<br>(located in F<br>DD-55), che<br>POWER SC | 1 Panel Module 1LAM12<br>Battery Room, column<br>eck #2 LED "MKB REG.<br>DURCE LOW" light - DARK | <u>,</u>                                                                                            | b. Perforr<br>1) <u>IF</u> a<br>alig<br><u>RE</u>                   | m the following:<br>another source is ava<br>on to KXB panelboard<br>T <b>URN TO</b> Step 2.                                                                                                    | ilable to<br>, <u>THEN</u>                                                             |
|   | POWER SOURCE LOW' light - DARK.                                            |                                                                                                  |                                                                                                    | NOTE<br>2) Atte<br>SM2<br>3) IF M<br>SM2<br>(Cro<br>4) Do n<br>ener | Distribution Center<br>MKB can be<br>energized by one of<br>the following<br>methods:<br>From MCC SMXT<br>which is fed from<br>2SLXA (normal) of<br>1SLXH (alternate<br>OR<br>Cross-tied to<br>Distribution Center<br>MKA, which is fed<br>from MCC SMXS<br>which is fed from<br>1SLXF (normal) of<br>2SLXF (alternate)<br>empt to energize MKB<br>XT.<br>MKB cannot be energian<br>XT, <u>THEN</u> evaluate of<br>A and MKB <u>PER</u> Enclose-<br>tying MKA and MI<br>not continue until MKI<br>rgized. | F,<br>or<br>).<br>er<br>from MCC<br>zed from<br>ross-tying<br>osure 33<br>(B).<br>3 is |
|   | c. Check MKA<br>240/120 VAC                                                | - 2C (Bus MKA Tie Bkr To<br>C Bus MKB) - OPEN.                                                   | _                                                                                                   | c. Observe<br><u>TO</u> Step                                        | e Note prior to Step 8<br>o 8.                                                                                                    | and <u>GO</u>                                                                          |

# LOSS OF VITAL OR AUX CONTROL POWER

MNS AP/1/A/5500/15 **UNIT 1** 

Enclosure 24 - Page 23 of 31 Restoring Power To KXB PAGE NO. 237 of 279 Rev. 21

| 7 | . (Continued)                                                                                                    |        |      |                                                                                                    |
|---|----------------------------------------------------------------------------------------------------|--------|------|----------------------------------------------------------------------------------------------------|
|   | d. Check 2KU panelboard aligned to its<br>normal power source as follows:                                        |        | _ d. | <u>GO</u>                                                                                                    |
|   | ☐ On 2KU Inv Byp Panel, check<br>"INVERTER SUPPLYING LOAD"<br>light - LIT.                                       |        |      |                                                                                                    |
|   | On 2KU Inv Byp Panel, check "2KU<br>MAN BYP SW" in - "NORMAL<br>OPERATION".                                      |        |      |                                                                                                    |
| _ | _ e. <u>GO TO</u> Step 7.j.                                                                                      |        |      |                                                                                                    |
|   | <li>f. In Unit 2 MG Set Room, check 2KDCS<br/>panelboard aligned to its normal power<br/>source as follows:</li> | 1<br>r |      |                                                                                                    |
|   | 1) On SKDCS Alignment Panel<br>(column CC-59) check "SKDCS                                                       |        |      | 1) Perform the following:                                                                                              |
|   | SELECTOR SWITCH" in - "OFF".                                                                                     |        |      | a) <u>IF</u> "SKDCS SELECTOR<br>SWITCH" in "MKA" position,<br><u>THEN GO TO</u> Step 7.f.2).                           |
|   |                                                                                                    |        |      | <ul> <li>b) <u>IF</u> "SKDCS SELECTOR<br/>SWITCH" in "MKB" position,<br/><u>THEN</u> perform the following:</li> </ul> |
|   |                                                                                                    |        |      | <ul><li>(1) On SKDCS UPS, record<br/>status of "INVERTER TO<br/>LOAD" pushbutton LED:</li></ul>                        |
|   |                                                                                                    |        |      | 🗆 LIT OR 🗆 DARK                                                                                                    |
|   |                                                                                                    |        |      | (2) <u>IF</u> LED is dark, <u>THEN</u><br>observe Caution prior to<br>Step 7.h and <u>GO TO</u><br>Step 7.h.           |
|   |                                                                                                    |        |      | (3) IF LED is lit, <u>THEN GO TO</u><br>Step 7.j.                                                                      |
|   | 2) On 2KDCS UPS, check "INVERTER<br>TO LOAD" pushbutton LED - LIT.                                               | R      | 2    | <ol> <li>Observe Caution prior to Step 7.h<br/>and <u>GO</u> <u>TO</u> Step 7.h.</li> </ol>                            |

# LOSS OF VITAL OR AUX CONTROL POWER

### Enclosure 24 - Page 24 of 31 Restoring Power To KXB

UNIT 1

|                                        |                                                                                             |                     |                                                          | 7 |
|----------------------------------------|---------------------------------------------------------------------------------------------|---------------------|----------------------------------------------------------|---|
| 7. (Continued)                         |                                                                                             |                     |                                                          |   |
| g. <u>GO TO</u>                        | Step 7.j.                                                                                   |                     |                                                          |   |
| CAUTION                                | If KXB panelboard is aligned<br>transformer supplying MKB<br>actual loads at that moment    | d to MKB<br>may bec | in subsequent steps, the<br>ome overloaded, depending on |   |
| h. Contac<br>the follo                 | t station management to perforr<br>wing prior to continuing:                                | n                   |                                                          |   |
| D Evalu<br>loads                       | uate reducing the number of on MKB.                                                         |                     |                                                          |   |
| D Evalu<br>overl                       | uate the potential for transforme<br>oad with KXB aligned to MKB.                           | er                  |                                                          |   |
| □ Evalu<br>from                        | ate energizing KXB panelboard<br>another source <u>PER</u> Step 2.                          | b                   |                                                          |   |
| i. Perform<br>previous                 | n one of the following based on<br>s evaluation:                                            |                     |                                                          |   |
| □ <u>IF</u> sta<br>proce<br><u>THE</u> | ation management decides to<br>eed with placing KXB on MKB,<br><u>I GO TO</u> Step 7.j.     |                     |                                                          |   |
| OR                                     |                                                                                             |                     |                                                          |   |
| □ <u>IF</u> sta<br>align<br>sourc      | tion management desires to<br>KXB panelboard to another<br>e, <u>THEN RETURN TO</u> Step 2. |                     |                                                          |   |
| j. On SKX<br>following                 | Static Inverter, perform the                                                                |                     |                                                          |   |
| 1) Ensi<br>Outr                        | ure SKX Inv Bkr 3 (SKX Inv AC<br>out) is open.                                              |                     |                                                          |   |
| 2) Ensu<br>DC \$                       | ure SKX Inv Bkr 2 (DCB to SKX<br>Supply) is open.                                           |                     |                                                          |   |
| k. Ensure '<br>Room, c                 | 'KXB DISC SWITCH'' (Battery<br>olumn BB58) is open.                                         |                     |                                                          |   |
|                                        |                                                                                             |                     |                                                          |   |
|                                        |                                                                                             |                     |                                                          |   |

| MNS<br>AP/1/A/5500/15<br>UNIT 1                                                              | LOSS OF VITAL<br>Enclosu<br>Resto                                                                                                    | OR AUX CONTROL POWER PAGE NO.<br>239 of 279<br>ring Power To KXB                                                                                                    |
|----------------------------------------------------------------------------------------------|----------------------------------------------------------------------------------------------------|----------------------------------------------------------------------------------------------------|
|                                                                                              |                                                                                                    |                                                                                                    |
| 7. (Continued)<br>I. Check  <br>No. SK<br>Supply)                                            | kirk key in MKB - 2C (Inverter<br>X Manual Bypass SW Alternate<br>- INSTALLED.                                                                                                    | <ul> <li>I. Perform the following:</li> <li>1) Ensure MKA-1, F1C (Inverter No. SKX Manual Bypass SW Alternate Supply) is open.</li> <li>2) Remove kirk key from MKA-1, F1C.</li> <li>3) Insert kirk key in MKB - 2C.</li> </ul>                                      |
| m. Using K<br>No. SK<br>Supply)<br>n. On SKX<br>Kirk key<br>AC Out<br>o. Perform<br>Inverter | Cirk key, close MKB - 2C (Invert<br>X Manual Bypass SW Alternate<br>C Breaker Alignment Panel, use<br>to close SKX BAP Bkr 3 (SKX<br>put to KXB).<br>The following at the SKX Static<br>Bypass Panel:   | er m. <u>RETURN TO</u> Step 2.<br>n. <u>RETURN TO</u> Step 2.                                                                                                    |
| 1) Usir<br>Bkr<br>2) Clos<br>Pnl<br>3) Ens<br>SWI                                            | ng Kirk key, close SKX Byp Pnl<br>5 (MKB Alt AC Source Supply).<br>se SKX Byp Pnl Bkr 6 (SKX Byp<br>AC Output).<br>ure the "MANUAL BYPASS<br>TCH" is selected to                                        | <ul> <li> 1) <u>RETURN TO</u> Step 2.</li> <li> 2) <u>RETURN TO</u> Step 2.</li> <li> 3) <u>RETURN TO</u> Step 2.</li> </ul>                                                                                                    |
| "AL<br>LOA<br>4) Che<br>— □ "S<br>1'<br>— □ "S<br>FI<br>□ "S<br>LE                           | TERNATE AC SOURCE TO<br>D".<br>ck the following indications:<br>SYSTEM OUTPUT VOLTAGE"<br>16 - 124 VOLTS<br>SYSTEM OUTPUT<br>REQUENCY" - 59.7 - 60.3 HZ<br>SYSTEM OUTPUT CURRENT"<br>ESS THAN 292 AMPS. | <ul> <li>4) Perform the following:</li> <li>a) IF System output voltage is less than 110 Volts, THEN RETURN TO Step 2.</li> <li>b) IF System output voltage is greater than 110 Volts, THEN notify IAE to investigate abnormal indication as time allows.</li> </ul> |

,

# UNIT 1

### LOSS OF VITAL OR AUX CONTROL POWER

### Enclosure 24 - Page 26 of 31 Restoring Power To KXB

PAGE NO. 240 of 279 Rev. 21

| 7 | . (Co | ntinued)                                                                                                    |   |  |
|---|-------|----------------------------------------------------------------------------------------------------|---|--|
| _ | _ p.  | On <u>SKX</u> Static Inverter, ensure "ALAR<br>CIRCUIT" is "OFF".                                                                                    | М |  |
| _ | _ q.  | On <u>KXB</u> Static Inverter, ensure "ALAR<br>CIRCUIT" is "OFF".                                                                                    | Μ |  |
|   | r.    | Notify Control Room that KXB panelboard is energized.                                                                                                |   |  |
| _ | _ S.  | WHEN time allows, <u>THEN</u> review<br>breaker manipulations made in this<br>enclosure and evaluate restoring<br>breakers to normal as appropriate. |   |  |

\_\_\_\_\_t. Exit this enclosure.

| MNS             |                                           | LOSS OF VITAL OR AUX CONTROL POWER                     |                       |                                                                    | PAGE NO.              |  |
|-----------------|-------------------------------------------|--------------------------------------------------------|-----------------------|--------------------------------------------------------------------|-----------------------|--|
|                 | 5500/15<br>NIT 1                          | Enclosure 24 - Page 27 of 31<br>Restoring Power To KXB |                       |                                                                    | 241 of 279<br>Rev. 21 |  |
|                 |                                           | 000000000000000000000000000000000000000                |                       |                                                                    |                       |  |
| <u>NOTE</u>     | The transfo<br>possible lo<br>MKA/MKB     | ormer connected to MKA a<br>ads. Any of the following  | nd MKB c<br>panelboar | an safely carry only three of eigh<br>ds may already be aligned to | it                    |  |
|                 |                                           |                                                        |                       |                                                                    |                       |  |
|                 |                                           |                                                        |                       |                                                                    |                       |  |
|                 | 🗆 1KU                                     |                                                        |                       |                                                                    |                       |  |
|                 |                                           |                                                        |                       |                                                                    |                       |  |
|                 | 🗆 2KU                                     |                                                        |                       |                                                                    |                       |  |
|                 |                                           | -                                                      |                       |                                                                    |                       |  |
|                 |                                           |                                                        |                       |                                                                    |                       |  |
| 8. D<br>c<br>fo | etermine the<br>urrently energ<br>bllows: | number of panelboards<br>jized from MKA/MKB as         |                       |                                                                    |                       |  |
| a               | . Check MKA<br>Regulated P<br>CLOSED.     | - 1A (240/120 VAC<br>ower Pnlbd No. KRA) -             |                       | a. <u>GO TO</u> Step 8.c.                                          |                       |  |
| b.              | Circle "KRA"                              | in Note prior to Step 8.                               |                       |                                                                    |                       |  |
| c.              | Check MKB<br>Regulated P<br>CLOSED.       | - 1A (240/120 VAC<br>ower Pnlbd No. KRB) -             |                       | c. <u>GO TO</u> Step 8.e.                                          |                       |  |
| d.              | Circle "KRB"                              | in Note prior to Step 8.                               |                       |                                                                    |                       |  |
| e.              | Check if 1KL<br>follows:                  | I Inverter is in service as                            | —                     | e. Circle "1KU" in Note prior to                                   | Step 8.               |  |
| _               | _ □ On 1KU In<br>"INVERTE<br>light - LIT. | v Byp Panel, check<br>R SUPPLYING LOAD''               |                       |                                                                    |                       |  |
| <u> </u>        | On 1KU In<br>MAN BYP<br>OPERATIO          | v Byp Panel, check "1KU<br>SW" in - "NORMAL<br>DN".    |                       |                                                                    |                       |  |

UNIT 1

# LOSS OF VITAL OR AUX CONTROL POWER

### Enclosure 24 - Page 28 of 31 Restoring Power To KXB

PAGE NO. 242 of 279 Rev. 21

|   |                                                                                                    |   | 000000000000000000000000000000000000000  |  |
|---|----------------------------------------------------------------------------------------------------|---|------------------------------------------|--|
| 8 | . (Continued)                                                                                           |   |                                          |  |
|   | <li>f. Check if KXA Inverter is in service as<br/>follows:</li>                                         |   | f. Circle "KXA" in Note prior to Step 8. |  |
|   | ☐ On KXA Static Inverter Bypass<br>Panel, check "INVERTER<br>SUPPLYING LOAD" light - LIT.               |   |                                          |  |
|   | On KXA Static Inverter Bypass<br>Panel, check the "MANUAL BYPASS<br>SWITCH" in - "NORMAL<br>OPERATION". | 6 |                                          |  |
|   | g. Check if 2KU Inverter is in service as follows:                                                      |   | g. Circle "2KU" in Note prior to Step 8. |  |
|   | On 2KU Inv Byp Panel, check<br>"INVERTER SUPPLYING LOAD"<br>light - LIT.                                |   |                                          |  |
|   | On 2KU Inv Byp Panel, check "2KU<br>MAN BYP SW" in - "NORMAL<br>OPERATION".                             |   |                                          |  |
|   |                                                                                                    |   |                                          |  |
|   |                                                                                                    |   |                                          |  |
|   |                                                                                                    |   |                                          |  |

| N<br>AP/1/A<br>U | INS<br>/5500/15<br>NIT 1                                                                  | LOSS OF VITAL OR AUX CONTROL POWER<br>Enclosure 24 - Page 29 of 31<br><b>Restoring Power To KXB</b>                     |   |                   | - POWER<br>1                                                                                                    | PAGE NO.<br>243 of 279<br>Rev. 21                                                                                                   |
|------------------|-------------------------------------------------------------------------------------------|----------------------------------------------------------------------------------------------------|---|-------------------|----------------------------------------------------------------------------------------------------|----------------------------------------------------------------------------------------------------|
|                  |                                                                                           |                                                                                                    |   |                   |                                                                                                    |                                                                                                    |
| 8. (C<br> <br>   | Continued)<br>h. In Unit 2 MG<br>1KDCS1 Inv<br>follows:<br>1) On SKD<br>(column<br>SELECT | S Set Room, check if<br>rerter is in service as<br>CS Alignment Panel<br>CC-59), check "SKDCS<br>OR SWITCH" in - "OFF". |   | 1) Pe<br>a)<br>b) | rform the following:<br>IF "SKDCS SELECT<br>SWITCH" in "MKB" p<br>THEN GO TO Step 8<br>IF "SKDCS SELECT<br>SWITCH" in "MKA" p<br>THEN perform the fo<br>(1) On SKDCS UPS<br>status of "INVEF<br>LOAD" pushbutt<br>□ LIT OR<br>(2) IF LED is dark, <u>1</u><br>"1KDCS1" in No<br>Step 8.<br>(3) GO TO Step 8.i. | OR<br>position,<br>3.h.2).<br>OR<br>position,<br>llowing:<br>S, record<br>RTER TO<br>con LED:<br>DARK<br>IHEN circle<br>te prior to |
| _                | _ 2) On 1KDC<br>TO LOAE                                                                   | S UPS, check "INVERTEI<br>)" pushbutton LED - LIT.                                                                      | २ | 2) Circ<br>Stej   | cle "1KDCS1" in Note<br>p 8.                                                                                                    | prior to                                                                                                    |

|   | MNS<br>AP/1/A/5500/15<br><b>UNIT 1</b>                                  | LOSS OF VITAL OR AUX CONTROL POWER<br>Enclosure 24 - Page 30 of 31<br><b>Restoring Power To KXB</b> |   |                                                                                                    | PAGE NC<br>244 of 2<br>Rev. 21                                                                                                    | ).<br>79 |
|---|-------------------------------------------------------------------------|----------------------------------------------------------------------------------------------------|---|----------------------------------------------------------------------------------------------------|----------------------------------------------------------------------------------------------------|----------|
|   |                                                                         |                                                                                                    |   |                                                                                                    |                                                                                                    | ]        |
|   | 8. (Continued)                                                          |                                                                                                    |   |                                                                                                    |                                                                                                    | I        |
|   | i. In Unit 2 MC<br>2KDCS1 Inv<br>follows:                               | S Set Room, check if<br>verter is in service as                                                     |   |                                                                                                    |                                                                                                    |          |
|   | 1) On SKD<br>(column<br>SELECT                                          | CS Alignment Panel<br>CC-59), check "SKDCS<br>OR SWITCH" in - "OFF".                                |   | <ol> <li>Perform the following:</li> <li>a) IF "SKDCS SELEC<br/>SWITCH" in "MKA"<br/>THEN GO TO Step</li> <li>b) IF "SKDCS SELEC<br/>SWITCH" in "MKB"<br/>THEN perform the f</li> <li>(1) On SKDCS UF<br/>status of "INVE<br/>LOAD" pushbu</li> <li>[1] LIT OR [_</li> <li>(2) IF LED is dark,<br/>"2KDCS1" in N<br/>Step 8.</li> <li>(3) GO TO Step 8.</li> </ol> | TOR<br>position,<br>8.i.2).<br>TOR<br>position,<br>following:<br>PS, record<br>ERTER TO<br>itton LED:<br>_ DARK<br>, <u>THEN</u> circle<br>lote prior to |          |
|   | 2) On 2KDC<br>TO LOAE                                                   | S UPS, check "INVERTER<br>)" pushbutton LED - LIT.                                                  | : | 2) Circle "2KDCS1" in Note<br>Step 8.                                                                                                    | e prior to                                                                                                    |          |
|   | j. Check the tot<br>circled in Not<br>THAN OR EC<br>k. <u>RETURN TO</u> | al number of panelboards<br>e prior to Step 8 - LESS<br>QUAL TO TWO.<br>Step 7.j.                   | · | j. Observe Caution prior to St<br><u>GO TO</u> Step 8.I.                                                                                                    | ep 8.I and                                                                                                    |          |
| • |                                                                         |                                                                                                    |   |                                                                                                    |                                                                                                    |          |

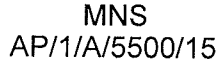

**UNIT 1** 

### LOSS OF VITAL OR AUX CONTROL POWER

Enclosure 24 - Page 31 of 31 Restoring Power To KXB

#### 8. (Continued)

<u>CAUTION</u> If KXB panelboard is aligned to MKB in subsequent steps, the transformer supplying both MKA and MKB may become overloaded, depending on actual loads at that moment.

- I. Contact station management to perform the following prior to continuing:
- \_\_\_\_ Evaluate reducing the number of loads on MKA and MKB.
- Evaluate the potential for transformer overload with KXB aligned to MKA/MKB.
- Evaluate energizing KXB panelboard from another source PER Step 2.
- m. Perform one of the following based on previous evaluation:
- IF station management decides to proceed with placing KXB on MKB, THEN RETURN TO Step 7.j.

#### OR

IF station management desires to align KXB panelboard to another source, THEN RETURN TO Step 2.